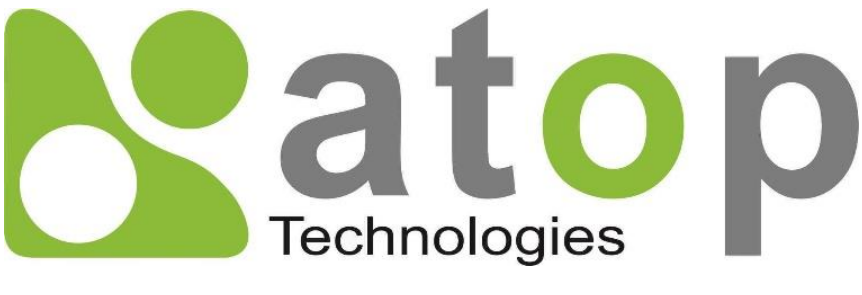

Atop Technologies, Inc.

# Industrial Managed Layer-3 Switch

Command Line User Manual V0.2 September 22<sup>st</sup>, 2022

Series covered by this manual: EHG76XX, RHG76XX\*

\* The user interface on these products may be slightly different from the one shown on this user manual This PDF Document contains internal hyperlinks for ease of navigation. For example, click on any item listed in the Table of Contents to go to that page.

Published by:

Atop Technologies, Inc.

2F, No. 146, Sec. 1, Tung-Hsing Rd, 30261 Chupei City, Hsinchu County Taiwan, R.O.C.

Tel: +886-3-550-8137 Fax: +886-3-550-8131 www.atoponline.com

#### Important Announcement

The information contained in this document is the property of Atop Technologies, Inc., and is supplied for the sole purpose of operation and maintenance of Atop Technologies, Inc., products. No part of this publication is to be used for any other purposes, and it is not to be reproduced, copied, disclosed, transmitted, stored in a retrieval system, or translated into any human or computer language, in any form, by any means, in whole or in part, without the prior explicit written consent of Atop Technologies, Inc.,

Offenders will be held liable for damages and prosecution.

All rights, including rights created by patent grant or registration of a utility model or design, are reserved.

#### Disclaimer

We have checked the contents of this manual for agreement with the hardware and the software described. Since deviations cannot be precluded entirely, we cannot guarantee full agreement. However, the data in this manual is reviewed regularly and any necessary corrections will be included in subsequent editions.

Suggestions for improvement are welcome. All other product's names referenced herein are registered trademarks of their respective companies.

#### Preface

This manual contains some advanced network management knowledge, instructions, examples, guidelines, and general theories. The contents are designed to help users manage the switch and use its software, a background in general theory is a must, when reading it. Please refer to the Glossary for technical terms and abbreviations.

#### Who Should Use This User Manual

This manual is to be used by qualified network personnel or support technicians who are familiar with network operations, and might be useful for system programmers or network planners as well. This manual also provides helpful and handy information for first time users. For any related problems, please contact your local distributor. If they are unable to assist you, please redirect your inquiries to <u>www.atoponline.com</u>.

#### Warranty Period

Atop technology provides a limited 5-year warranty for managed Ethernet switches.

| Author:             | Shawn Wu                            |
|---------------------|-------------------------------------|
| Revision:           | 0.2                                 |
| Revision History:   | Initial                             |
| Creation Date:      | 26 November 2021                    |
| Last Revision Date: | 22 22 September 2022                |
| Product Reference:  | Layer-3 Managed Switch Command Line |
| Document Status:    | Released                            |

#### **Documentation Control**

# Table of Contents

| 1 | Cor    | figuring with a Serial Console      | 8  |
|---|--------|-------------------------------------|----|
|   | 1.1    | Serial Console Setup                | 8  |
|   | 1.2    | Command Line Interface Introduction | 10 |
|   | 1.3    | Privileged Mode Command Line        | 13 |
|   | 1.4    | Configuration Mode Command Line     | 14 |
|   | 1.4.1  | ACCESS-LIST                         | 15 |
|   | 1.4.2  | ALERT                               | 18 |
|   | 1.4.3  | AUTH-SERVER                         | 19 |
|   | 1.4.4  | ARP-SPOOF-PREVENTION                | 20 |
|   | 1.4.5  | BLACK-LIST-MAC                      | 21 |
|   | 1.4.6  | BGP                                 | 21 |
|   | 1.4.7  | CLEAR                               | 29 |
|   | 1.4.8  | C-RING                              | 30 |
|   | 1.4.9  | COS-MAPPING                         | 30 |
|   | 1.4.10 | CCHAIN                              | 30 |
|   | 1.4.11 | DISABLE                             | 31 |
|   | 1.4.12 | DEV-INFO                            | 31 |
|   | 1.4.13 | DHCP                                | 32 |
|   | 1.4.14 | DHCP SERVER                         | 33 |
|   | 1.4.15 | DOTLX                               | 34 |
|   | 1.4.16 | DAYLIGHT-SAVING-TIME                | 36 |
|   | 1.4.17 | DSCP-MAPPING                        | 36 |
|   | 1.4.18 | DOS                                 | 37 |
|   | 1.4.19 | DIAGNOSIS_CODE                      | 38 |
|   | 1.4.20 | EXIT                                | 38 |
|   | 1.4.21 | ERPS                                | 38 |
|   | 1.4.22 | GARP                                | 41 |
|   | 1.4.23 | GMRP                                | 42 |
|   | 1.4.24 | GVRP                                | 42 |
|   | 1.4.25 | HELP                                | 42 |
|   | 1.4.26 | HISTORY                             | 43 |
|   | 1.4.27 | 'HTTPS                              | 43 |
|   | 1.4.28 | IP ARP INSPECTION                   | 43 |
|   | 1.4.29 | IP DEFAULT-GATEWAY                  | 44 |
|   | 1.4.30 | IP DVMRP                            | 44 |
|   | 1.4.31 | IP DHCP SNOOPING BINDING            | 45 |
|   | 1.4.32 | IP MANAGEMENT                       | 46 |
|   | 1.4.33 | IP PIM                              | 46 |
|   | 1.4.34 | IP PIM-SM                           | 46 |
|   | 1.4.35 | IP PIM-SSM                          | 49 |
|   | 1.4.36 | IP PIM-DM                           | 51 |
|   | 1.4.37 | IP SOURCE BINDING                   | 52 |
|   | 1.4.38 | IP VERIFY SOURCE                    | 53 |
|   | 1.4.39 | /IPV6                               | 53 |
|   | 1.4.40 | IGMP                                | 54 |
|   | 1.4.41 | IA-RING                             | 55 |
|   | 1.4.42 |                                     | 55 |
|   | 1.4.43 |                                     | 55 |
|   | 1.4.44 | LLDP                                | 56 |
|   | 1.4.45 |                                     | 56 |
|   | 1.4.46 | MAC-AGE-TIME                        | 57 |
|   | 1.4.47 |                                     | 58 |
|   | 1.4.48 | MAC-ADDRESS-TABLE                   | 58 |
|   | 1.4.49 |                                     | 59 |
|   | 1.4.50 | NTP-SERVER                          | 60 |

|   | 1.4.5 <sup>-</sup> | I OPTION66/67                      | 60       |
|---|--------------------|------------------------------------|----------|
|   | 1.4.52             | 20SPF                              | 61       |
|   | 1.4.53             | 3PASSWORD                          | 63       |
|   | 1.4.54             | IPORT                              | 63       |
|   | 1.4.5              | 5PING                              | 65       |
|   | 1.4.56             | 3PING6                             | 65       |
|   | 1.4.57             | 7PTP                               | 66       |
|   | 1.4.58             | 3POE                               | 68       |
|   | 1.4.59             | )QINQ                              | 70       |
|   | 1.4.60             | )QoS                               | 70       |
|   | 1.4.6              | RADIUS-SERVER                      | 72       |
|   | 1.4.62             | 2RIP                               | 73       |
|   | 1.4.63             | 3STORM-CONTROL                     | 74       |
|   | 1.4.64             |                                    | 74       |
|   | 1.4.65             | SSNTP                              | 75       |
|   | 1.4.66             | SSYS-TIME                          |          |
|   | 1.4.6              | SYSLOG                             |          |
|   | 1.4.6              |                                    |          |
|   | 1.4.6              | J2000                              |          |
|   | 1.4.7              |                                    |          |
|   | 1.4.7              |                                    |          |
|   | 1.4.72             | 251A110-ROUTING                    | 02<br>82 |
|   | 1 / 7/             |                                    | 02<br>83 |
|   | 1 4 74             | STEMPERATI IRE                     |          |
|   | 1 4 76             | STRUNK                             |          |
|   | 147                | 7TFI NFT                           |          |
|   | 1.4.78             | BTRACEROUTE                        |          |
|   | 1.4.79             | )UDLD                              |          |
|   | 1.4.80             | )U-RING                            |          |
|   | 1.4.8              | I VLAN                             | 87       |
|   | 1.4.82             | 2VRRP                              | 91       |
| 2 | Cor                | nfiguring with a Telnet Console    | 94       |
| _ | 001                |                                    |          |
|   | 2.1                | Telnet                             | 94       |
|   | 2.2                | Telnet Log-in                      | 94       |
|   | 2.3                | Command Line Interface for Telnet  |          |
|   | 2.4                | Commands in the Privileged Mode    |          |
|   | 2.5                | Commands in the Configuration Mode |          |
| ર | Cor                | figuring with a SSH Console        | 90       |
| 0 | 001                |                                    |          |
|   | 3.1                | SSH                                |          |
|   | 3.2                | SSH Log-in                         |          |
|   | 3.3                | Command Line Interface for SSH     |          |
|   | 3.4                | Commands in the Privileged Mode    | 100      |
|   | 3.5                | Commands in the Configuration Mode | 101      |
|   | 5.0                |                                    |          |

# Table of Figures

| Figure 1.1 Setting of New Connection in Tera Term Program           | 8  |
|---------------------------------------------------------------------|----|
| Figure 1.2 Setup Menu                                               | 9  |
| Figure 1.3 Parameter setting for the Serial Port                    | 9  |
| Figure 1.4 Command Line Interface Window                            | 10 |
| Figure 1.5 Sucessfully login of the admin account on the CLI window | 11 |
| Figure 1.6 Modes, privileges, and prompts                           | 11 |

| Figure 1.8 Command Line of Privileged Mode       13         Figure 1.9 List of Commands in Configuration Mode       14         Figure 1.10 How to use help or "?" in the CLI       43         Figure 2.1 Telnet Command       94         Figure 2.2 Log-in Screen using Telnet       95 |
|----------------------------------------------------------------------------------------------------|
| Figure 1.9 List of Commands in Configuration Mode       14         Figure 1.10 How to use help or "?" in the CLI       43         Figure 2.1 Telnet Command       94         Figure 2.2 Log-in Screen using Telnet       95                                                             |
| Figure 1.10 How to use help or "?" in the CLI.                                                                                                    |
| Figure 2.1 Telnet Command                                                                                                    |
| Figure 2.2 Log-in Screen using Telnet                                                                                                    |
|                                                                                                    |
| Figure 2.3 Commands in the Privileged Mode                                                                                                    |
| Figure 2.4 Commands in the Configuration Mode96                                                                                                    |
| Figure 3.1 SSH Login Command                                                                                                    |
| Figure 3.2 Log-in Screen using SSH100                                                                                                    |
| Figure 3.3 Commands in the Privileged Mode100                                                                                                    |
| Figure 3.4 Commands in the Configuration Mode102                                                                                                    |

# Table of Tables

| Table 1.1 Command Description of privileged mode                       | .13 |
|------------------------------------------------------------------------|-----|
| Table 1.2 Descriptions of Commands for ACL Setting                     | .15 |
| Table 1.3 Descriptions of Commands for Alert Setting                   | .18 |
| Table 1.4 Descriptions of Commands for Auth-Server Setting             | .19 |
| Table 1.5 Descriptions of Commands for Arp-Spoof-Prevention setting    | .20 |
| Table 1.6 Descriptions of Commands for Black-List-Mac Setting          | .21 |
| Table 1.7 Descriptions of Commands for Setting up BGP Function         | .21 |
| Table 1.8 Descriptions of Commands for Clear Settings                  | .29 |
| Table 1.9 Descriptions of Commands for Compatible-Ring setting         | .30 |
| Table 1.10 Descriptions of Commands for CoS Queue Mapping setting      | .30 |
| Table 1.11 Descriptions of Commands for Compatible-Chain setting       | .30 |
| Table 1.12 Descriptions of Commands for exist privileged mode          | .31 |
| Table 1.13 Descriptions of Commands for Device Information setting     | .31 |
| Table 1.14 Descriptions of Commands for Client IP setting              | .32 |
| Table 1.15 Descriptions of Commands for DHCP Server setting            | .33 |
| Table 1.16 Descriptions of Commands for 802.1X setting                 | .35 |
| Table 1.17 Descriptions of Commands for daylight-saving-time setting   | .36 |
| Table 1.18 Descriptions of Commands for DSCP Mapping Setting           | .37 |
| Table 1.19 Descriptions of Commands for Denial-of-Service setting      | .37 |
| Table 1.20 Descriptions of Commands for Diagnosis Code                 | .38 |
| Table 1.21 Descriptions of Commands for exit to previous mode          | .38 |
| Table 1.22 Descriptions of Commands for ERPS Setting                   | .38 |
| Table 1.23 Descriptions of Commands for Configuring GARP Settings      | .41 |
| Table 1.24 Descriptions of Commands for GMRP Setting                   | .42 |
| Table 1.25 Descriptions of Commands for GVRP Setting                   | .42 |
| Table 1.26 Descriptions of Commands for CLI description                | .43 |
| Table 1.27 Descriptions of history commands                            | .43 |
| Table 1.28 Descriptions of Commands for HTTPs setting                  | .43 |
| Table 1.29 Descriptions of Commands for IP ARP Inspection              | .44 |
| Table 1.30 Descriptions of Commands for IP Default Gateway             | .44 |
| Table 1.31 Descriptions of Commands for DVMRP Setting                  | .45 |
| Table 1.32 Descriptions of Commands for IP DHCP Snooping               | .45 |
| Table 1.33 Descriptions of Commands for IP Management Setting          | .46 |
| Table 1.34 Descriptions of Commands for IP PIM debug                   | .46 |
| Table 1.35 Descriptions of Commands for PIM SM Configuration           | .47 |
| Table 1.36 Descriptions of Commands for PIM SSM Configuration          | .50 |
| Table 1.37 Descriptions of Commands for PIM DM Configuration           | .51 |
| Table 1.38 Descriptions of Commands for IP Source Binding              | .52 |
| Table 1.39 Descriptions of Commands for IP Verify Source DHCP-Snooping | .53 |

| Table 1.40 Descriptions of Commands for IPv6 Setting                | 53   |
|---------------------------------------------------------------------|------|
| Table 1.41 Descriptions of Commands for IGMP Setting                | 54   |
| Table 1.42 Descriptions of Commands for iA-Ring Setting             | 55   |
| Table 1.43 Descriptions of Commands for IP-Routing Setting          | 55   |
| Table 1.44 Descriptions of Logout Command                           | 55   |
| Table 1.45 Descriptions of Commands for LLDP Setting                | 56   |
| Table 1.46 Descriptions of Commands for LACP Setting                | 57   |
| Table 1.47 Descriptions of Commands for MAC address table setting   | 57   |
| Table 1.48 Descriptions of Commands for Port Mirror Setting         | 58   |
| Table 1.49 Descriptions of Commands for Add Static MAC address rule | 58   |
| Table 1.50 Descriptions of Commands for MLD Snooping Setting        | 59   |
| Table 1.51 Descriptions of Commands for NTP Server Setting          | 60   |
| Table 1.52 Descriptions of Commands for Option66/67                 | 60   |
| Table 1.53 Descriptions of Commands for OSPF                        | 61   |
| Table 1.54 Descriptions of Commands for GUI login setting           | 63   |
| Table 1.55 Descriptions of Commands for Port Setting                | 64   |
| Table 1.56 Descriptions of Commands for IPv4 Ping                   | 65   |
| Table 1.57 Descriptions of Commands for IPv6 Ping                   | 00   |
| Table 1.57 Descriptions of Commands for PTP Setting                 | 66   |
| Table 1.50 Descriptions of Commands for The Setting                 | 88   |
| Table 1.59 Descriptions of Commands for Pick Setting                | 00   |
| Table 1.60 Descriptions of Commands for QaS Setting                 | 70   |
| Table 1.61 Descriptions of Commands for QoS Setting                 | / 1  |
| Table 1.02 Descriptions of Commands for Radius Server               | 12   |
| Table 1.63 Descriptions of Commands for RIP Setting.                | 13   |
| Table 1.64 Descriptions of Commands for Storm-Control Setting       | 74   |
| Table 1.65 Descriptions of Commands for Port Security Setting       | 74   |
| Table 1.66 Descriptions of Commands for SNTP Setting                | 75   |
| Table 1.67 Descriptions of Commands for System Time Setting         | 76   |
| Table 1.68 Descriptions of Commands for system log setting          | 76   |
| Table 1.69 Descriptions of Commands for SMTP Setting                | 77   |
| Table 1.70 Descriptions of Commands for SNMP Setting                | 78   |
| Table 1.71 Descriptions of Commands for SSH setting                 | 79   |
| Table 1.72 Descriptions of Commands for Setting up Spanning Tree    | 80   |
| Table 1.73 Descriptions of Commands for Static-Routing              | 82   |
| Table 1.74 Descriptions of Commands for sFlow                       | 82   |
| Table 1.75 Descriptions of Commands for CLI's timeout setting       | 83   |
| Table 1.76 Descriptions of Commands for temperature information     | 84   |
| Table 1.77 Descriptions of Commands for Trunking                    | 84   |
| Table 1.78 Descriptions of Commands for telnet setting              | 85   |
| Table 1.79 Descriptions of Commands for Traceroute                  | 85   |
| Table 1.80 Descriptions of Commands for UDLD Setting                | 86   |
| Table 1.81 Descriptions of Commands for U-Ring Settings             | 86   |
| Table 1.82 Descriptions of Commands for VLAN Settings               | 87   |
| Table 1.83 Descriptions of Commands for Setting up VRRP             | 91   |
| Table 2.1 Commands in the Configuration Mode                        | 96   |
| Table 3.1 Commands in the Configuration Mode                        | .102 |
|                                                                     |      |

# **1** Configuring with a Serial Console

A managed switch such as EHG7XXX series can also be configured by using a serial console. Note that a special serial console cable is required to connect to the console port (an RJ45 connector) on top of the EHG7XXX's chassis. Please contact Atop Technologies to obtain the cable if it is needed. This configuring method is similar to the web browser one. The options are the same; therefore, users can take the same procedures as those descriptions and examples in device's standard user manual.

#### 1.1 Serial Console Setup

<u>Note:</u> It is recommended that users obtain a terminal emulator program such as Tera Term or PuTTY and install it in their computer before configuring the device through the serial console.

After users installed the **Tera Term** which is a recommended terminal emulator program that can be used for serial communication, users can perform the following steps to access the serial console utility.

1. Start **Tera Term**. In **New Connection** window, select **Serial** radio button and select appropriate serial port that connect your computer to the EHG7XXX device as shown in Figure 1.1.

| 🛄 Т  | era Term - [disco          | nnected] V | T           | 0 848      |    | 23 |
|------|----------------------------|------------|-------------|------------|----|----|
| File | Edit Setup (               | Lontrol V  | /indow Heip |            |    |    |
|      | Tera Term: New             | connection |             |            |    |    |
|      | © TCP/IP                   | Host:      | myhost.mydd | omain      | Ŧ  | ]  |
|      |                            |            | ☑ Telnet    | TCP port#: | 23 |    |
|      | <ul> <li>Serial</li> </ul> | Port:      | COM3 -      |            |    |    |
|      |                            | ОК         | Cancel      | Help       |    |    |
|      |                            |            |             |            |    |    |
|      |                            |            |             |            |    | Ŧ  |

Figure 1.1 Setting of New Connection in Tera Term Program

2. Click **Setup** menu -> Choose **Serial Port...** option as shown in Figure 1.2.

| 🛄 Tera Ter | m - COM3 VT            |     |
|------------|------------------------|-----|
| File Edit  | Setup Control Window H | elp |
|            | Terminal               | A   |
|            | Window                 |     |
|            | Font                   |     |
|            | Keyboard               |     |
|            | Serial port            |     |
|            | TCP/IP                 |     |
|            | General                |     |
|            | Save setup             |     |
|            | Restore setup          |     |
|            | Load key map           |     |
|            |                        |     |

Figure 1.2 Setup Menu

3. After the **Serial Port Setup** window popped up, select an appropriate port's parameters for **Port number**, **115200** for **Baud Rate**, **8 bits** for **Data**, **none** for **Parity**, and **1 bit** for **Stop**, as shown in Figure 1.3.

| Tera Term: Serial port se | tup                                       |
|---------------------------|-------------------------------------------|
| Port:                     | Сомз • ОК                                 |
| <u>B</u> aud rate:        | 115200 <b>•</b> Cancel                    |
| Parity:                   |                                           |
| <u>S</u> top:             | 1 bit ▼ <u>H</u> elp                      |
| Elow control:             | none 🔻                                    |
| Transmit dela<br>0 msec   | y<br>; <u> c</u> har 0 msec/ <u>l</u> ine |

Figure 1.3 Parameter setting for the Serial Port

4. After finishing settings and clicking **OK**, a **Command Line Interface** (**CLI**) window will be brought up. Note that users can click **Enter** key to see any prompt on the window.

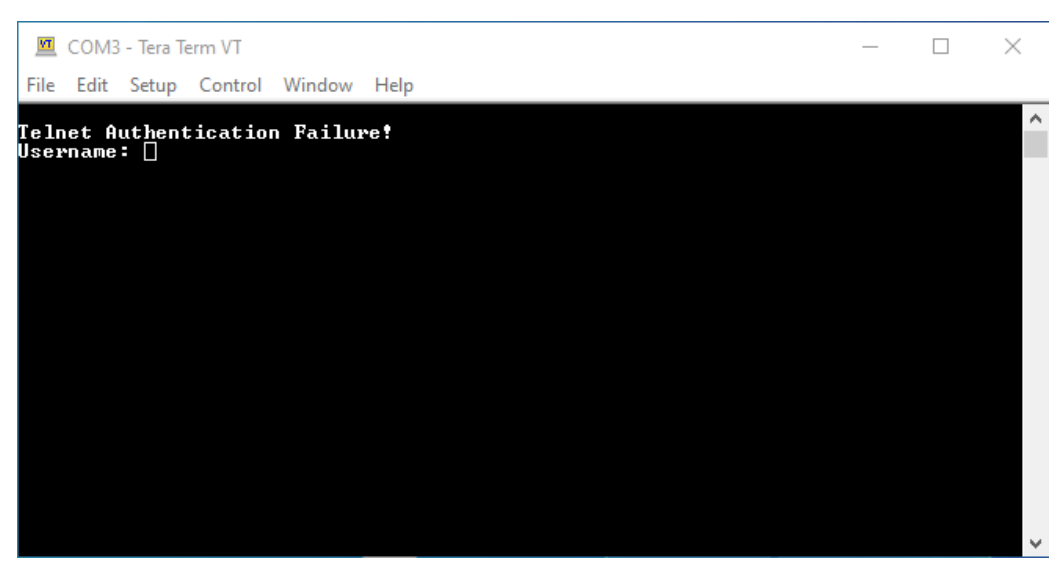

Figure 1.4 Command Line Interface Window

#### 1.2 Command Line Interface Introduction

The Command Line Interface (CLI) supports two types of privileges, which are operator and manager privileges. Users with operator privileges may only view the information, while those with manager privileges are allowed to view information and configure settings. Operator and manager privileges are initially entered without the need for passwords, but a user may be assigned with a password for both the operator and manager privileges. If passwords are assigned, then the next time the user attempts to enter CLI, they will need to enter the correct username and password.

If a user is in the user mode and has an operator previledge, the user can login to the Command Line Interface by entering the correct Username and Password on the CLI window. The user should see a prompt as shown below:

Username: (enter username here) Password: (enter password here) switch>

If a user is in the user mode and wants to switch to the privileged mode, he/she may simply type in the command "**enable**" at the "*switch>*" prompt and then enter the correct username and password after the prompt:

switch> enable Username: (enter username here) Password: (enter password here) switch#

For the default admin account, the user can enter "**admin**" for the Username prompt and "**default**" for the Password prompt similar to the default WebUI password. Note that the admin account is considered as a user with manager priviledge. To identify the current priviledge, users can recognize the operator priviledge when users see the "*switch>*" prompt and the manager

priviledge when the users see the "*switch#*" prompt. An example of admin account login is shown in Figure 1.5.

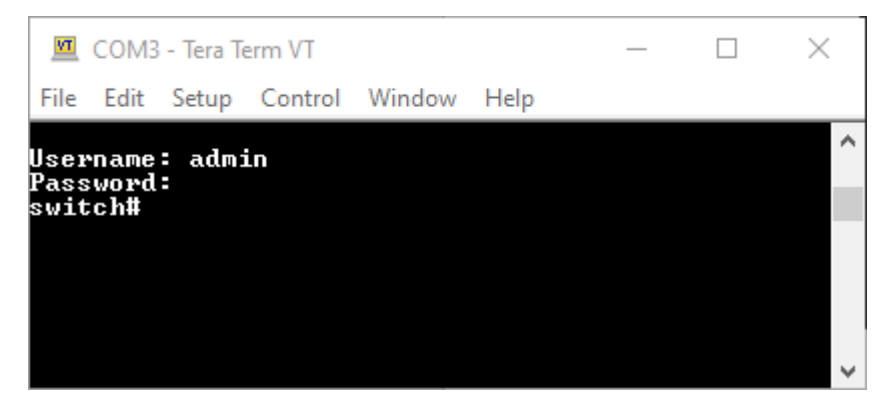

Figure 1.5 Sucessfully login of the admin account on the CLI window

To enter the "configuration" mode, you need to be in the privileged mode or manager priviledge first, then type in the command "**configure**":

switch# configure switch(config)#

To exit the "configuration" mode to just manager privilege mode, users can enter "exit" command at the "switch(config)#" prompt. If the users also need to exit the manager privilege to operator privilege, users can enter "disable" command at the "switch#" or "switch(config)#" prompt.

An illustration of the modes, related privileges and screen prompt is shown in Figure 1.6.

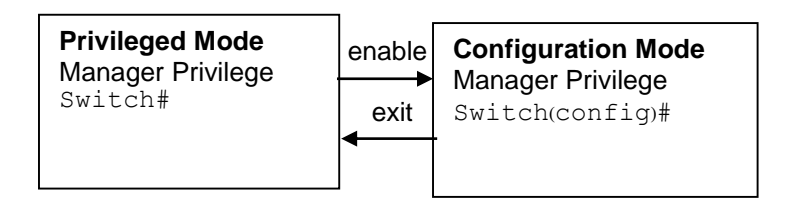

Figure 1.6 Modes, privileges, and prompts

Users may enter "?" at any command mode for help list and the CLI will return possible commands at that point, along with some description of the keywords. Examples of help lists for manager privilege and for operator privilege are shown in Figure 1.7.

| 🔟 COM3 - Tera Term VT                                                                                                    | _ | × |
|----------------------------------------------------------------------------------------------------|---|---|
| File Edit Setup Control Window Help                                                                                                    |   |   |
| Username: admin<br>Password:<br>switch#<br>configure Enter configuration mode<br>copy Copy from one file to another<br>disable Exit privileged mode<br>exit Exit to previous mode<br>erase Erase start-up configuration<br>help Show the Description of the interactive help system<br>history Set the number of history commands<br>logout Log out the CLI<br>no Negate a command or set its defaults<br>ping Send ICMP ECHO_REQUEST to network hosts<br>reload Halt and perform a cold restart<br>show Show BGP information<br>update Update firmware<br>switch# exit<br>switch><br>exit Exit to previous mode<br>enable Turn on privileged mode command<br>help Show the Description of the interactive help system |   |   |
| history Set the number of history commands<br>logout Log out the CLI<br>no Negate a command or set its defaults<br>show Show BGP information<br>switch>                                                                                                    |   | ~ |

Figure 1.7 Help lists for manager and operator privileges

Additonally, users can append "?" to any command to list all possible options for that particular command such as the "*ip*" command in the following example.

switch(config)# **ip** ? ip Configure network setting ipv6 Configure network setting ip-routing IP Routing configuration

Moreover, users may use the <**Tab**> key to do keyword auto completion for the command: *switch(config)# sysl <Tab*> *switch(config)# syslog* 

#### 1.3 Privileged Mode Command Line

Figure 1.8 shows all the options on CLI when the user is in the manager privilege or privileged mode and Table 1.1 shows list of privileged mode command lines that may be used anytime when using serial console.

| switch#   |                                                     |
|-----------|-----------------------------------------------------|
| configure | Enter configuration mode                            |
| сору      | Copy from one file to another                       |
| disable   | Exit privileged mode                                |
| exit      | Exit to previous mode                               |
| erase     | Erase start-up configuration                        |
| help      | Show the Description of the interactive help system |
| history   | Set the number of history commands                  |
| logout    | Log out the CLI                                     |
| no        | Negate a command or set its defaults                |
| ping      | Send ICMP ECHO_REQUEST to network hosts             |
| reload    | Halt and perform a cold restart                     |
| show      | Show BGP information                                |
| update    | Update firmware                                     |

Figure 1.8 Command Line of Privileged Mode

| Commands                                        | Descriptions                                                 |
|-------------------------------------------------|--------------------------------------------------------------|
| configure                                       | Enter configuration mode                                     |
| disable                                         | Exit privileged mode                                         |
| exit                                            | Exit to previous mode                                        |
| help                                            | Show the Description of the interactive help system          |
| logout                                          | Log out the CLI                                              |
| history [<0-256>]                               | Set the number of history commands                           |
| show history                                    | Show the command history                                     |
| no history                                      | Disable the command history                                  |
| ping [hostname]                                 | Send ICMP ECHO_REQUEST to network hosts                      |
| reload                                          | Halt and perform a warm restart                              |
| erase startup-config                            | Perform factory default DUT                                  |
| copy running-config startup-config              | Save all settings that modify by configuration mode to flash |
| show running-config                             | Show the currently running configuration of DUT              |
| copy tftp running-config [server ip]            | Retrieve running-config configuration from TFTP              |
| [file_name]                                     | server                                                       |
| copy tftp startup-config [server ip]            | Retrieve startup-config configuration from TFTP              |
| [file_name]                                     | server                                                       |
| update firmware tftp [server ip]<br>[file_name] | Update firmware from TFTP server                             |

#### Table 1.1 Command Description of privileged mode

#### 1.4 Configuration Mode Command Line

When users are in the privilege mode on the serial console, they can add/delete/change configuration of the device in the same manner as via the web browser or WebUI method. Figure 1.9 shows a list of all commands in the CLI's privilege mode. The following subsections will describe each command and provide information related to its options. These will enable the users to configure the device in **Configuration mode** through the CLI interface.

| access-list          | Configure ACL setting                                                 |
|----------------------|-----------------------------------------------------------------------|
| alert                | Configure Alert setting                                               |
| auth-server          | Configure log-in authentication server setting                        |
| arp-spoof-prevention | Set arp-spoof-prevention configure                                    |
| black-list-mac       | Configure Black-List MAC filter                                       |
| bgp                  | Configure BGP setting                                                 |
| clear                | Clear values in destination protocol                                  |
| c-ring               | Configure Compatible-Ring setting                                     |
| cos-mapping          | Configure CoS-Mapping setting                                         |
| cchain               | CCHAIN configuration                                                  |
| disable              | Fxif blivileged mode                                                  |
| dev-info             | Configure device information                                          |
| ancp                 | UHUP CONFiguration                                                    |
| dotix                | Unifigure 802.1X setting                                              |
| dipswitch            | Dir Switch information                                                |
| daylight-saving-time | Daylight Saving lime                                                  |
| ascp-mapping         | Configure Date Mapping Setting                                        |
|                      | The demonstration of Service setting                                  |
| alagnosis_code       | The alagnosis code                                                    |
| exit                 | Cart to previous mode                                                 |
| erps                 | Configure ARD estring                                                 |
| galp                 | Configure GMR Setting                                                 |
| gmip                 | Configure omre setting                                                |
| gvip                 | Shew the Description of the interactive belo system                   |
| nerp<br>biotoru      | Show the beschiption of the interactive help system                   |
| https                | Configure LTDS cost ing                                               |
| in in                | Configure network setting                                             |
| ipub                 | Configure network setting                                             |
| igmo                 | Configure IGMD setting                                                |
| is_ripg              | Configure id. Ding setting                                            |
| in-routing           | IP Poulting configuration                                             |
| logout               | I as out the dil                                                      |
| lldo                 | Configure IDP setting                                                 |
| lach                 | Configure LACP setting                                                |
| mac-ave-time         | Configure MAC address aging time                                      |
| monitor              | Configure Part mirror                                                 |
| mac-address-table    | Add an entry to MAC address table                                     |
| mld snooning         | configure mld snonning                                                |
| no                   | Negate a command or set its defaults                                  |
| ntn-server           | Configure NTP server setting                                          |
| ontion66 67          | Configure Antion66/67 setting                                         |
| osnf                 | Configure OSPF setting                                                |
| password             | Configure account/password                                            |
| port                 | Configure port setting                                                |
| ping                 | Send ICMP ECHO REQUEST to network hosts                               |
| ping6                | Send ICMP ECHO REQUEST to network hosts                               |
| ptp                  | Configure PTP setting                                                 |
| poe                  | Power Over Ethernet information                                       |
| ging                 | Configure OinO setting                                                |
| qos                  | Configure ÖoS setting                                                 |
| radius-server        | Configure Radius server setting                                       |
| rip                  | Configure RIP setting                                                 |
| router               | Setting Router                                                        |
| show                 | Show BGP information                                                  |
| storm-control        | Confiture storm filter for controlling broadcast, multicast, unitcast |
| security             | Configure Port security setting                                       |
| sntp                 | Configure SNTP setting                                                |
| sys-time             | Configure system time                                                 |
| syslog               | Configure Syslog setting                                              |
| smtn                 | Configure SMTP setting                                                |
| snmp                 | Configure SNMP setting                                                |
| ssh                  | Configure SSH setting                                                 |
| snanning-tree        | Configure STP setting                                                 |
| static-routing       | Configure static route setting                                        |
| timeout              | Configure CLI timeout                                                 |
| temperature          | temperature logreset data                                             |
| trunk                | Configure Trunk setting                                               |
| telnet               | Configure Telnet setting                                              |
| traceroute           | Configure network setting                                             |
| udld                 | Configure WDLD setting                                                |
| u-ring               | Configure U-Ring setting                                              |
| vlan                 | Configure VLAN setting                                                |
| VIID                 | Configure VRP setting                                                 |

Figure 1.9 List of Commands in Configuration Mode

## 1.4.1 ACCESS-LIST

The first command in Configuration mode is the "access-list". This command enables the user to configure the ACL (Access Control List) setting, which is equivalent to the ACL webpage under the Security menu on the Web UI. This setting can either deny or permit for traffic (frames/packets) to a port or ports on this device (EHG7XXX) based on either their MAC address, IPv4 address, or IPv6 address. To show the current ACL settings, users can enter the "show access-list" command on the prompt. To remove all or any specific ACL table from the device, the user can enter the "no access-list" command as shown in Table 1.2.

| Command                                 | Description                                                      |
|-----------------------------------------|------------------------------------------------------------------|
| show access-list [id]                   | Show ACL settings                                                |
|                                         | [id] refers to the index of the ACL table or rule                |
|                                         | which can be at most 128 rules/tables.                           |
| access-list id [access-list-number      | Set ACL for MAC based filtering.                                 |
| auto] name [name-string] [deny/permit]  | <ul> <li>Option "[access-list-number auto]" sets</li> </ul>      |
| mac src-mac [src-mac-value] src-mac-    | the index number for the ACL table. When                         |
| mask [src-mac-mask-value] dst-mac       | id is set to auto, the smallest unused                           |
| [dst-mac-value] dst-mac-mask [dst-      | value will be given.                                             |
| mac-mask-value] vlan-id [vlan-id-value] | <ul> <li>Option "[name-string]" set the name for</li> </ul>      |
| pcp [pcp-value] ether-type [ether-type- | the ACL table using the given text.                              |
| value] [port-list]                      | <ul> <li>Option "[deny/permit]" is used to set the</li> </ul>    |
|                                         | ACL table as black-list or white-list table.                     |
|                                         | <ul> <li>Option "[src-mac-value]" is used to</li> </ul>          |
|                                         | specify a MAC address of the source.                             |
|                                         | <ul> <li>Option "[src-mac-mask-value] is used to</li> </ul>      |
|                                         | specify the value of mask for the source                         |
|                                         | MAC address. Note: For every non-zero                            |
|                                         | bit in the Mask, its relative bit in the MAC                     |
|                                         | address will be compared. If the Mask is                         |
|                                         | all zeros, then this condition is always                         |
|                                         | accepted. If the Mask is empty, it is                            |
|                                         | considered equal to the Mask of all ones                         |
|                                         | and all of bits in the MAC Address are                           |
|                                         | compared.                                                        |
|                                         | <ul> <li>Option "[dst-mac-value]" is used to</li> </ul>          |
|                                         | specify a MAC address of the destination.                        |
|                                         | <ul> <li>Option "[dst-mac-mask-value] is used to</li> </ul>      |
|                                         | specify the value of mask for the                                |
|                                         | destination MAC address.                                         |
|                                         | <ul> <li>Option "[vlan-id-value]" can be set</li> </ul>          |
|                                         | between 1~4094.                                                  |
|                                         | <ul> <li>Option "[pcp-value]" is referred to Priority</li> </ul> |
|                                         | field of 802.1Q VLAN tag in the Ethernet                         |
|                                         | frame header and value is between 0~7.                           |

Table 1.2 Descriptions of Commands for ACL Setting

| Command                                    | Description                                                                                                    |
|--------------------------------------------|----------------------------------------------------------------------------------------------------|
|                                            | <ul> <li>Option "[ether-type-value]" is the Ethernet<br/>type field in the Ethernet frame header. It<br/>can have a value between 0~0xFFFF.</li> <li>Option "[port-list]" is the port list. If it is<br/>blank, it will be regarded as specifying all<br/>ports.</li> </ul> |
| access-list id laccess-list-number l       | Set ACL for IPv4 based filtering                                                                                                    |
| autol name [name-string] [denv/nermit]     | - Ontion "[access-list-numberlauto]" sets                                                                                                    |
| in in-protocol lin-protocol-valuel src-in- | the index number for the ACL table. When                                                                                                    |
| address [src-ip-address-value] src-ip-     | id is set to auto, the smallest unused                                                                                                    |
| address-mask [src-in-address-mask-         | value will be given                                                                                                    |
| valuel dst-ip-address [dst-ip-address-     | - Option "Iname-string]" set the name for                                                                                                    |
| valuel dst-ip-address-mask ldst-ip-        | the ACL table using the given text.                                                                                                    |
| address-mask-valuel src-port [src-port-    | - Option "[denv/permit]" is used to set the                                                                                                    |
| value] dst-port [dst-port-value] tos [tos- | ACL table as black-list or white-list table.                                                                                                    |
| value] [port-list]                         | - Option "[ip-protocol-value]" is the Protocol                                                                                                    |
|                                            | field of the IPv4 packet header. The value                                                                                                    |
|                                            | is between 0~65535. The value 6 is for                                                                                                    |
|                                            | the TCP packet. The value 17 is for the                                                                                                    |
|                                            | UDP packet.                                                                                                    |
|                                            | <ul> <li>Option "[src-ip-address-value]" is used to</li> </ul>                                                                                                    |
|                                            | specify an IP address of the source.                                                                                                    |
|                                            | <ul> <li>Option "[src-ip-address-mask-value] is</li> </ul>                                                                                                    |
|                                            | used to specify the value of subnet mask                                                                                                    |
|                                            | for the source IP address. Note: For every                                                                                                    |
|                                            | non-zero bit in the Mask, its relative bit in                                                                                                    |
|                                            | the IP address will be compared. If the                                                                                                    |
|                                            | Mask is all zeros, then this condition is                                                                                                    |
|                                            | always accepted. If the Mask is empty, it                                                                                                    |
|                                            | is considered equal to the Mask of all                                                                                                    |
|                                            | ones and all of bits in the IP Address are                                                                                                    |
|                                            | compared.                                                                                                    |
|                                            | <ul> <li>Option "[dst-ip-address-value]" is used to</li> </ul>                                                                                                    |
|                                            | specify an IP address of the destination.                                                                                                    |
|                                            | - Option "[dst-ip-address-mask-value] is                                                                                                    |
|                                            | used to specify the value of subnet mask                                                                                                    |
|                                            | for the destination IP address.                                                                                                    |
|                                            | - Uption "[src-port-value]" is the fields of                                                                                                    |
|                                            | the explication equilibrium The item                                                                                                    |
|                                            | the application services. The item value is                                                                                                    |
|                                            | Delween U~00035.<br>Option "[dat part valua]" is the fields of                                                                                                    |
|                                            | - Option [ust-port-value] is the helds of                                                                                                    |
|                                            | the application convised. It is used to filter                                                                                                    |
|                                            | hetween 0~65535                                                                                                    |

| Command                                   | Description                                                    |
|-------------------------------------------|----------------------------------------------------------------|
| Command                                   | - Ontion "Itos-valuel is the Differentiated                    |
|                                           | Service Code Point (DSCP) field in an                          |
|                                           | IPv4 header. It is used for providing                          |
|                                           | Quality of Service (OoS). The item value is                    |
|                                           | between 0~63.                                                  |
|                                           | - Option "[port-list]" is the port list. If it is              |
|                                           | blank, it will be regarded as specifying all                   |
|                                           | ports.                                                         |
| access-list id [access-list-number        | Set ACL for IPv6 based filtering.                              |
| auto] name [name-string] [deny/permit]    | <ul> <li>Option "[access-list-number auto]" sets</li> </ul>    |
| ipv6 next-header [next-header-value]      | the index number for the ACL table. When                       |
| src-ipv6-address [src-ipv6-address-       | id is set to auto, the smallest unused                         |
| value] src-ipv6-address-mask [src-ipv6-   | value will be given.                                           |
| address-mask-value] dst-ipv6-address      | <ul> <li>Option "[name-string]" set the name for</li> </ul>    |
| [dst-ipv6-address-value] dst-ipv6-        | the ACL table using the given text.                            |
| address-mask [dst-ipv6-address-mask-      | <ul> <li>Option "[deny/permit]" is used to set the</li> </ul>  |
| value] src-port [src-port-value] dst-port | ACL table as black-list or white-list table.                   |
| [dst-port-value] traffic-class [traffic-  | - Option "[next-header-value]" is the                          |
| class-value] [port-list]                  | Protocol field of the IPv6 packet header.                      |
|                                           | - Option "[src-ipv6-address-value]" is used                    |
|                                           | to specify an IPv6 address of the source.                      |
|                                           | - Uption [src-ipv6-address-mask-value] is                      |
|                                           | used to specify the value of subnet mask                       |
|                                           | for the source IPV6 address. Note: For                         |
|                                           | every non-zero bit in the Mask, its relative                   |
|                                           | bit in the IP address will be compared. If                     |
|                                           | is always accepted. If the Mask is empty,                      |
|                                           | it is considered equal to the Mask of all                      |
|                                           | ones and all of bits in the IP Address are                     |
|                                           | compared.                                                      |
|                                           | <ul> <li>Option "[dst-ipv6-address-value]" is used</li> </ul>  |
|                                           | to specify an IPv6 address of the                              |
|                                           | destination.                                                   |
|                                           | <ul> <li>Option "[dst-ipv6-address-mask-value] is</li> </ul>   |
|                                           | used to specify the value of subnet mask                       |
|                                           | for the destination IPv6 address.                              |
|                                           | <ul> <li>Option "[src-port-value]" is the fields of</li> </ul> |
|                                           | TCP/UDP frame header. It is used to filter                     |
|                                           | the application services. The item value is                    |
|                                           | between 0~65535.                                               |
|                                           | - Uption "[dst-port-value]" is the fields of                   |
|                                           | I CP/UDP frame neader. It is used to filter                    |
|                                           | the application convises. The item value is                    |

| Command                                   | Description                                                                                                    |
|-------------------------------------------|----------------------------------------------------------------------------------------------------|
|                                           | <ul> <li>Option "[traffic-class-value] is the field in<br/>an IPv6 header. It is used for providing<br/>Quality of Service (QoS). The item value is<br/>between 0~256.</li> <li>Option "[port-list]" is the port list. If it is<br/>blank, it will be regarded as specifying all<br/>ports.</li> </ul> |
| no access-list [access-list-number   all] | Delete the specified ACL table or all ACL tables                                                                                                    |

#### 1.4.2 ALERT

To configure the warning condition, users can use this "alert" command on the CLI. It is equivalent to the Warning/Alarm Setting page on WebUI. There are three different types of Warning or Alarm: Link Status Alarms, Power Status Alarms, and System Log Alarms. The Link Status Alarms are related to the activities of particular port(s). Power Status Alarms keep track of power status of the switch based on the available input connectors. System Log Alarms are related to the overall functionalities of the switch. Table 1.3 describes the "alert" command and its options.

| Command                                                           | Description                                                                                                    |
|-------------------------------------------------------------------|----------------------------------------------------------------------------------------------------|
| alert email-warning link-status<br>[linkdown/ linkup/ linkupdown] | <ul> <li>Configure trigger condition for link status.</li> <li>Option "email-warning" sends the warning message via e-mail.</li> <li>Option "[linkdown/linkup/linkupdown]" is used to select the trigger condition.</li> </ul>                               |
| alert email-warning power-status [on/<br>off]                     | <ul> <li>Configure trigger condition for power status.</li> <li>Option "email-warning" sends the warning message via e-mail.</li> <li>Option "[on/off]" is used to select the trigger condition.</li> </ul>                                                  |
| alert email-warning syslog level [log<br>level value <0-7>]       | <ul> <li>Configure trigger condition for syslog level.</li> <li>Option "email-warning" sends the warning message via e-mail.</li> <li>Option "[log level value &lt;0-7&gt;]" is used to select the syslog level which can be a value from 0 to 7.</li> </ul> |
| alert led-warning link-status [linkdown/<br>linkup/ linkupdown]   | <ul> <li>Configure trigger condition for link status.</li> <li>Option "led-warning" sends the warning notification by turning on an LED.</li> <li>Option "[linkdown/linkup/linkupdown]" is used to select the trigger condition.</li> </ul>                  |
| alert led-warning power-status [on/ off]                          | Configure trigger condition for power status.<br>- Option "led-warning" sends the warning<br>notification by turning on an LED.                                                                                                    |

| Command                                                           | Description                                                                                                    |
|-------------------------------------------------------------------|----------------------------------------------------------------------------------------------------|
|                                                                   | <ul> <li>Option "[on/off]" is used to select the<br/>trigger condition.</li> </ul>                                                                                                    |
| alert relay-warning link-status<br>[linkdown/ linkup/ linkupdown] | <ul> <li>Configure trigger condition for link status.</li> <li>Option "relay-warning" sends the warning notification by triggering a relay.</li> <li>Option "[linkdown/linkup/linkupdown]" is used to select the trigger condition.</li> </ul>                               |
| alert relay-warning power-status [on/<br>off]                     | <ul> <li>Configure trigger condition for power status.</li> <li>Option "relay-warning" sends the warning notification by triggering a relay.</li> <li>Option "[on/off]" is used to select the trigger condition</li> </ul>                                                   |
| alert relay-warning reset                                         | Reset the relay. <ul> <li>Option "relay-warning reset" is used to reset a relay.</li> </ul>                                                                                                    |
| alert relay-warning syslog-level [log<br>level value <0-7>]       | <ul> <li>Configure trigger condition for syslog level.</li> <li>Option "relay-warning" sends the warning notification by triggering a relay.</li> <li>Option "[log level value &lt;0-7&gt;]" is used to select the syslog level which can be a value from 0 to 7.</li> </ul> |

#### 1.4.3 AUTH-SERVER

This section allows the users to configure the authentication server which is used in IEEE 802.1X standards. shows how users can configure Auth-Server setting. It provides an authentication mechanism to devices that want to attach to a LAN or WLAN. This protocol restricts unauthorized clients from connecting to a LAN through ports that are opened to the Internet. Authentication Server performs the actual authentication and can use either RADIUS (Remote Authentication Dial-In User Service) or TACACS+ as the authentication server. Table 1.4 describes the "auth-server" command and its options.

Table 1.4 Descriptions of Commands for Auth-Server Setting

| Command                            | Description                                                                                                    |
|------------------------------------|----------------------------------------------------------------------------------------------------|
| auth-server enable                 | Enable Auth Server Setting                                                                                                    |
| no auth-server enable              | Disable Auth Server Setting                                                                                                    |
| auth-server host [ip address]      | Configure authentication server ip address<br>value.<br>- Option "lip address]" is used to set the IP                                             |
|                                    | address of the authentication server.                                                                                                    |
| auth-server key [shared key value] | Configure authentication server shared key value.                                                                                                 |
|                                    | <ul> <li>Option "[shared key value]" is used to set<br/>the shared key between the managed<br/>switch and the RADIUS Server. Both ends</li> </ul> |

|                                                          | must be configured to use the same key.<br>Max. Of 30 characters.                                                                                                    |
|----------------------------------------------------------|----------------------------------------------------------------------------------------------------|
| auth-server timeout [time out<br>value<1~255>]           | Configure authentication server timeout value.<br>- Option "[time out value <1~255>]" has a<br>range of 1~255 seconds.                                                                                                    |
| auth-server type [radius/ tacacs+]                       | Configure authentication server type Option "[radius/tacacs+]" is used to set the authentication server type to either RADIUS or TACACS+.                                                                                                    |
| auth-server auth-type [ascii/ chap/<br>md5/ mschap/ pap] | <ul> <li>Configure authentication type for the authentication server.</li> <li>Option "[ascii/chap/md5/mschap/pap]" is used to set the authentication type for an authentication server: Note that</li> <li>a. RADIUS supports "md5" option.</li> <li>b. TACACS+ supports "ascii", "chap", "mschap", or "pap" options.</li> </ul> |

# 1.4.4 ARP-SPOOF-PREVENTION

ARP (Address Resolution Protocol) Spoof Prevention is a security mechanism supported by Atop's EHG7XXX series to prevent ARP spoof attacks. The ARP spoof attack is a kind of network security attacks that a malicious host or node sends a falsify ARP messages over a local area network. This type of attack is also called ARP spoofing, ARP cache poisoning, or ARP poison routing. Typically, the attacker would like other hosts/nodes in the network to link or map the malicious Ethernet MAC address to a legitimate IP address of a victim host/node. To enable this feature and configure it on your device, you can use the "apr-spoof-prevention" command which is described in Table 1.5.

| Command                                 | Description                                                    |
|-----------------------------------------|----------------------------------------------------------------|
| arp-spoof-prevention enable             | Enable arp-spoof-prevention feature                            |
| no arp-spoof-prevention enable          | Disable arp-spoof-prevention feature                           |
| show arp-spoof-prevention               | Show the current arp-spoof-prevention                          |
|                                         | configuration on your device                                   |
| arp-spoof-prevention [ip address value] | Configure arp-spoof-prevention setting by                      |
| [MAC address value] [port-list]         | adding an entry to arp-spoof-prevention table.                 |
|                                         | <ul> <li>Option "[ip address value]" is used to set</li> </ul> |
|                                         | the IP address of an entry.                                    |
|                                         | <ul> <li>Option "[MAC address value]" is used to</li> </ul>    |
|                                         | set the MAC address of an entry.                               |
|                                         | Note that the IP Address and the MAC                           |
|                                         | address in each entry belong to a                              |
|                                         | legitimate or valid host/node that the                         |
|                                         | administrator assigned or approved and                         |
|                                         | the administrator of EHG7XXX want to                           |

Table 1.5 Descriptions of Commands for Arp-Spoof-Prevention setting

|                                            | protect that host/node from being<br>spooffed.<br>- Option "[port-list]" lists all the port<br>numbers for arp-spoof-prevention.<br>Note that port list must be separated by<br>" "s or "-"s |
|--------------------------------------------|----------------------------------------------------------------------------------------------------|
| no arp-spoof-prevention [ip address value] | Delete the entry with the specified IP address<br>from table, if you don't assign the IP address, it                                                                                         |
|                                            | will delete all the entries in the table                                                                                                    |

#### 1.4.5 BLACK-LIST-MAC

The managed switch also allows users to set MAC filtering manually through this "black-listmac" command. Using this command, users can add or remove an entry to or from the blacklist-mac table. Table 1.6 summarizes the options for "black-list-mac" command.

| Command                               | Description                                     |
|---------------------------------------|-------------------------------------------------|
| show black-list-mac                   | Show the current Black-List MAC filter table in |
|                                       | Unicast/Multicast MAC                           |
| black-list-mac [MAC address value]    | Add the specified Black-List MAC address entry  |
|                                       | to MAC filter table in Unicast/Multicast MAC    |
| no black-list-mac [MAC address value] | Delete the specified Black-List MAC address     |
|                                       | entry from the MAC filter table in              |
|                                       | Unicast/Multicast MAC                           |

|--|

# 1.4.6 BGP

This section shows how users can inspect BGP information and make changes using commands.

The following command line interface (CLI) in Table 1.7 can be used to configure BGP feature of the switch.

| Table 1.7 Descriptions of commands for Setting up DGF Function | Table 1.7 | 7 Descriptions | of Comm | ands for S | Setting up | BGP Function |
|----------------------------------------------------------------|-----------|----------------|---------|------------|------------|--------------|
|----------------------------------------------------------------|-----------|----------------|---------|------------|------------|--------------|

| Command                       | Description                                                                                                    |
|-------------------------------|----------------------------------------------------------------------------------------------------|
| bgp bestpath as-path confed   | This command specifies that the AS confederation path length must be used when it is available in the BGP best path decision process.<br>Putting "no" in the front of the command to reset to the default, where the device ignores AS confederation path length in the BGP best path selection process. |
| bgp bestpath compare-routerid | By default, when comparing similar routes from peers, BGP does not consider the router ID of                                                                                                    |

|                                                                | neighbors advertising the routes - BGP simply                         |
|----------------------------------------------------------------|-----------------------------------------------------------------------|
|                                                                | selects the first received route lise this                            |
|                                                                | command to include router ID in the selection                         |
|                                                                | processe. That is the similar routes are compared                     |
|                                                                | and the route with the lowest router ID is                            |
|                                                                | alla the foule with the lowest fouler in is                           |
|                                                                | Selected.                                                             |
|                                                                | Putting no in the front of the command to                             |
|                                                                | disable this feature and return the device to the                     |
|                                                                | default state, where the device ignores the router                    |
|                                                                | ID in the BGP best path selection process.                            |
|                                                                | Use this command to specify the TCP port to                           |
|                                                                | which packets are sent to on a BGP neighbor.                          |
|                                                                | <neighborid> specifies the address of an IPv4</neighborid>            |
|                                                                | BGP neighbor, in dotted decimal notation                              |
| noighbar anaighbaride nortanarthume                            | A.B.C.D.                                                              |
|                                                                | <ul> <li>Option "port <portnum>": ranging from 0</portnum></li> </ul> |
|                                                                | to 65535, specifies the TCP port number.                              |
|                                                                | Putting "no" in the front of the command to reset                     |
|                                                                | the port number back to the default value (TCP                        |
|                                                                | port 179).                                                            |
|                                                                | Use this command to set default weights for                           |
|                                                                | routes from this BGP or BGP4+ neighbor.                               |
|                                                                | <neighborid> specifies the address of an IPv4</neighborid>            |
|                                                                | BGP neighbor, in dotted decimal notation                              |
|                                                                | A.B.C.D.                                                              |
| neighbor <neighborid> weight <weight></weight></neighborid>    | - Option "weight <weight>": ranging from 0</weight>                   |
|                                                                | to 65535 specifies the weight that this                               |
|                                                                | command assigns to the route                                          |
|                                                                | Putting "no" in the front of the command to                           |
|                                                                | remove a weight assignment                                            |
|                                                                | Use this command to configure the device to                           |
|                                                                | accept only a particular BGP version                                  |
|                                                                | <pre>cheighborid&gt; specifies the address of an IPv4</pre>           |
|                                                                | RGP neighbor in dotted decimal notation                               |
| neighbor <neighborid> version <version></version></neighborid> |                                                                       |
|                                                                | - Ontion "version <version>": {A} specifies</version>                 |
|                                                                | the BCP version number                                                |
|                                                                | Use the <b>no</b> variant of this command to use the                  |
|                                                                | default RGP version (version 1)                                       |
|                                                                | Use this command to accent and attempt RCD or                         |
| noighbor anoighboride oban multihon                            | BGP4+ connections to external nears on                                |
| neignboi <neignboria> ebgp-muitinop</neignboria>               | indirectly connected networks                                         |
| [ <count>]</count>                                             | - Option "peighbor speighborids" eposition                            |
|                                                                | the address of an IDv4 PCD neighbor in                                |
|                                                                | detted desired netation A D C D                                       |
|                                                                | dotted decimal notation A.B.C.D.                                      |

| neighbor <ipaddress> interface<br/><interface></interface></ipaddress>                      | <ul> <li>Option "ebgp-multihop [<count>]" ranging from 1 to 255 is the maximum hop count set in the TTL field of the BGP packets.</count></li> <li>Use the no variant of this command to delete BGP connections to external peers on indirectly connected networks.</li> <li>Use this command to configure the interface name of a BGP4+ speaking neighbor.</li> <li>Option "neighbor <neighborid>" specifies the address of an IPv4 BGP neighbor, in dotted decimal notation A.B.C.D.</neighborid></li> <li>Option "interface <interface>" specifies</interface></li> </ul>                                                                                                    |  |  |
|---------------------------------------------------------------------------------------------|----------------------------------------------------------------------------------------------------|--|--|
|                                                                                             | the interface name of BGP neighbor, e.g. vlan2.                                                                                                    |  |  |
|                                                                                             | Use the <b>no</b> variant of this command to disable this function.                                                                                                    |  |  |
| show ip bgp filter-list <listname></listname>                                               | Use this command to display routes conforming<br>to the filter-list within an IPv4 environment. Use<br>the show bgp ipv6 filter-list (BGP4+ only)<br>command to display routes conforming to the<br>filter-list within an IPv6 environment.<br>- Option "filter-list <listname>" specifies the<br/>regular-expression access list name.</listname>                                                                                                    |  |  |
| neighbor <neighborid> distribute-list<br/><access-list> {in out}</access-list></neighborid> | <ul> <li>This command filters route updates from a particular BGP or BGP4+ neighbor using an access control list.</li> <li>Option "neighbor <neighborid>": The address of an IPv4 BGP neighbor, in dotted decimal notation A.B.C.D.</neighborid></li> <li>Option "distribute-list<access-list>": The access-list used to filter routes. The following types of access-lists:</access-list></li> <li><word> The name of IP access-list.</word></li> <li>&lt;1-199&gt; The ID number of a standard IP access-list.</li> <li>&lt;1300-2699&gt; The ID number of an extended IP access-list. in Indicates that incoming advertised routes will be filtered.</li> <li>The no variant of this command removes a previously configured BGP or BGP4+ distribute-list.</li> </ul> |  |  |
| neighbor <peer-group> peer-group</peer-group>                                               | Use this command to create a peer-group for<br>BGP and BGP4+.<br>- Option "peer-group <peer-group>": Enter<br/>the name of the peer-group.</peer-group>                                                                                                    |  |  |

|                                                                                       | Use the <b>no</b> variant of this command to disable                                                                                                    |  |  |
|---------------------------------------------------------------------------------------|----------------------------------------------------------------------------------------------------|--|--|
|                                                                                       | this function.                                                                                                    |  |  |
| neighbor <neighborid> send-community<br/>{both/extended/standard}</neighborid>        | <ul> <li>this function.</li> <li>Use this command to specify that a community attribute should be sent to a BGP or BGP4+ neighbor.</li> <li>Option "<neighborid>": Specify the IPv4 address of the BGP neighbor, entered in the format A.B.C.D.</neighborid></li> <li>Option "both" : Sends Standard and Extended Community attributes. Specifying this parameter with the no variant of this command results in no standard or extended community attributes being sent.</li> <li>Option "extended" : Sends Extended Community attributes. Specifying this parameter with the no variant of this command results in no standard or extended community attributes. Specifying this parameter.</li> <li>Option "extended" : Sends Extended Community attributes. Specifying this parameter with the no variant of this command results in no extended community attributes. Specifying this parameter with the no variant of this command results in no extended community attributes being sent.</li> <li>Option "standard" : Sends Standard Community attributes. Specifying this parameter with the no variant of this command results in no standard community attributes. Specifying this parameter with the no variant of this command results in no standard community attributes. Specifying this parameter with the no variant of this command results in no standard community attributes. Specifying this parameter with the no variant of this command results in no standard</li> </ul> |  |  |
|                                                                                       | community attributes being sent.                                                                                                    |  |  |
|                                                                                       | the entry for the community attribute.                                                                                                    |  |  |
| neighbor <neighborid> attribute-<br/>unchanged {as-path/next-hop/med}</neighborid>    | Use this command to advertise unchanged BGP<br>or BGP4+ attributes to the specified BGP or<br>BGP4+ neighbor. <neighborid> specifies the<br/>address of an IPv4 BGP neighbor, in dotted<br/>decimal notation A.B.C.D.<br/>- Option "<neighborid>": Specify the IPv4<br/>address of the BGP neighbor, entered in<br/>the format A.B.C.D.<br/>- Option "as-path" is AS path attribute.<br/>- Option "next-hop" is next hop attribute.<br/>- Option "med" is Multi Exit Discriminator.</neighborid></neighborid>                                                                                                    |  |  |
| neighbor <neighborid> capability orf<br/>prefix-list {both/receive/send}</neighborid> | Use this command to advertise ORF (Outbound<br>Route Filters) capability to neighbors. Use this<br>command to dynamically filter updates. The<br>BGP speaker can advertise a prefix list with<br>prefixes it wishes the peer to prune or filter from<br>outgoing updates.<br>- Option " <neighborid>": Specify the<br/>address of an IPv4 BGP neighbor, in<br/>dotted decimal notation A.B.C.D.</neighborid>                                                                                                    |  |  |

|                                                                                                    | <ul> <li>Option "both": Indicates that the local router can send ORF entries to its peer as well as receive ORF entries from its peer.</li> <li>Option "receive": Indicates that the local router is willing to receive ORF entries from its peer.</li> <li>Option "Send": Indicates that the local router is willing to send ORF entries to its peer.</li> <li>Use the <b>no</b> variant of this command to disable this function.</li> </ul>                                                                                                    |
|----------------------------------------------------------------------------------------------------|----------------------------------------------------------------------------------------------------|
| neighbor <neighborid> unsuppress-map<br/><route-map-name></route-map-name></neighborid>                 | <ul> <li>Use this command to selectively leak more specific routes to a particular BGP or BGP4+ neighbor.</li> <li>Option "<neighborid>": specifies the IPv4 address of the BGP neighbor, entered in the format A.B.C.D.</neighborid></li> <li>Option "unsuppress-map<route-mapname>" specifies the name of the routemap used to select routes to be unsuppressed.</route-mapname></li> <li>Use the <b>no</b> variant of this command to remove selectively leaked specific routes to a particular BGP or BGP4+ neighbor.</li> </ul>                                                                                                    |
| neighbor { <neighborid>} default-originate<br/>[route-map <routemap-name>]</routemap-name></neighborid> | <ul> <li>Use this command to control the number of prefixes that can be received from a BGP or a BGP4+ neighbor.</li> <li>Option "<neighborid>" specifies the address of an IPv4 BGP neighbor, in dotted decimal notation A.B.C.D.</neighborid></li> <li>Option "default-originate" → If a route-map is specified, then the route table must contain at least one route that matches the permit criteria of the route map before the default route will be advertised to the specified neighbor.</li> <li>"Option "route-map</li> <li>the route-map name.</li> <li>Use the no variant of this command to send no route as a default route.</li> </ul> |
| neighbor <neighborid> capability route-<br/>refresh</neighborid>                                        | Use this command to advertise route-refresh<br>capability to the specified BGP and BGP4+<br>neighbors.<br>- Option " <neighborid>" specifies the<br/>address of an IPv4 BGP neighbor, in<br/>dotted decimal notation A.B.C.D.</neighborid>                                                                                                    |

|                                                                   | Use the <b>no</b> variant of this command to disable this function.                                                                                                    |
|-------------------------------------------------------------------|----------------------------------------------------------------------------------------------------|
| neighbor <neighborid> dont-capability-<br/>negotiate</neighborid> | Use this command to disable capability<br>negotiation for BGP and BGP4+.<br>- Option " <neighborid>" specifies the<br/>address of an IPv4 BGP neighbor, in<br/>dotted decimal notation A.B.C.D.<br/>Use the <b>no</b> variant of this command to enable<br/>capability negotiation for BGP and BGP4+.</neighborid>                                                                                                    |
| neighbor <neighborid> next-hop-self</neighborid>                  | Use this command to configure the BGP router<br>as the next hop for a BGP speaking neighbor or<br>peer group.<br>- Option " <neighborid>" specifies the<br/>address of an IPv4 BGP neighbor, in<br/>dotted decimal notation A.B.C.D.<br/>Use the <b>no</b> variant of this command to Disable<br/>the BGP router as the next hop for a BGP<br/>speaking neighbor or peer group.</neighborid>                                                                                                    |
| neighbor <neighborid> override-capability</neighborid>            | Use this command to override a capability<br>negotiation result for BGP.<br>- Option " <neighborid>" specifies the<br/>address of an IPv4 BGP neighbor, in<br/>dotted decimal notation A.B.C.D.<br/>Use the <b>no</b> variant of this command to Delete a<br/>capability negotiation result for BGP.</neighborid>                                                                                                    |
| neighbor <neighborid> passive</neighborid>                        | Use this command to configure the local BGP or<br>BGP4+ router to be passive with regard to the<br>specified BGP or BGP4+ neighbor. This has the<br>effect that the BGP or BGP4+ router will not<br>attempt to initiate connections to this BGP or<br>BGP4+ neighbor but will accept incoming<br>connection attempts from the BGP or BGP4+<br>neighbor.<br>- Option " <neighborid>" specifies the<br/>address of an IPv4 BGP neighbor, in<br/>dotted decimal notation A.B.C.D.<br/>Use the <b>no</b> variant of this command to disable<br/>this function</neighborid> |
| neighbor <neighborid> route-server-client</neighborid>            | Use this command to specify the peer as route<br>server client.<br>- Option " <neighborid>" specifies the<br/>address of an IPv4 BGP neighbor, in<br/>dotted decimal notation A.B.C.D.<br/>Use the <b>no</b> variant of this command to delete<br/>route-server-client.</neighborid>                                                                                                    |

| neighbor <neighborid> soft-<br/>reconfiguration inbound</neighborid>        | Use this command to configure the device to<br>start storing all updates from the BGP or BGP4+<br>neighbor, without any consideration of any<br>inward route filtering policy that might be<br>applied to the connection with this BGP or<br>BGP4+ neighbor.<br>- Option " <neighborid>" specifies the<br/>address of an IPv4 BGP neighbor, in<br/>dotted decimal notation A.B.C.D.<br/>Use the <b>no</b> variant of this command to disable<br/>this function for a BGP or BGP4+ neighbor.</neighborid> |
|-----------------------------------------------------------------------------|----------------------------------------------------------------------------------------------------|
| bgp cluster-id <ip-address></ip-address>                                    | This command configures the cluster-id if the<br>BGP cluster has more than one route reflector. A<br>cluster includes one or more route reflectors<br>and their clients. Usually, each cluster is<br>identified by the router-id of its single route<br>reflector.<br>- Option " <ip-address>": A.B.C.D Route<br/>Reflector Cluster-id in IP address format.<br/>Use the <b>no</b> variant of this command removes the<br/>cluster ID.</ip-address>                                                      |
| set local-preference <pref-value></pref-value>                              | <ul> <li>This command changes the default local preference value. The local preference indicates the BGP local preference path attribute when there are multiple paths to the same destination.</li> <li>The path with the higher preference is chosen.</li> <li>Option "<pref-value>" ranging from 0 to 4294967295, configures local preference value. The default local preference value is 100.</pref-value></li> <li>The no variant of this command reverts to the default setting.</li> </ul>       |
| bgp default local-preference <pref-value></pref-value>                      | <ul> <li>This command changes the default local preference value.</li> <li>Option "<pref-value>" ranging from 0 to 4294967295 configures default local preference value. The default local preference value is 100.</pref-value></li> <li>The no variant of this command reverts to the default local preference value of 100.</li> </ul>                                                                                                    |
| distance <1-255> <ip-address m=""><br/>[<listname>]</listname></ip-address> | This command sets the administrative distance<br>for BGP and BGP4+ routes. The device uses this<br>value to select between two or more routes to<br>the same destination from two different routing<br>protocols. Set the administrative distance for<br>BGP routes in the Router Configuration mode,                                                                                                    |

|                                                                                    | and for BGP4+ routes in IPv6 Address Family                                |
|------------------------------------------------------------------------------------|----------------------------------------------------------------------------|
|                                                                                    | Configuration mode.                                                        |
|                                                                                    | - Option "<1-255>": The administrative                                     |
|                                                                                    | distance value you are setting for the                                     |
|                                                                                    | route                                                                      |
|                                                                                    | - Ontion " <in-address m="">". The IP source</in-address>                  |
|                                                                                    | profix that you are changing the                                           |
|                                                                                    | prenx that you are changing the                                            |
|                                                                                    | form A D C D/M. This is an IDv4 address                                    |
|                                                                                    | in datta dala sina da station fallacca dava                                |
|                                                                                    | In dotted decimal notation followed by a                                   |
|                                                                                    | forward slash, and then the prefix length.                                 |
|                                                                                    | - Option " <listname>": The name of the</listname>                         |
|                                                                                    | access list to be applied to the                                           |
|                                                                                    | administrative distance to selected                                        |
|                                                                                    | routes.                                                                    |
|                                                                                    | The <b>no</b> variant of this command sets the                             |
|                                                                                    | administrative distance for the route to the                               |
|                                                                                    | default for the route type.                                                |
|                                                                                    | Use this command to add a metric set clause to                             |
|                                                                                    | a route map entry.                                                         |
|                                                                                    | <ul> <li>Option "<metric-value>": ranging from 0</metric-value></li> </ul> |
| set metric <metric value=""></metric>                                              | to 4294967295.                                                             |
|                                                                                    | The <b>no</b> variant of this command to delete a                          |
|                                                                                    | metric set clause to a route map entry.                                    |
|                                                                                    | This command controls how the Multi Exit                                   |
|                                                                                    | Discriminator (MFD) attribute comparison is                                |
|                                                                                    | performed                                                                  |
|                                                                                    | - Option "Confed": Compares MED among                                      |
| han bestnath med {[confed] [missing-as-                                            | confederation naths                                                        |
| worst]}                                                                            | - Ontion "missing-as-worst": Treats                                        |
| worstjj                                                                            | missing MED as the least preferred one                                     |
|                                                                                    | Use the <b>no</b> variant of this command to prevent                       |
|                                                                                    | BCP from considering the MED attribute when                                |
|                                                                                    | comparing paths                                                            |
|                                                                                    | This command defines a BCP and BCP/+                                       |
| ip as-path access-list <listname><br/>{deny/permit} <reg-exp></reg-exp></listname> | Autonomous System (AS) path access list. The                               |
|                                                                                    | named AS noth list is a filter based on regular                            |
|                                                                                    | ovpressions. If the regular ovpression metabos                             |
|                                                                                    | the AC acth in a DCD undet a maccage, then the                             |
|                                                                                    | the AS path in a BGP update message, then the                              |
|                                                                                    | permit or deny condition applies to that update.                           |
|                                                                                    | Use this command to define the BGP access list                             |
|                                                                                    | globally, then use neighbor configuration                                  |
|                                                                                    | commands to apply the list to a particular                                 |
|                                                                                    | neighbor.                                                                  |
|                                                                                    | <ul> <li>Option "<listname>" specifies the name</listname></li> </ul>      |
|                                                                                    | of the access list.                                                        |

| <ul> <li>Option "<deny>" denies access to matching conditions.</deny></li> <li>Option "<permit>" permits access to matching conditions.</permit></li> <li>Option "<reg-exp>" specifies a regular expression to match the BGP AS paths.</reg-exp></li> <li>"^" Caret Used to match the beginning of the input string. When used at the beginning of a string of characters, it negates a pattern match.</li> <li>"\$" Dollar sign Used to match the end of the input string.</li> <li>"." Period Used to match a single character (white spaces included).</li> <li>"*" Asterisk Used to match none or more sequences of a pattern.</li> <li>"+" Plus sign Used to match one or more sequences of a pattern.</li> <li>"?" Question mark Used to match none or one occurrence of a pattern.</li> <li>"_" Underscore Used to match spaces, commas, braces, parenthesis, or the beginning and end of an input string.</li> <li>"[]" Brackets Specifies a range of singlecharacters.</li> <li>"-" Hyphen Separates the end points of a</li> </ul> |
|----------------------------------------------------------------------------------------------------|
| rando                                                                                                    |
| The <b>ne</b> verient of this command dischlost the                                                                                                    |
| The no variant of this command disables the                                                                                                    |
| use of the access list.                                                                                                    |

# 1.4.7 CLEAR

The user can use "clear" command to clear settings or to revert to default settions of protocols in the device as shown in Table 1.8.

| Command                 | Description                                 |
|-------------------------|---------------------------------------------|
| clear bgp               | Clear BGP information                       |
| clear gmrp              | Disable GMRP or set it to default settings  |
| clear gvrp              | Disable GVRP or set it to default settings  |
| clear igmp              | Disable IGMP or set it to default settings  |
| clear ip                | Clear BGP IP information                    |
| clear mac-address-table | Clear all dynamic MAC address table entries |
| clear statistic         | Clear statistic counter                     |
| clear vlan              | Disable VLAN or set it to default settings  |

Table 1.8 Descriptions of Commands for Clear Settings

# 1.4.8 C-RING

C-Ring or Compatible-Ring is one of the redundant ring protocol available in the managed switch. It is similar to iA-Ring. To set the C-Ring protocol, use the "c-ring" command as summarized in Table 1.9.

| Tuble 1.7 Descriptions of communus for computible rang setting |
|----------------------------------------------------------------|
|----------------------------------------------------------------|

| Command                                                           | Description                                                                             |
|-------------------------------------------------------------------|-----------------------------------------------------------------------------------------|
| show c-ring                                                       | Show compatible-ring status and settings                                                |
| c-ring enable                                                     | Enable compatible-ring feature                                                          |
| no c-ring enable                                                  | Disable compatible-ring feature                                                         |
| c-ring ringport [1 <sup>st</sup> ring port] [2 <sup>nd</sup> ring | Configure compatible-ring ring port.                                                    |
| port]                                                             | <ul> <li>Option "ringport [1<sup>st</sup> ring port][2<sup>nd</sup> port] is</li> </ul> |
|                                                                   | used to set the ring port by specifying the                                             |
|                                                                   | port number for the 1 <sup>st</sup> and 2 <sup>nd</sup> ports.                          |

#### 1.4.9 COS-MAPPING

This command is used to set the CoS (Class of Service) Queue Mapping settings. It is one of the mechanisms use to provide Quality of Service (QoS) for traffic that flows through the manage switch. The users can set up this CoS Queue mapping using the command in Table 1.10.

Table 1.10 Descriptions of Commands for CoS Queue Mapping setting

| Command                             | Description                                                         |
|-------------------------------------|---------------------------------------------------------------------|
| cos-mapping priority-queue [CoSQ    | Configure CoS-Mapping setting                                       |
| value <0-7>] [CoS List value <0-7>] | <ul> <li>Option "[CoSQ value &lt;0-7&gt;]": The priority</li> </ul> |
|                                     | queue from Q0 to Q7 that a specific                                 |
|                                     | Ethernet frame needs to be assigned into.                           |
|                                     | <ul> <li>Option "[CoS List value &lt;0-7&gt;]: Priority</li> </ul>  |
|                                     | Code Point within the Ethernet frame                                |
|                                     | header. PCP 0 is the lowest priority and 7                          |
|                                     | is the highest priority.                                            |

# 1.4.10 CCHAIN

This section shows how users can configure Compatible-Chain settings using "cchain" command. The Compatible-Chain setting is provided on Atop's managed switches for compatible networking with MOXA switch's Turbo Chain. The MOXA's Turbo Chain is a technique that uses the chain network topology and links the two ends (two network devices such as industrial managed switches) of the chain to a common LAN. This can also be viewed as a form of Ring Topology. This Turbo Chain can provide redundancy on any type of network topology or on complex network topology such as multi-ring architecture. The Turbo Chain can create flexible and scalable topologies with a fast media-recovery time. Table 1.11 summarizes the options for "cchain" command.

Table 1.11 Descriptions of Commands for Compatible-Chain setting

|--|

| show cchain                                                                | Show compatible-chain status and settings                                                                                                    |
|----------------------------------------------------------------------------|----------------------------------------------------------------------------------------------------|
| cchain enable                                                              | Enable compatible-chain feature                                                                                                    |
| cchain disable                                                             | Disable compatible-chain feature                                                                                                    |
| cchain role [head/ member/ tail]                                           | <ul> <li>Configure compatible-chain role setting.</li> <li>Option "[head/member/tail]" is used to set the role for the current switch. Note that the fist switch on the Compatible-Chain will have a Role State as Head switch. The other switches along the Compatible-Chain will have a Role State as Member switches. The last switch on the Compatible-Chain will have a Role</li> </ul> |
|                                                                            | State as Tail switch.                                                                                                    |
| cchain ringport [1 <sup>st</sup> ring port] [2 <sup>nd</sup> ring<br>port] | Configure compatible-chain's ring port <ul> <li>Option "[1<sup>st</sup> ring port/2<sup>nd</sup> ring port] is used</li> <li>to set the port number for the 1<sup>st</sup> ring port</li> <li>and the 2<sup>nd</sup> ring port.</li> </ul>                                                                                                    |

# 1.4.11 DISABLE

To exist the privileged mode, users can use "disable" command.

#### Table 1.12 Descriptions of Commands for exist privileged mode

| Command | Description          |
|---------|----------------------|
| disable | Exit privileged mode |

# 1.4.12 DEV-INFO

Users can assign device's details to the managed switch using "dev-info" command as summarized in Table 1.13. This is similar to the Device Information Setting webpage in the WebUI. By entering unique and relevant system information such as device name, device description, location, and contact, this information can help identify one specific switch among all other devices in the network that supports SNMP.

| Table 1.13 Descriptions of Commands | for Device Information setting |
|-------------------------------------|--------------------------------|
|-------------------------------------|--------------------------------|

| Command                            | Description                                         |
|------------------------------------|-----------------------------------------------------|
| dev-info name [name]               | Configure the device's name, length limition is     |
|                                    | from 0 to 30.                                       |
| dev-info description [description] | Configure the device's description, length          |
|                                    | limition is from 0 to 64.                           |
| dev-info location [location]       | Configure the device's location, length limition is |
|                                    | from 0 to 64.                                       |
| dev-info contact [contact]         | Configure the device's contact information,         |
|                                    | length limition is from 0 to 64.                    |

# 1.4.13 DHCP

The Layer-3 Series industrial managed switch has two different approaches for setting up the IP addresses for the devices connected to its ports: DHCP mapping IP and DHCP relay agent. This section shows how users can configure the Client IP settings using "dhcp" command as described in Table 1.14. The user can reserve or map IP addresses to the device connected on the selected ports via DHCP mapping IP method. On the other hand, users can enable DHCP relay agent which is a small program that relays DHCP/BOOTP messages between clients and servers on different subnets.

| Command                                  | Description                                                   |
|------------------------------------------|---------------------------------------------------------------|
| show dhcp mapping                        | Show the dhcp mapping setting table                           |
| dhcp mapping set [port number] [IP       | Configure ip address of specify port for DHCP                 |
| address value]                           | mapping                                                       |
|                                          | <ul> <li>Option "[port number]" is used to specify</li> </ul> |
|                                          | port number on the managed switch.                            |
|                                          | <ul> <li>Option "[IP address value]" is used to</li> </ul>    |
|                                          | specify IP address value.                                     |
| dhcp mapping remove [port number]        | Remove the ip address of specify port                         |
|                                          | <ul> <li>Option "[port number]" is the port to be</li> </ul>  |
|                                          | removed from the dhcp mapping.                                |
| show dhcp relay                          | Show the current dhcp relay setting table                     |
| dhcp relay enable                        | Enable DHCP Relay feature                                     |
| no dhcp relay enable                     | Disable DHCP Relay feature                                    |
| dhcp relay address [index<1-4>] [ip      | Configure the ip address of DHCP Relay Agent                  |
| address valuej                           | <ul> <li>Option "[index]" can be a value from 1 to</li> </ul> |
|                                          |                                                               |
|                                          | - Option "[ip address value]" is the IP                       |
|                                          | address for the DHCP/BOOTP server IP                          |
| dhan nalas antian 00 an ab la            | addresses                                                     |
| ancp relay option82 enable               | Enable DHCP Relay Option82 feature which is                   |
| ne dhen relev entien 00 en ehle          | the DHCP Relay Agent Information Option.                      |
| no dncp relay option82 enable            | Disable DHCP Relay Option82 feature                           |
| ancp relay option82 type [client-id/ ip/ | Configure the type of use for DHCP Relay                      |
| mac/ otnerj                              | Option82 reature                                              |
|                                          | - Option [client-id/ ip /mac/ other] is the                   |
|                                          | from ID MAC Client ID or Other                                |
| dhan ralay antian92 type other Idefined  | ITOITI IP, MAC, Client-ID, Of Other.                          |
|                                          | from 1 to 32) of other type for $DUCP$ Poley                  |
| valuej                                   | Ontion82 feature                                              |
|                                          | - Ontion "Idefined valuel" can be a number                    |
|                                          | from 1 to 32                                                  |
|                                          | 110111 1 10 32.                                               |

Table 1.14 Descriptions of Commands for Client IP setting

#### 1.4.14 DHCP SERVER

This section shows how users can see DHCP Server information and change setting commands. The following command line interface (CLI) and options in Table 1.15 can be used to configure VLANs in the DHCP Server's setting configuration.

| Command                                                                              | Description                                                                                                    |
|--------------------------------------------------------------------------------------|----------------------------------------------------------------------------------------------------|
| show dhcp server                                                                     | Show the running state of DHCP server                                                                                                    |
| dhcp server                                                                          | Enable DHCP server                                                                                                    |
| no dhcp server                                                                       | Disable DHCP server                                                                                                    |
| dhcp server vlan <1-4094>                                                            | Add VLAN interface of the DHCP server                                                                                                    |
| show dhcp server vlan [<1-4094>]                                                     | Show configuration of DHCP server's VLAN - Option "[<1-4094>]" indicates the VLAN identification number from 1 to 4094.                                                                                                    |
| dhcp server vlan <1-4094> leasetime<br><i>&lt;3200-7200&gt;</i>                      | Set lease time for specified VLAN ID.<br>- Option "<1-4094> indicates the VLAN ID from<br>1 to 4094.<br>- Option "leasetime <3200-7200>" is used to<br>set lease time.                                                                                                    |
| dhcp server vlan <1-4094> range<br><a.b.c.d> <p.q.r.s></p.q.r.s></a.b.c.d>           | <ul> <li>Add dynamic IP range for the DHCP server address pool.</li> <li>Option "&lt;1-4094&gt;" indicates the VLAN ID from 1 to 4094.</li> <li>Option "range <a.b.c.d><p.q.r.s>" are the range with the starting IP address and the ending IP address.</p.q.r.s></a.b.c.d></li> </ul> |
| dhcp server vlan <1-4094> dns<br><a.b.c.d> <p.q.r.s></p.q.r.s></a.b.c.d>             | <ul> <li>Set domain name servers of a VLAN (0.0.0.0 if not used)</li> <li>Option "&lt;1-4094&gt;" indicates the VLAN ID from 1 to 4094.</li> <li>Option "<a.b.c.d><p.q.r.s>" is used to specify the IP addresses of the domain name servers.</p.q.r.s></a.b.c.d></li> </ul>            |
| dhcp server vlan <1-4094> gateway<br><a.b.c.d> <p.q.r.s></p.q.r.s></a.b.c.d>         | <ul> <li>Set gateways of a VLAN (0.0.0.0 if not used)</li> <li>Option "&lt;1-4094&gt;" indicates the VLAN<br/>ID from 1 to 4094.</li> <li>Option "<a.b.c.d> <p.q.r.s>" is used to<br/>specify the IP addresses of the<br/>gateway.</p.q.r.s></a.b.c.d></li> </ul>                      |
| dhcp server vlan <1-4094> netbios-<br>server <a.b.c.d> <p.q.r.s></p.q.r.s></a.b.c.d> | <ul> <li>Set netbios servers of a VLAN (0.0.0.0 if not used)</li> <li>Option "v&lt;1-4094&gt;" indicates the VLAN ID from 1 to 4094.</li> <li>Option "<a.b.c.d> <p.q.r.s>" is used to specify the IP addresses of the NETBIOS server</p.q.r.s></a.b.c.d></li> </ul>                    |

#### Table 1.15 Descriptions of Commands for DHCP Server setting

| Command                                                                                                    | Description                                                                                                    |
|----------------------------------------------------------------------------------------------------|----------------------------------------------------------------------------------------------------|
| dhcp server vlan <1-4094> staticip<br>< <i>A.B.C.D&gt;</i> host < <i>STRING_Y&gt;</i> mac<br>< <i>AA:BB:CC:DD:EE:FF&gt;</i> | <ul> <li>Add static IP DHCP server address pool.</li> <li>Option "&lt;1-4094&gt;" indicates the VLAN<br/>ID from 1 to 4094.</li> <li>Option "<a.b.c.d>" is used to enter the<br/>static IP address for the DHCP server.</a.b.c.d></li> <li>Option "<string_y>" specifies the<br/>name of the host (DHCP server).</string_y></li> <li>Option "<aa:bb:cc:dd:ee:ff>"<br/>specifies the MAC address of the dhcp<br/>server.</aa:bb:cc:dd:ee:ff></li> </ul> |
| no dhcp server vlan <1-4094> range<br>< <i>A.B.C.D&gt;</i>                                                                  | <ul> <li>Delete dynamic IP range from DHCP server<br/>address pool.</li> <li>Option "&lt;1-4094&gt;" indicates the VLAN<br/>ID from 1 to 4094.</li> <li>Option "<a.b.c.d>" specifies the IP<br/>address range to be deleted.</a.b.c.d></li> </ul>                                                                                                    |
| no dhcp server vlan <1-4094> dns<br>< <i>A.B.C.D&gt;</i>                                                                    | <ul> <li>Delete domain name server from the DHCP server VLAN.</li> <li>Option "&lt;1-4094&gt;" indicates the VLAN ID from 1 to 4094.</li> <li>Option "<a.b.c.d>" specifies the IP address of the DNS to be deleted.</a.b.c.d></li> </ul>                                                                                                    |
| no dhcp server vlan <1-4094> gateway<br>< <i>A.B.C.D&gt;</i>                                                                | <ul> <li>Delete gateway from the DHCP server VLAN.</li> <li>Option "&lt;1-4094&gt;" indicates the VLAN<br/>ID from 1 to 4094.</li> <li>Option "<a.b.c.d>" specifies the IP<br/>address of the gateway to be deleted.</a.b.c.d></li> </ul>                                                                                                    |
| no dhcp server vlan <1-4094> netbios-<br>server < <i>A.B.C.D&gt;</i>                                                        | <ul> <li>Delete netbios server from the DHCP server</li> <li>VLAN.</li> <li>Option "&lt;1-4094&gt;" indicates the VLAN<br/>ID from 1 to 4094.</li> <li>Option "<a.b.c.d>" specifies the IP<br/>address of the netbios server to be<br/>deleted.</a.b.c.d></li> </ul>                                                                                                    |
| no dhcp server vlan <1-4094> staticip<br>< <i>A.B.C.D&gt;</i>                                                               | <ul> <li>Delete static IP from the DHCP server VLAN.</li> <li>Option "&lt;1-4094&gt;" indicates the VLAN<br/>ID from 1 to 4094.</li> <li>Option "<a.b.c.d>" specifies the static<br/>IP address to be delete from the DHCP<br/>server.</a.b.c.d></li> </ul>                                                                                                    |

# 1.4.15 DOTLX

802.1X is an IEEE standard for port-based Network-Access Control. It provides an authentication mechanism to devices. This protocol restricts unauthorized clients connect to devices. Table 1.16 lists the "dotlx" command for setting 802.1X on the managed switch.

| Command                                  | Description                                                                                   |
|------------------------------------------|-----------------------------------------------------------------------------------------------|
| show dotly                               | Show the 802 1X setting and status                                                            |
| dotly apabla                             | Enable 802.1X Setting and Status                                                              |
|                                          | Disable 902.1X feature                                                                        |
| dot1x mox rog <2 10>                     | Configure 202.1X realure                                                                      |
| uot 1x max-req <2-10>                    | Configure 602. IN maximum request retries<br>Option " $\sim 2.10$ s" can be configured from 2 |
|                                          | to 10 times                                                                                   |
| dot1x port [ou/ fu/ fo/ po] [port list]  | Configure 202 1X mode of encoity port:                                                        |
|                                          | Option "[au/fu/fa/na]" where                                                                  |
|                                          | au: IEEE 802 1X Standard Authorization                                                        |
|                                          | fu: Force Upauthorized                                                                        |
|                                          | fa: Force Authorized                                                                          |
|                                          | no: No IEEE 802 1X mode                                                                       |
|                                          | - Option "Iport-list]" specifies the list of the                                              |
|                                          | ports to be configure to specified mode.                                                      |
| dot1x timeout aujet-period [Oujet Period | Configure 802.1X Ouiet period parameter value                                                 |
| value <10-65535>]                        | setting.                                                                                      |
| -                                        | - Option "[Quiet Period value <10-65535>]"                                                    |
|                                          | specifies the timeout quiet period from                                                       |
|                                          | 10 to 65535 seconds. Default value is 60                                                      |
|                                          | seconds.                                                                                      |
| dot1x timeout radius-server [Radius      | Configure 802.1X Radius Server timeout                                                        |
| Server Timeout value <10-300>]           | parameter value setting.                                                                      |
|                                          | <ul> <li>Option "[Radius Server Timeout value</li> </ul>                                      |
|                                          | <10-300>]" specifies the RADIUS server                                                        |
|                                          | timeout value from 10 to 300 seconds.                                                         |
|                                          | Default value is 30 seconds.                                                                  |
| dot1x timeout re-authperiod [Re-auth     | Configure 802.1X re-authentication period                                                     |
| Period value <30-65535>j                 | parameter value setting.                                                                      |
|                                          | - Option "[Re-auth Period value <30-                                                          |
|                                          | 65535>]" specifies the re-authentication                                                      |
|                                          | timeout period value from 30 to 65535                                                         |
| dat1x timeout ounnlicent [Cunnlicent     | Seconds. Default value is 3600 seconds.                                                       |
| Timeout volue <10,200                    | value setting                                                                                 |
|                                          | Ontion "[Supplicant Timoout value] <10                                                        |
|                                          | $-$ Option [Supplicant filleout value] $< 10^{-1}$                                            |
|                                          | value from 10 to 300 seconds. Default                                                         |
|                                          | value is 30 seconds                                                                           |
| dot1x timeout tx-period [Tx Period value | Configure 802 1X TX period parameter value                                                    |
| <10-65535>]                              | setting                                                                                       |
|                                          | - Option "[Tx Period value <10-65535>]"                                                       |
|                                          | specifies the transmission period value                                                       |
|                                          | from 10 to 65535 seconds. Default value                                                       |
|                                          | is 15 seconds.                                                                                |

#### 1.4.16 DAYLIGHT-SAVING-TIME

This section shows how users can configure daylight-saving-time setting. In certain regions (e.g. US), local time is adjusted during the summer season in order to provide an extra hour of daylight in the afternoon, and one hour is usually shifted forward or backward. To configure the daylight saving feature in your device, you can use the "daylight-saving-time" command as described in Table 1.17.

| Command                                 | Description                                                       |
|-----------------------------------------|-------------------------------------------------------------------|
| show daylight-saving-time               | Show Daylight Saving Time                                         |
| daylight-saving-time [Month of start    | Configure Daylight Saving Time.                                   |
| day<1-12>][The week in start month<1-   | <ul> <li>Option [Month of start day &lt;1-12&gt;]"</li> </ul>     |
| 5>][Day of week<1-7>][Day hour of start | specifies the month which the daylight                            |
| day<0-23>][Month of end day<1-          | saving begins.                                                    |
| 12>][The week in end month<1-5>][Day    | <ul> <li>Option "[The week in start month&lt;1-5&gt;]"</li> </ul> |
| of week<1-7>][Day hour of end day<0-    | specifies the week number from 1 to 5                             |
| 23>][Offset in hours<1-12>]             | wihin the starting month.                                         |
|                                         | <ul> <li>Option [Day of week&lt;1-7&gt;] specifies the</li> </ul> |
|                                         | day of the week that the daylight saving                          |
|                                         | begins.                                                           |
|                                         | <ul> <li>Option "[Day hour of start day`&lt;0-23&gt;]"</li> </ul> |
|                                         | specifies the hour of the day that the                            |
|                                         | daylight saving begins.                                           |
|                                         | <ul> <li>Option [Month of end day &lt;1-12&gt;]"</li> </ul>       |
|                                         | specifies the month which the daylight                            |
|                                         | saving ends.                                                      |
|                                         | - Option "[The week in end month<1-5>]"                           |
|                                         | specifies the week number from 1 to 5                             |
|                                         | wihin the ending month.                                           |
|                                         | <ul> <li>Option [Day of week&lt;1-/&gt;] specifies the</li> </ul> |
|                                         | day of the week that the daylight saving                          |
|                                         | enas.                                                             |
|                                         | - Uption [Day nour of end day <0-23>]"                            |
|                                         | specifies the nour of the day that the                            |
|                                         | uayiight saving ends.                                             |
|                                         | - Uption [Unset in nours<1-12>] specifies                         |
|                                         | during the deviate equing period                                  |
| no doulight ooving time                 | Disable Davlight Saving Time                                      |
| no daylight-saving-time                 | Uisable Daylight Saving Time                                      |

Table 1.17 Descriptions of Commands for daylight-saving-time setting

# 1.4.17 DSCP-MAPPING

DiffServ/ToS stands for Differentiated Services/Type of Services. It is a networking architecture that specifies a simple but scalable mechanism for classifying network traffic and providing QoS guarantees on networks. DiffServ uses a 6-bit Differentiated Service Code Point (DSCP) in
the 8-bit differentiated services field (DS field) in the IP header for packet classification purposes. Users can configure DSCP Mapping setting using "cos-mapping" command as shown in Table 1.18.

| Command                            | Description                                                                                                    |
|------------------------------------|----------------------------------------------------------------------------------------------------|
| cos-mapping priority-queue [Queue  | Configure DSCP-Mapping setting                                                                                                    |
| number <0-7>] [DSCP number <0-63>] | <ul> <li>Option "[Queue number &lt;0-7&gt;]" specifies<br/>the queue number of the priority queue.<br/>This is the priority number that can be<br/>between 0 to 7 where the number 7 is the</li> </ul>   |
|                                    | <ul> <li>highest priority and 0 is the lowest priority.</li> <li>Option "[DSCP number &lt;0-63&gt;]" specifies the Differentiated Service Code Point (DSCP) number which can be from 0 to 63.</li> </ul> |

Table 1.18 Descriptions of Commands for DSCP Mapping Setting

# 1.4.18 DOS

Denial of Service (DoS) is a malicious attempt to make a machine or network resource unavailable to its intended users, such as to temporarily or indefinitely interrupt or suspend services of a host connected to the Internet. EHG7XXX industrial managed switch is designed so that uses can filter out various types of attack. Users can configure Denial of Service setting using "dos" command as listed in Table 1.19.

| Table 1.19 | Descriptions of | f Commands fo | r Denial-of-Service | e setting |
|------------|-----------------|---------------|---------------------|-----------|
|------------|-----------------|---------------|---------------------|-----------|

| Command                    | Description                                        |
|----------------------------|----------------------------------------------------|
| show dos                   | Show Denial of Service setting and status          |
| dos icmp enable            | Enable ICMP feature or allow filtering ICMP that   |
|                            | has packet size higher than the maximum ICMP       |
|                            | size defined in the max-icmp-size as listed in the |
|                            | last command of this table.                        |
| no dos icmp enable         | Disable ICMP feature                               |
| dos land-packets enable    | Enable (Land Packets feature) prevention over      |
|                            | the attack using TCP SYN packet that has the       |
|                            | same source and destination's IP and port.         |
| no dos land-packets enable | Disable Land Packets feature                       |
| dos l4-port enable         | Enable Layer 4 port (L4 Port feature) prevention   |
|                            | over various types of L4 port DoS attacks that     |
|                            | are intended to overload the server.               |
| no dos l4-port enable      | Disable L4 Port feature                            |
| dos tcp-fragment enable    | Enable prevention over the TCP fragmentation       |
|                            | attack which is targeting TCP/IP reassembly        |
|                            | mechanism                                          |
| no dos tcp-fragment enable | Disable TCP Fragment feature                       |

| dos tcp-flag enable                         | Enable prevention over the TCP flag DOS attack<br>which force the server to keep dropping the<br>packets, causing resource exhaustion.                                                                |
|---------------------------------------------|----------------------------------------------------------------------------------------------------|
| no dos tcp-flag enable                      | Disable TCP Flag feature                                                                                                    |
| dos max-icmp-size [size value <0-<br>1023>] | Configure Max ICMP Size value for ICMP dos<br>prevsion feature above.<br>- Option "[size value <0-1023>]" specifies<br>the maximum size of ICMP packet from 0<br>to 1023. Default value is 512 Bytes. |

## 1.4.19 DIAGNOSIS\_CODE

This section shows how users can configure Diagnosis Code setting.

## Table 1.20 Descriptions of Commands for Diagnosis Code

| Command               | Description                          |
|-----------------------|--------------------------------------|
| diagnosis_code [code] | Configure the code you want to check |
|                       | - Option "[code]"                    |

## 1.4.20 EXIT

The "exit" command is used to exit from the previous mode of the user. For example, if you are currently in configuration mode, you can exit from the configuration mode by typing in "exit" command.

Table 1.21 Descriptions of Commands for exit to previous mode

| Command | Description           |
|---------|-----------------------|
| exit    | Exit to previous mode |

## 1.4.21 ERPS

Ethernet Ring Protection Switching (ERPS) is a protocol for Ethernet layer network rings. The protocol specifies the protection mechanism for sub-50ms delay time. The ring topology provides multipoint connectivity economically by reducing the number of links. ERPS provides highly reliable and stable protection in the ring topology, and it never forms loops, which can affect network operation and service availability. Note that the users should disable the DIP Switch Control first in order to set up ERPS parameters. Users can configure ERPS settings using "erps" command and its options as described in Table 1.22.

Table 1.22 Descriptions of Commands for ERPS Setting

| Command                               | Description                                               |
|---------------------------------------|-----------------------------------------------------------|
| show erps raps_vlan [RAPS VLAN ID <1- | Show ERPS Status of the RAPS VLAN ID.                     |
| 4094>]                                | <ul> <li>Option "[RAPS VLAN ID&lt;1-4094&gt;]"</li> </ul> |
|                                       | specifies the Ring Automatic Protection                   |
|                                       | Switch (RAPS) VLAN identification                         |
|                                       | number from 1 to 4094.                                    |
| erps enable                           | Enable ERPS feature                                       |

| no erps enable                          | Disable ERPS feature                                        |
|-----------------------------------------|-------------------------------------------------------------|
| erps heartbeat interval linterval value | Configure Heartbeat Interval (millisecond) of               |
| <50-10000>1                             | ERPS.                                                       |
| •                                       | - Option "[inverval value<50-10000>]"                       |
|                                         | specifies the heartbeat interval from 50                    |
|                                         | to 10000 milliseconds.                                      |
| erps log [off/ on]                      | Turn on or turn off ERPS log state.                         |
|                                         | <ul> <li>Option "[off/on]" is used to disable or</li> </ul> |
|                                         | enable the log.                                             |
| erps uerps loff/ onl                    | Turn on or turn off ERPS yerps state                        |
|                                         | <ul> <li>Option "[off/on]" is used to disable or</li> </ul> |
|                                         | enable UERPS state.                                         |
|                                         | When UERPS is enabled, ring ports periodically              |
|                                         | sent a "heartbeat" packet to peer ring ports in             |
|                                         | order to determine whether the link nath (etc.              |
|                                         | wireless bridge) is failure or alive                        |
|                                         | If peer ring port cannot receive "heartbeat"                |
|                                         | packets over 3 packets, the ring port will enter            |
|                                         | protection state.                                           |
|                                         | Note: This function affects the recovery time to            |
|                                         | more than 20 ms.                                            |
| erps add raps vlan [RAPS VI AN ID <1-   | Add new RAPS VI AN for FRPS Ring                            |
| 4094>1                                  | - Ontion "[RAPS VI AN ID <1-4094>]"                         |
|                                         | specifies the Ring Automatic Protection                     |
|                                         | Switch (RAPS) VI AN identification                          |
|                                         | number from 1 to 4094                                       |
| erps raps vlan [RAPS VI AN ID <1-       | Enable/Disable the Status of RAPS VI AN for                 |
| 4094>1 [on/ off]                        | ERPS Ring                                                   |
|                                         | - Option "[RAPS VLAN ID <1-4094>]"                          |
|                                         | specifies the Ring Automatic Protection                     |
|                                         | Switch (RAPS) VLAN identification                           |
|                                         | number from 1 to 4094.                                      |
|                                         | <ul> <li>Option [on/off] is used to enable or</li> </ul>    |
|                                         | disable the specified RAPS VLAN ID.                         |
| erps raps_vlan [RAPS VLAN ID <1-        | Configure the east port of ERPS Ring.                       |
| 4094>] east_port [port number]          | - Option "[RAPS VLAN ID <1-4094>]"                          |
|                                         | specifies the Ring Automatic Protection                     |
|                                         | Switch (RAPS) VLAN identification                           |
|                                         | number from 1 to 4094.                                      |
|                                         | <ul> <li>Option "[port number]" specifies which</li> </ul>  |
|                                         | port number will be the East Port of Ring                   |
|                                         | Protection Link (RPL). Default value is                     |
|                                         | port 2.                                                     |
| erps raps_vlan [RAPS VLAN ID <1-        | Configure the west port of ERPS Ring.                       |
| 4094>] west_port [port number]          | - Option "[RAPS VLAN ID <1-4094>]"                          |
|                                         | specifies the Ring Automatic Protection                     |

|                                       | Switch (RAPS) VLAN identification                          |
|---------------------------------------|------------------------------------------------------------|
|                                       | number from 1 to 4094.                                     |
|                                       | <ul> <li>Option "[port number]" specifies which</li> </ul> |
|                                       | port number will be the West Port of the                   |
|                                       | RPI Default value is port 1                                |
| erns rans vlan [RAPS VI AN ID <1-     | Configure the virtual channel of ERPS Ring                 |
| 4004 Virtual obapped least port/      | $_{-}$ Option "[PAPS VI AN ID <1-40045]"                   |
| 4094/j Villuai_chainei [easi_poit/    | - Option [RAFS VLAN ID < 1-4094-]                          |
| west_point/ nonej                     | Specifies the Ring Automatic Protection                    |
|                                       | Switch (RAPS) VLAN Identification                          |
|                                       |                                                            |
|                                       | - Option [east_port/west_port/ none]                       |
|                                       | specifies which port or none of the ports                  |
| · · · · · · · · · · · · · · · · · · · | will be the virtual channel.                               |
| erps raps_vlan [RAPS VLAN ID <1-      | Configure the Owner state of ERPS Ring.                    |
| 4094>] owner                          | <ul> <li>Option "[RAPS VLAN ID &lt;1-4094&gt;]"</li> </ul> |
|                                       | specifies the Ring Automatic Protection                    |
|                                       | Switch (RAPS) VLAN identification                          |
|                                       | number from 1 to 4094.                                     |
|                                       | <ul> <li>Option "owner" can be enabled or</li> </ul>       |
|                                       | disabled                                                   |
| erps raps_vlan [RAPS VLAN ID <1-      | Configure the RPL port of ERPS Ring.                       |
| 4094>] rpl_port                       | <ul> <li>Option "[RAPS VLAN ID &lt;1-4094&gt;]"</li> </ul> |
|                                       | specifies the Ring Automatic Protection                    |
|                                       | Switch (RAPS) VLAN identification                          |
|                                       | number from 1 to 4094.                                     |
| erps raps_vlan [RAPS VLAN ID <1-      | Configure the WTR timer of ERPS Ring.                      |
| 4094>] wtr [timer <0-12>]             | - Option "[RAPS VLAN ID <1-4094>]"                         |
|                                       | specifies the Ring Automatic Protection                    |
|                                       | Switch (RAPS) VLAN identification                          |
|                                       | number from 1 to 4094.                                     |
|                                       | - Option "[timer<0-12>]" can set the wait-to-              |
|                                       | restore (WTR) time of the ring in minutes                  |
|                                       | I ower value has lower protection time                     |
|                                       | Range of the WTR Timer is from 0 to 12                     |
|                                       | minutes. Default value is 5 minutes                        |
| erns rans vlan IRAPS VI AN ID <1-     | Configure the Holdoff timer of FRPS Ring                   |
| 4094 boldoff [timer <0-100005]        | - Ontion "[RAPS VI AN ID <1-4094>]"                        |
|                                       | specifies the Ring Automatic Protection                    |
|                                       | Switch (PAPS) VI AN identification                         |
|                                       | number from 1 to 4004                                      |
|                                       | Option "boldoff [timor <0 10000.]" act the                 |
|                                       | - Option notaon [times <0-10000>] set the                  |
|                                       | noidoit time of the ring. Kange of the                     |
|                                       | Holdoff Limer is from U to 10000                           |
|                                       | milliseconds. Default value is 0 ms.                       |
| erps raps_vian [KAPS VLAN ID <1-      | Configure the Guard timer of ERPS Ring                     |
| 4094>] guard [timer <10-2000>]        | - Option "[RAPS VLAN ID <1-4094>]"                         |
|                                       | specifies the Ring Automatic Protection                    |

|                                                        | Switch (RAPS) VLAN identification<br>number from 1 to 4094.<br>- Option "[timer <10-2000>]" set the guard<br>time of the ring. Range of the guard timer<br>is from 0 to 2000 milliseconds. Default<br>value is 500 ms.                                                                                                    |
|--------------------------------------------------------|----------------------------------------------------------------------------------------------------|
| erps raps_vlan [RAPS VLAN ID <1-<br>4094>] mel [<0-7>] | <ul> <li>Configure the MEL value of ERPS Ring <ul> <li>Option "[RAPS VLAN ID &lt;1-4094&gt;]"</li> <li>specifies the Ring Automatic Protection</li> <li>Switch (RAPS) VLAN identification</li> <li>number from 1 to 4094.</li> <li>Option "[&lt;0-7&gt;]" set the maintenance</li> <li>entity group level (MEL) of the ring.</li> <li>Range of MEL is from 0 to 7. Default</li> <li>value is 1.</li> </ul> </li> </ul> |

# 1.4.22 GARP

GARP: Generic Attribute Registration Protocol, previously called Address Registration Protocol, is a LAN protocol that defines procedures by which end stations and switches can register and de-register attributes, such as network identifiers or addresses with each other. Every end station and switch thus have a record, or list, of all the other end stations and switches that can be reached at a given time. Specific rules are used to modify set of participants in the network topology called reachability tree. This section lists "garp" command and its options for setting up the GARP in Table 1.23.

Table 1.23 Descriptions of Commands for Configuring GARP Settings

| Command                                 | Description                                                                                                    |
|-----------------------------------------|----------------------------------------------------------------------------------------------------|
| show garp timer                         | Show the current GARP settings on the device                                                                                                    |
| garp timer join [timer <10-65535>]      | Configure the join timer of GARP.<br>- Option "[timer <10-65535>]" specifies the<br>join timer from 10 to 65535 step in 10<br>milliseconds. Default value is 20 in 10<br>milliseconds.                                  |
| garp timer leave [timer <10-65535>]     | <ul> <li>Configure the leave timer of GARP.</li> <li>Option "[timer &lt;10-65535&gt;]" specifies the leave timer from 10 to 65535 steps in 10 milliseconds. Default value is 60 in 10 milliseconds.</li> </ul>          |
| garp timer leave-all [timer <10-65535>] | <ul> <li>Configure the leave all timer of GARP.</li> <li>Option "[timer &lt;10-65535&gt;]" specifies the leave-all timer from 10 to 65535 step in 10 milliseconds. Default value is 1000 in 10 milliseconds.</li> </ul> |

# 1.4.23 GMRP

GMRP: GARP Multicast Registration Protocol provides a mechanism that allows bridges (or switches in this case) and end stations to dynamically register group membership information with the MACs of bridges (switches) attached to the same LAN segment and for that information to be disseminated across all bridges (switches) in the Bridged (switched) LAN that supports extend filtering services. GMRP provides a constrained multicast flooding facility similar to IGMP snooping. The difference is that IGMP is IP-based while GMRP is MAC-based. This section lists "gmrp" command and its options for setting up the GMRP in Table 1.24.

| Command               | Description                                 |
|-----------------------|---------------------------------------------|
| show gmrp db          | Show GMRP Database Information              |
| show gmrp gip         | Show GMRP Propagation Ring Information      |
| show gmrp machine     | Show GMRP Applicant/Registrar State Machine |
| show gmrp status      | Show GMRP Operation Status                  |
| show gmrp statistics  | Show GMRP Packet Counter                    |
| gmrp enable           | Enable GMRP feature                         |
| no gmrp enable        | Disable GMRP feature                        |
| clear gmrp statistics | Clear GMRP Statistics information           |

Table 1.24 Descriptions of Commands for GMRP Setting

## 1.4.24 GVRP

GVRP: GARP VLAN Registration Protocol. GVRP is similar to GARP, but work with VLAN instead of other network identifiers. It provides a method to exchange VLAN configuration information with other devices and conforms to IEEE 802.1Q. This section lists "gvrp" command and its options for setting up the GVRP in Table 1.25.

| Table 1.25 Descriptions of Comman | ds for GVRP Setting |
|-----------------------------------|---------------------|
|-----------------------------------|---------------------|

| Command               | Description                                 |
|-----------------------|---------------------------------------------|
| show gvrp db          | Show GVRP Database Information              |
| show gvrp gip         | Show GVRP Propagation Ring Information      |
| show gvrp machine     | Show GVRP Applicant/Registrar State Machine |
| show gvrp status      | Show GVRP Status                            |
| show gvrp statistics  | Show GVRP Packet Counter                    |
| gvrp enable           | Enable GVRP feature                         |
| no gvrp enable        | Disable GVRP feature                        |
| clear gvrp statistics | Clear GVRP Statistics information           |

## 1.4.25 HELP

When the users enter the "help" command on the command line interface (CLI), they will be shown with explanation of how to use "?" symbol with any command and option as shown in Figure 1.10. The description of "help" command is provided in Table 1.26.

| switch# help                                                      |
|-------------------------------------------------------------------|
| When you need help, anytime at the command line please press '?'. |
| If nothing matches, the help list will be empty and you must      |
| backup until entering a '?' shows the available options.          |
| Two styles of help are provided:                                  |
| 1. Full help is available when you are ready to enter a command   |
| argument (e.g. 'show ?') and describes each possible argument.    |
| 2. Partial help is provided when an abbreviated argument is       |
| entered and you want to know what arguments match the input       |
| (e.g. 'show hi?'.)                                                |
| switch# 🗍                                                         |

Figure 1.10 How to use help or "?" in the CLI.

|--|

| Command | Description                                      |
|---------|--------------------------------------------------|
| help    | Show two styles description of help description. |

#### 1.4.26 HISTORY

On the CLI, users can check the history of commands that they entered by using "show history" command. The command's history can be disabled with "no history" command. The number of commands in the history list can be set too as shown in Table 1.27.

| Command                  | Description                                                                                                    |
|--------------------------|----------------------------------------------------------------------------------------------------|
| show history             | List the commands previously entered by the                                                                                                    |
|                          | users.                                                                                                    |
| history [number <0-256>] | <ul> <li>Set the number of commands in the history list.</li> <li>Option "[number&lt;0-256&gt;] specifies the number of commands in the history list.</li> </ul> |
| no history               | Disable command's history feature                                                                                                    |

Table 1.27 Descriptions of history commands

## 1.4.27 HTTPS

Table 1.28 shows how to configure secure HTTP or Hypertext Transfer Protocol Secure (HTTPS) login setting using the "https" command.

Table 1.28 Descriptions of Commands for HTTPs setting

| Command         | Description                    |
|-----------------|--------------------------------|
| https enable    | Enable Web GUI login by HTTPS  |
| no https enable | Disable Web GUI login by HTTPS |

## 1.4.28 IP ARP INSPECTION

Dynamic ARP Inspection (DAI) is another security feature provided by EHG7XXX managed switch to prevent a class of man-in-the-middle attacks. This type of attacks occurs when a malicous node intercepts packets intended for other nodes by poisoning the ARP caches of its unsuspecting neighbors. To create the attack, the malicous node sends ARP requests or responses mapping another node's IP address to its own MAC address.

To prevent this kind of attack, EHG7XXX managed switch ensures that only valid ARP requests and responses are forwarded. Invalid and malicous ARP packets will be dropped by the switch. DAI relies mainly on DHCP snooping mechanism that listens to DHCP message exchanges. Then, DAI creates a bindings database of valid tuples of MAC address, IP address, and VLAN interface. DAI is related to the function of ARP Spoof Prevention (another security feature in EHG7XXX). DAI will drop all ARP packets if the IP-to-MAC binding is not present in the DHCP snooping bindings database. However, if some static IP address is needed to pass through the switch, the user should add this static IP-to-MAC binding in the ARP Spoof Prevention. This static mapping is useful when nodes configure static IP addreses, DHCP snooping cannot be run, or other switches in the network do not run dynamic ARP inspection.

Note that you cannot configure the Dynamic ARP inspection (DAI) without enabling DHCP Snooping feature. Please enable DHPC Snooping using command in Section 1.4.31 and obtain DHCP data first. Table 1.29 summarizes the "ip arp inspection" command and its options.

| Command                             | Description                                                                                                    |
|-------------------------------------|----------------------------------------------------------------------------------------------------|
| ip arp inspection enable            | Enable IP ARP Inspection feature                                                                                                    |
| no ip arp inspection enable         | Disable IP ARP Inspection feature                                                                                                    |
| ip arp inspection trust [port-list] | Configure IP ARP Inspection trust port settings.<br>- Option "[port-list]" is the list of trust ports<br>which can be separated by symbol ","s or<br>"-"s. |

| able 1.29 Descriptions of | <sup>C</sup> Ommands for | <b>IP ARP Inspection</b> |
|---------------------------|--------------------------|--------------------------|
|---------------------------|--------------------------|--------------------------|

# 1.4.29 IP DEFAULT-GATEWAY

One of the IP protocol settings is the default gateway, using "ip default-gateway" command users can set the IP address for EHG7XXX as shown in Table 1.30.

| Table 1.30 Descriptions of | Commands for | IP Default Gateway |
|----------------------------|--------------|--------------------|
|----------------------------|--------------|--------------------|

| Command                         | Description                                                                       |
|---------------------------------|-----------------------------------------------------------------------------------|
| ip default-gateway [ip address] | Configure Default gateway IP address.<br>- Option "[ip address]" specifies the IP |
|                                 | address of the default gateway.                                                   |

## 1.4.30 IP DVMRP

Distance Vector Multicast Routing Protocol (DVMRP) is a routing protocol for IP multicast packets. It is described in RFC 1075 as an interior gateway protocol (IGP) within a multicast domain and is derived from Routing Information Protocol (RIP), which is suitable for use within an autonomous system. DVMRP uses the Internet Group Management Protocol (IGMP) to exchange routing information with other routers. It operates via a reverse path flooding technique in which it sends a copy of received IGMP message (containing routing information) out through each interface except the one at which the message arrived. By using flooding technique, the DVMPR may not scale very well in some network topologies. DVMRP creates a routing table with route entries that map between multicast group (IP address) and source address. The purpose of DVMRP is to keep track of the return paths to the source of multicast

datagrams. DVMRP router dynamically discovers their Neighbors by sending Neighbor probe messages periodically to an IP multicast group address that is reserved for all DVMRP routers.

To enable DVMRP on EHG7XXX, you first need to configure at least two VLAN interfaces, set all relevant parameters for the interfaces such as IP addresses, DVMRP VLAN and enable IP Routing. To setup the DVMRP, users can use the "ip dvmrp" command and its options as listed in Table 1.31.

| Command                                | Description                                                        |
|----------------------------------------|--------------------------------------------------------------------|
| show ip dvmrp routing                  | Show IP DVMRP routing information                                  |
| ip dvmrp restart                       | Enable/Restart IP DVMRP feature                                    |
| no ip dvmrp                            | Disable IP DVMRP feature                                           |
| ip dvmrp vlan [vlan id<1-4094>] metric | Add IP DVMRP rule.                                                 |
| [<1-31>]                               | <ul> <li>Option "[vlan id&lt;1-4094&gt;]" specifies the</li> </ul> |
|                                        | VLAN ID to be added.                                               |
|                                        | <ul> <li>Option "[&lt;1-31&gt;]" specifies the route</li> </ul>    |
|                                        | matric for the VLAN ID.                                            |
|                                        | Note that the Route Metric is the cost of the                      |
|                                        | path (or VLAN interface) through which the                         |
|                                        | packet will be sent. Note that the default metric                  |
|                                        | is 1.                                                              |
| no ip dvmrp vlan [vlan id<1-4094>]     | Delete IP DVMRP rule.                                              |
|                                        | <ul> <li>Option "[vlan id&lt;1-4094&gt;]" specifies the</li> </ul> |
|                                        | VLAN ID to be deleted.                                             |

#### Table 1.31 Descriptions of Commands for DVMRP Setting

## 1.4.31 IP DHCP SNOOPING BINDING

A rogue DHCP (Dynamic Host Control Protocol) server may be set up by an attacker in the network to provide falsify network configuration to a DHCP client such as wrong IP address, incorrect subnetmask, malicious gateway, and malicous DNS server. The purpose of DHCP spoofing attack may be to redirect the traffic of the DHCP client to a malicous domain and try to eavesdrop the traffic or simply try to prevent a successful network connection establishment. To protect againt a network security attack of rogue DHCP server or DHCP spoofing attack, Atop's EHG7XXX managed switch provides DHCP Snooping feature. When this feature is enabled on specific port(s) of EHG7XXX managed switch, the EHG7XXX will allow the DHCP messages from trusted ports to pass through while it will discard or filter the DHCP messages from untrusted ports. To enable the DHCP Snooping feature, users can use the "ip dhcp snooping" command and its options listed in Table 1.32.

| Table 1.32 Des | criptions of Co | mmands for IP | DHCP Snooping |
|----------------|-----------------|---------------|---------------|
|                | •               |               |               |

| Command                       | Description                               |
|-------------------------------|-------------------------------------------|
| show ip dhcp snooping binding | Show IP DHCP Snooping Binding information |
| ip dhcp snooping enable       | Enable IP DHCP Snooping Binding           |
| no ip dhcp snooping enable    | Disable IP DHCP Snooping Binding          |

|                                       | 1                                                                                                    |
|---------------------------------------|----------------------------------------------------------------------------------------------------|
| ip dhcp snooping trust [port-list]    | Configure IP DHCP Snooping Binding trust port<br>settings.<br>- Option "[port-list]" is the list of trust ports<br>which can be separated by symbol ","s or<br>"-"s. |
| no ip dhcp snooping trust [port-list] | Delete IP DHCP Snooping Binding trust port<br>setting.<br>- Option "[port-list]" is the list of trust ports<br>which can be separated by symbol ","s or<br>"-"s.     |

## 1.4.32 IP MANAGEMENT

The management VLAN Identification number (ID) is configured based on the IEEE 802.1Q standard. The default value is VID = 1. To configure IP management VLAN ID, users can use the "ip management" command as shown in Table 1.33.

Table 1.33 Descriptions of Commands for IP Management Setting

| Command                         | Description                                                        |  |
|---------------------------------|--------------------------------------------------------------------|--|
| ip management [vlan id<1-4094>] | Modify Interface Management VID.                                   |  |
|                                 | <ul> <li>Option "[vlan id&lt;1-4094&gt;]" specifies the</li> </ul> |  |
|                                 | VLAN ID to be management VLAN.                                     |  |
|                                 | Default value is 1.                                                |  |

# 1.4.33 IP PIM

Table 1.34 lists the command "ip pim debug" that can configure IP Protocol Independent Multicast (PIM) Debug setting.

| Command              | Description                                   |
|----------------------|-----------------------------------------------|
| ip pim debug enable  | Enable debugging the IP Protocol Independent  |
|                      | Multicast (PIM)                               |
| ip pim debug disable | Disable debugging the IP Protocol Independent |
|                      | Multicast (PIM)                               |

Table 1.34 Descriptions of Commands for IP PIM debug

# 1.4.34 IP PIM-SM

PIM Sparse Mode (SM) uses the concept of Rendezvous Point (RP) as a meeting point for any routers or Layer-3 switches that will involve in multicasting as multicast source and receivers. The RP can be manually configured as Static Rendezvous or can be automatically discover in the network using some protocols such as Bootstrap Rendezvous. Each router or Layer-3 switch that receives multicast traffic from a source will forward it to the RP. Routers or Layer-3 switches in PIM SM will not forward any multicast traffic unless some node requests it. Each router or Layer-3 switch called Designated Router (DR) that would like to receive multicast traffic will have to send or forward a PIM Join message to the RP.

PIM Sparse Mode (PIM SM) explicitly builds unidirectional root path tree (RPT) or shared distributed tree rooted at a Rendezvous Point (RP) per multicast group. PIM SM can optionally create shortest-path tree per source so that the router or Layer-3 switch can switch to Source Path Tree (SPT) or Shortest-Path Tree (SPT) which is the most optimal path. This switch operation can remove the RP from the shared distributed tree and get multicast traffic directly from the multicast source. Note that receivers that never switch to shortest-path tree are effectively running Core Based Trees (CBT).

PIM SM generally scales fairly well for wide-area usage. The RP helps reduce the amount of states in other non-RP routers or switches in the network. However, all routers or Layer-3 switches in PIM SM domain must provide mapping to a Rendezvous Point router/switch. The following command line interface (CLI) in Table 1.35 can be used to configure PIM SM to support multicast routing.

| Command                                                                                                | Description                                                                                                    |
|----------------------------------------------------------------------------------------------------|----------------------------------------------------------------------------------------------------|
| ip pim-sm                                                                                              | Enable PIM-SM                                                                                                    |
| no ip pim-sm                                                                                           | Disable PIM-SM                                                                                                    |
| ip pim-sm hello interval <30-18724>                                                                    | <ul> <li>Configure hello interval for PIM-SM.</li> <li>Option "&lt;30-18724&gt;" set the duration of<br/>hello interval from 30 to 18724 seconds.<br/>Default value is 30 seconds.</li> <li>PIM Hello messages are sent periodically on<br/>each PIM-enabled interface. They allow a<br/>router to learn about neighboring PIM routers<br/>on each interface.</li> </ul>                                                                                                    |
| ip pim-sm spt-switchover                                                                               | Enable or disable shortest path switch-over                                                                                                    |
| no ip pim-sm spt-switchover                                                                            | feature. Default setting is enabled.                                                                                                    |
| ip pim-sm vid <1-4094> dr-priority <1-<br>4294967294> route-distance <1-255> route-<br>metric <1-1024> | <ul> <li>Configure DR-Priority, Route-Distance and<br/>Route-Metric <ul> <li>Option "&lt;1-4094&gt;" specifies the VLAN ID.</li> <li>Option "&lt;1-4294967294&gt;" specifies the Designated Router (DR) priority. When there are multiple PIM routers on the same LAN the DR (Designated Router) is usually elected based on the highest numerical IP address. This setting can be used to control the DR Priority option in PIM Hello messages, When the DR Priority option is advertised by all PIM routers on the same LAN the Same LAN the DR election, regardless of its IP. If any router does not advertise the DR Priority option, or the same priority is advertised by more</li> </ul> </li> </ul> |

| Table 1.35 Description | s of Commands fo | or PIM SM Configuration |
|------------------------|------------------|-------------------------|
|------------------------|------------------|-------------------------|

| Command                                                                           | Description                                                                                                    |
|-----------------------------------------------------------------------------------|----------------------------------------------------------------------------------------------------|
|                                                                                   | <ul> <li>than one router, the protocol falls back to using the IP address.</li> <li>Option "&lt;1-255&gt;" specifies the route distance option has nothing to do with system default route, it is rather the default value for unicast routing protocol's administrative distance. It is used in PIM assert election to determine upstream router.</li> <li>Option "&lt;1-1024&gt;" specifies the route metric. When there are multiple PIM enabled routers on a shared segment, it is possible that these routers encounter duplicate multicast traffic. PIM assert messages which are triggered when you receive a multicast packet on the Outgoing Interface List (OIL). These assert messages contain metrics which are then used to calculate who will become assert winner. When comparing assert_metrics, the rpt_bit_flag, metric_preference, and route metric fields are compared in order, where the first lower value wins. If all fields are equal, the primary IP address of the router the big as a tie-breaker, with the highest IP addrese winning</li> </ul> |
| ip pim-sm rp-priority <0-255> bsr-priority <0-<br>255>                            | <ul> <li>Configure Rendezvous Point (RP) priority and<br/>Bootstrap Router (BSR) priority</li> <li>Option "&lt;0-255&gt;" specifies the priority of<br/>rendezvous point.</li> <li>Option "&lt;0-255&gt;" specifies the priority of<br/>bootstrap router.</li> </ul>                                                                                                    |
| ip pim-sm election <static bootstrap=""></static>                                 | Configure PIM-SM election type as either static<br>or bootstrap.<br>- Option " <static bootstrap="">" is used to<br/>select between static or bootstrap<br/>election type.</static>                                                                                                    |
| ip pim-sm rp-candidate vid <vlan-id> group<br/><a.b.c.d m=""></a.b.c.d></vlan-id> | <ul> <li>Configure RP candidate group IP addresses.</li> <li>Option "<vlan-id>" specifies the VLAN ID of the RP candidate.</vlan-id></li> <li>Option "<a.b.c.d m="">" specifies the IP address and subnet mask.</a.b.c.d></li> </ul>                                                                                                    |

| Command                                                                                                    | Description                                                                   |  |
|----------------------------------------------------------------------------------------------------|-------------------------------------------------------------------------------|--|
|                                                                                                    | Configure Static RP address and group                                         |  |
|                                                                                                    | address.                                                                      |  |
| ip pim-sm rp-address <a.b.c.d> group</a.b.c.d>                                                                                                    | <ul> <li>Option "<vlan-id>" specifies the VLAN ID</vlan-id></li> </ul>        |  |
| <a.b.c.d m=""></a.b.c.d>                                                                                                    | of the static RP address.                                                     |  |
|                                                                                                    | <ul> <li>Option "<a.b.c.d m="">" specifies the IP</a.b.c.d></li> </ul>        |  |
|                                                                                                    | address and subnet mask.                                                      |  |
|                                                                                                    | Add static routing.                                                           |  |
| Static-routing add <name> <dest. ip=""></dest.></name>                                                                                               | <ul> <li>Option "<name> <dest. ip=""> <mask></mask></dest.></name></li> </ul> |  |
| <mask> <gateway ip=""></gateway></mask>                                                                                                    | <gateway ip="">" is used to add required</gateway>                            |  |
|                                                                                                    | network information for static route.                                         |  |
| show ip pim-sm                                                                                                    | Display PIM Sparse Mode (SM) Configuration                                    |  |
| show in nim-sm hsr                                                                                                    | Display PIM Sparse Mode (SM) bootstrap                                        |  |
|                                                                                                    | router (BSR)                                                                  |  |
| show ip pim-sm rp-address                                                                                                    | Display PIM Sparse Mode Static RP Address                                     |  |
| show ip pim-sm neighbor                                                                                                    | Display PIM Sparse Mode Neighbor Table                                        |  |
| show in nim-sm routing                                                                                                    | Display PIM Sparse Mode (SM) Multicast                                        |  |
|                                                                                                    | Routing Table                                                                 |  |
| ip pim-sm restart                                                                                                    | Restart PIM Sparse Mode (SM) process                                          |  |
| igmp-query-interval                                                                                                    | Display IGMP's Query Interval                                                 |  |
|                                                                                                    | Send IGMP join message (*,G)                                                  |  |
| in iamn ioin vid sylan-id> aroun saroun-                                                                                                    | <ul> <li>Option "join vid<vlan-id>" specifies the</vlan-id></li> </ul>        |  |
| address>                                                                                                    | VLAN ID to join.                                                              |  |
|                                                                                                    | <ul> <li>Option "group <group-address>"</group-address></li> </ul>            |  |
|                                                                                                    | specifies the group address to join.                                          |  |
|                                                                                                    | Send IGMP leave message (*,G)                                                 |  |
| in iamn leave vid <vlan-id> aroun <aroun-< th=""><td><ul> <li>Option "<vlan-id>" specifies the VLAN ID</vlan-id></li> </ul></td></aroun-<></vlan-id> | <ul> <li>Option "<vlan-id>" specifies the VLAN ID</vlan-id></li> </ul>        |  |
| address>                                                                                                    | to leave.                                                                     |  |
|                                                                                                    | <ul> <li>Option "<group-address>" specifies the</group-address></li> </ul>    |  |
|                                                                                                    | group address to join.                                                        |  |

## 1.4.35 IP PIM-SSM

PIM Source Specific Mode (SSM) uses a subset of PIM Sparse Mode and IGMP version 3 (IGMPv3). It allows a client to receive multicast traffic directly from a source which is more secure and scalable. PIM SSM only supports the one-to-many multicasting model. Thus, it is simpler than the PIM Sparse Mode. It is suitable for most broadcasting of content such as Internet video applications. An SSM group, called a channel, is identified as (S, G) where S is the source address and G is the group address. The IPv4 address range reserved for multicast group of SSM is 232.0.0.0/8 but it can technically be used in the entire 224/4 multicast address range. PIM SSM builds shortest path trees (SPTs) rooted at the source immediately after receivers issued join message (or subscribing message) toward the source. It bypasses the procedures of Rendezvous Point (RP) connection as used in PIM SM and goes directly to the source-based distribution tree. Since PIM SSM does not rely on RP mechanism, it may require manual configuration or external method to learn in advance about the address of multicast source(s). In EHG7XXX Layer-3 Managed Switch, you will need to know the Source Address and enter it in

the IGMP join/leave message. The following command line interfaces (CLI) in Table 1.36 can be used to configure PIM SSM to support multicast routing.

| Command                                                                                                    | Description                                                                                                    |
|----------------------------------------------------------------------------------------------------|----------------------------------------------------------------------------------------------------|
| ip pim-ssm                                                                                                    | Enable PIM-SSM (Source Specific Mode)                                                                                                    |
| no ip pim-ssm                                                                                                    | Disable PIM-SSM                                                                                                    |
| ip pim-ssm hello interval <30-18724>                                                                                       | Configure hello interval for PIM-SSM.<br>- Option "<30-18724>" specifies the<br>hell interval from 30 to 18724<br>seconds.                                                                                                    |
| ip pim-ssm add-group <a.b.c.d m=""></a.b.c.d>                                                                              | Configure source group IP addresses.<br>- Option " <a.b.c.d m="">" is used to add<br/>source group IP addresses and<br/>subnetmasks.</a.b.c.d>                                                                                                    |
| no ip pim-ssm group <a.b.c.d m=""></a.b.c.d>                                                                               | Delete source group IP addresses.<br>- Option " <a.b.c.d m="">" specifies the<br/>IP addresses to be deleted.</a.b.c.d>                                                                                                    |
| show ip pim-ssm                                                                                                    | Display PIM SSM configuration                                                                                                    |
| show ip pim-ssm neighbor                                                                                                   | Display PIM SSM Neighbor table                                                                                                    |
| show ip pim-ssm routing                                                                                                    | Display PIM SSM multicast routing table                                                                                                    |
| ip pim-ssm restart                                                                                                    | Restart PIM SSM                                                                                                    |
| ip pim-ssm vid <1-4094> dr-priority <1-<br>4294967294> route-distance <1-255> route-<br>metric <1-1024>                    | <ul> <li>Configure Designated Router (DR) Priority,<br/>Route-Distance and Route Metric.</li> <li>Option "&lt;1-4094&gt;" specifies the<br/>VLAN ID.</li> <li>Option "&lt;1-4294967294&gt;" specifies<br/>the priority of Designated Router.</li> <li>Option "&lt;1-255&gt;" specifies the route<br/>distance.</li> <li>Option "&lt;1-1024&gt;" specifies the<br/>route metric.</li> </ul> |
| ip igmp join vid <vlan-id> group <group-<br>address&gt;</group-<br></vlan-id>                                              | <ul> <li>Send IGMP join message (*,G) for any source multicast.</li> <li>Option "<vlan-id>" specifies the VLAN ID.</vlan-id></li> <li>Option "<group-address>" specifies the group address.</group-address></li> </ul>                                                                                                    |
| ip igmp join vid <vlan-id> group <group-address.<br>source <source-address></source-address></group-address.<br></vlan-id> | <ul> <li>Send IGMP join message (S,G) for SSM.</li> <li>Option "<vlan-id>" specifies the VLAN ID.</vlan-id></li> <li>Option "<group-address>" specifies the group address.</group-address></li> <li>Option "<source-address>" specifies the source address.</source-address></li> </ul>                                                                                                    |

Table 1.36 Descriptions of Commands for PIM SSM Configuration

| Command                                                                                                    | Description                                                                                                    |
|----------------------------------------------------------------------------------------------------|----------------------------------------------------------------------------------------------------|
| ip igmp leave vid <vlan-id> group <group-<br>address&gt;</group-<br></vlan-id>                                          | Send IGMP leave message (*,G) for any<br>source multicast<br>- Option " <vlan-id>" specifies the<br/>VLAN ID.<br/>- Option "<group-address>" specifies<br/>the group address.</group-address></vlan-id>                                                                                 |
| ip igmp leave vid <vlan-id> group <group-<br>address&gt; source <source-address></source-address></group-<br></vlan-id> | <ul> <li>Send IGMP leave message (S,G) for SSM</li> <li>Option "<vlan-id>" specifies the VLAN ID.</vlan-id></li> <li>Option "<group-address>" specifies the group address.</group-address></li> <li>Option "<source-address>" specifies the source address.</source-address></li> </ul> |

#### 1.4.36 IP PIM-DM

PIM Dense Mode (PIM DM) is a multicast routing protocol which is designed under the assumption that the receivers for any multicast group are distributed densely throughout the network. Its assumption is opposite to the PIM Sparse Mode. As a PIM protocol, PIM DM utilizes unitcast routing tables built by other routing protocol. PIM DM control message processing and data packet forwarding is integrated with PIM SM operations such that a single router or Layer-3 switch can run different PIM modes for different multicast groups.

Multicast packet is initially sent to all hosts in the network. PIM DM relies on Reverse Path Multicasting (RPM) in which multicast packet is forwarded if the receiving interface is the one used to forward unicast packets to the source of the packet. If not, the packet is dropped. This mechanism prevents forwarding loops from occurring. The multicast packet is then forwarded out on all other interfaces. PIM Dense Mode uses explicit trigger grafts/prunes to manage its source-based acyclic tree. Routers that do not have any interested hosts then send PIM Prune messages to remove themselves from the tree. Note that grafts are messages sent towards known sources and used by new members to add themselves onto an existing distribution tree. Prunes are messages sent toward a source by a router when it wants to leave the distribution tree.

A node in PIM DM such as EHG7XXX will create a multicast forwarding entry for a particular source-rooted distribution tree when a data packet from that source to the group first arrives. PIM DM only uses source-based trees. As a result, it does not use Rendezvous Points (RPs), which makes it simpler than PIM SM to implement and deploy. It is an efficient protocol when most receivers are interested in the multicast data but it does not scale well across larger domains in which most receivers are not interested in the data. The following command line interfaces (CLI) in Table 1.37 can be used to configure PIM DM to support multicast routing.

| Table 1.37 Descriptions of Comma | ands for PIM DM Configuration |
|----------------------------------|-------------------------------|
|                                  | <b></b>                       |

| Command      | Description    |
|--------------|----------------|
| ip pim-dm    | Enable PIM-DM  |
| no ip pim-dm | Disable PIM-DM |

| Command                                                      | Description                                                                                                    |  |  |
|--------------------------------------------------------------|----------------------------------------------------------------------------------------------------|--|--|
| ip pim-dm vlan <1-4094> preference <1-255><br>metric <1-255> | <ul> <li>Adding VLAN to PIM-DM.</li> <li>Option "&lt;1-4094&gt;" specifies the VLAN ID to be added.</li> <li>Option "&lt;1-255&gt;" specifies Route Preference. Note that the Route Preference is used by assert elections to determine upstream routers.</li> <li>Option "&lt;1-255&gt;" specifies the Route Metric. Note that the Route Metric is the cost of the path through which the packet is to be sent.</li> </ul> |  |  |
| no ip pim-dm vlan <1-4094>                                   | Delete VLAN from PIM-DM.<br>- Option "<1-4094>" specifies the<br>VLAN ID to be deleted.                                                                                                    |  |  |
| ip pim-dm vlan <1-4094> preference <1-255>                   | Updating the preference ID for PIM-DM.<br>- Option "<1-4094>" specifies the<br>VLAN ID to be updated.<br>- Option "<1-255>" specifies Route<br>Preference to be updated.                                                                                                    |  |  |
| ip pim-dm vlan <1-4094> metric <1-255>                       | <ul> <li>Updating the metric for PIM-PM.</li> <li>Option "&lt;1-4094&gt;" specifies the VLAN ID to be updated.</li> <li>Option "&lt;1-255&gt;" specifies Route Metric to be updated.</li> </ul>                                                                                                    |  |  |

## 1.4.37 IP SOURCE BINDING

The IP Source Binding is a static IP Source Guard that creates a Layer-2 packet filtering on each port of the EHG7XXX. This packet filter will require specific Source IP Address and Source MAC Address to be entered for each port. Using "ip source binding" command and its options listed in Table 1.39, users can configure IP Source Binding setting.

Table 1.38 Descriptions of Commands for IP Source Binding

| Command                                                     | Description                                                                                                    |  |  |
|-------------------------------------------------------------|----------------------------------------------------------------------------------------------------|--|--|
| show ip source binding config                               | Show current IP source binding configuration.                                                                                                    |  |  |
| ip source binding [MAC address] [ip<br>address] [port-list] | <ul> <li>Configure IP source binding settings.</li> <li>Option "[MAC address]" specifies the source MAC address.</li> <li>Option "[ip address]" specifies the source IP address.</li> <li>Option "[port-list]" specifies the list of ports which can be separated by ","s or "-"s.</li> </ul> |  |  |
| no ip source binding [index<1-128>]                         | Delete IP source binding rule                                                                                                    |  |  |

| Command | Description                                                                                                    |  |  |
|---------|----------------------------------------------------------------------------------------------------|--|--|
|         | <ul> <li>Option "[index &lt;1-128&gt;]" specifies the<br/>index of the IP source binding rule to be<br/>deleted.</li> </ul> |  |  |

#### 1.4.38 IP VERIFY SOURCE

The IP Verify Source is a dynamic IP Source Guard that creates a Layer-2 packet filtering on each port of the EHG7XXX. The filter types can be IP or IP-MAC. For IP filter type, EHG7XXX will check only the Source IP address of the packets. For IP-MAC filter type, EHG7XXX will consider both Source IP address and Source MAC address of the packets. To configure IP Verify Source DHCP-Snooping, users can use "ip verify source" command as shown in Table 1.39.

 Table 1.39 Descriptions of Commands for IP Verify Source DHCP-Snooping

| Command                                                    | Description                                                                                                    |  |  |
|------------------------------------------------------------|----------------------------------------------------------------------------------------------------|--|--|
| show ip verify source config                               | Show IP Verify Source DHCP-Snooping setting                                                                                                    |  |  |
| ip verify source dhcp-snooping [ip/ip-<br>mac] [port-list] | <ul> <li>Configure IP Verify Source DHCP-Snooping settings <ul> <li>Option "[ip/ip-mac]" indicates filter types which can be either IP filter type or IP-MAC filter type.</li> <li>Option "[port-list]" specifies the list of ports which can be separated by ","s or "-</li> </ul> </li> </ul> |  |  |
| no ip verify source dhcpsnooping [port-<br>list]           | Delete IP Verify Source DHCP-Snooping rule<br>- Option "[port-list]" specifies the list of<br>ports which can be separated by ","s or "-<br>"s.                                                                                                    |  |  |

## 1.4.39 IPV6

Atop's industrial managed switch can operate in Internet Protocol version 6 (IPv6) network. The users can configure parameters for IPv6 network using "ipv6" command and its options as listed in Table 1.40.

| Table 1.40 Descriptions | of Commands | for IPv6 Setting |
|-------------------------|-------------|------------------|
|-------------------------|-------------|------------------|

| Command                                | Description                                                    |  |
|----------------------------------------|----------------------------------------------------------------|--|
| show ipv6 status                       | Show IPv6 status of DUT                                        |  |
| ipv6 default-gateway [ipv6 address]    | Configure IPv6 default gateway of DUT                          |  |
|                                        | <ul> <li>Option "[ipv6 address]" specifies the IPv6</li> </ul> |  |
|                                        | address of the default gateway.                                |  |
| no ipv6 default-gateway                | Remove IPv6 default gateway                                    |  |
| ipv6 dns [ipv6 address] [ipv6 address] | Configure IPv6 primary dns and secondary dns                   |  |

| Command                   | Description                                                 |  |
|---------------------------|-------------------------------------------------------------|--|
|                           | <ul> <li>Option "[ipv6 address] [ipv6 addresss]"</li> </ul> |  |
|                           | specify primay DNS IPv6 address and                         |  |
|                           | secondary DNS IPv6 address.                                 |  |
| no ipv6 dns               | Remove IPv6 DNS                                             |  |
| ipv6 manual-dns enable    | Enable IPv6 Manual DNS                                      |  |
| no ipv6 manual-dns enable | Disable IPv6 Manual DNS                                     |  |

## 1.4.40 IGMP

The managed switch supports Internet Group Management Protocol (IGMP) which is a communication protocol used on IP version 4 networks to establish multicast group memberships among switches in the network. IGMP is an integral part of IPv4 multicast. It operates above the network layer of OSI model. To configure IGMP, users can use the command "igmp" and its options listed in Table 1.41.

| Command                                   | Description                                                     |  |  |
|-------------------------------------------|-----------------------------------------------------------------|--|--|
| show igmp groups                          | Show IGMP membership table                                      |  |  |
| show igmp querrier                        | Show IGMP query interval                                        |  |  |
| show igmp router                          | Show IGMP multicast routers                                     |  |  |
| show igmp status                          | Show IGMP status                                                |  |  |
| show igmp table                           | Show IP multicast table                                         |  |  |
| igmp enable                               | Enable IGMP feature                                             |  |  |
| no igmp enable                            | Disable IGMP feature                                            |  |  |
| igmp debug                                | Enable IGMP debug feature                                       |  |  |
| no igmp debug                             | Disable IGMP debug feature                                      |  |  |
| igmp fastleave                            | Enable IGMP fastleave feature                                   |  |  |
| no igmp fastleave                         | Disable IGMP fastleave feature                                  |  |  |
| igmp proxy                                | Enable IGMP proxy feature                                       |  |  |
| no igmp proxy                             | Disable IGMP proxy feature                                      |  |  |
| igmp querrier interval [interval <12-60>] | Configure IGMP Querrier Interval.                               |  |  |
|                                           | <ul> <li>Option "[interval &lt;12-60&gt;]" specifies</li> </ul> |  |  |
|                                           | querrier interval from 12 to 60                                 |  |  |
| igmp table static [multicast ip address]  | Configure IGMP IP Multicast table.                              |  |  |
| [vlan id<1-4094>] [port-list]             | <ul> <li>Option "[multicast ip address]" specififes</li> </ul>  |  |  |
|                                           | the multicast IP address to be added.                           |  |  |
|                                           | <ul> <li>Option "&lt;1-4094&gt;" specifies VLAN ID.</li> </ul>  |  |  |
|                                           | <ul> <li>Option "[port-list]" specifies the list of</li> </ul>  |  |  |
|                                           | ports or trunk list, e.g. 3, 6-8, Trk2.                         |  |  |
| no igmp table static [multicast ip        | Clear IGMP IP Multicast table                                   |  |  |
| address]                                  | <ul> <li>Option "[multicast ip address]" specifies</li> </ul>   |  |  |
|                                           | the multicast IP address to be deleted.                         |  |  |

Table 1.41 Descriptions of Commands for IGMP Setting

## 1.4.41 IA-RING

The Atop's managed switch is designed to be compatible with iA-Ring protocol for providing better network reliability and faster recovery time for redundant ring topologies. It is in the same category as R Rings, but with its own protocol. It has been a successful development that reduces recovery time to less than 20 ms. iA-Ring can be used for any single ring. Note that the users should disable DIP Switch Control and disable ERPS first in order to enable/configure iA-Ring parameters. To configure iA-Ring protocol, users can use "ia-ring" command and its options listed in Table 1.42.

| Table 1.42 Descriptions of Commands for iA-Ring Setting |             |
|---------------------------------------------------------|-------------|
| Command                                                 | Description |

| Command                                                            | Description                                                                        |  |
|--------------------------------------------------------------------|------------------------------------------------------------------------------------|--|
| show ia-ring                                                       | Show ia-ring status and setting                                                    |  |
| ia-ring enable                                                     | Enable ia-ring feature                                                             |  |
| no ia-ring enable                                                  | Disable ia-ring feature                                                            |  |
| ia-ring master                                                     | Configure DUT as ring master                                                       |  |
| no ia-ring master                                                  | Disable DUT as ring master                                                         |  |
| ia-ring ringport [1 <sup>st</sup> ring port] [2 <sup>nd</sup> ring | Configure ia-ring 1 <sup>st</sup> /2 <sup>nd</sup> port setting.                   |  |
| port]                                                              | <ul> <li>Option "[1<sup>st</sup> ring port] [2<sup>nd</sup> ring port]"</li> </ul> |  |
|                                                                    | specifies the 1 <sup>st</sup> and 2 <sup>nd</sup> ring ports.                      |  |

#### 1.4.42 IP-ROUTING

To enable the Internet Protocol (IP) routing or Layer-3 (L3) routing function on the EHG7XXX Industrial L3 Managed, users can use "ip-routing" commands listed in Table 1.43. This IP routing option should be enabled before any other IP routing functions (static routing and dynamic routing) can be used.

| Table 1.43 Desc | riptions of Co | mmands for | IP-Routing | Setting |
|-----------------|----------------|------------|------------|---------|
|-----------------|----------------|------------|------------|---------|

| Command              | Description                    |
|----------------------|--------------------------------|
| show ip-routing      | Show ip-routing feature status |
| ip-routing enable    | Enable ip-routing feature      |
| no ip-routing enable | Disable ip-routing feature     |

## 1.4.43 LOGOUT

When you finished your configuration tasks, you can logout of the CLI by issuing "logout" command shown in Table 1.44.

| Command | Description                                             |
|---------|---------------------------------------------------------|
| logout  | To logout of the CLI and return to the username prompt. |
|         |                                                         |

Table 1.44 Descriptions of Logout Command

## 1.4.44 LLDP

Link Layer Discovery Protocol (LLDP) is an IEEE802.1ab standard OSI layer-2 protocol. LLDP allows Ethernet network devices to advertise details about themselves, such as device configuration, capabilities and identification. The advertise packets are periodically sent to directly connected devices on the network that are also using LLDP or so called its neighbors. LLDP is a "one hop" unidirectional protocol in an advertising mode.

LLDP information can only be sent to and received by devices, no solicit information or state changes between nodes. The device has a choice to turn on and off sending and receiving function independently. Advertised information is not forward on to other devices on the network. LLDP is designed to be managed with SNMP. Applications that use this protocol include topology discovery, inventory management, emergency services, VLAN assignment, and inline power supply. To configure LLDP, users can use "Ildp" command and its options listed in Table 1.45.

| Command                              | Description                                                           |  |
|--------------------------------------|-----------------------------------------------------------------------|--|
| show Ildp neighbors                  | Show LLDP neighbors' information                                      |  |
| show lldp status                     | Show LLDP feature status                                              |  |
| show lldp txttl                      | Show LLDP Transmit (Tx) Time-To-Live (TTL)                            |  |
|                                      | setting value.                                                        |  |
|                                      | Note that it is the amount of time to keep                            |  |
|                                      | neighbors' information.                                               |  |
| show lldp txinterval                 | Show LLDP Tx Interval setting value                                   |  |
| lldp enable                          | Enable LLDP feature                                                   |  |
| no lldp enable                       | Disable LLDP feature                                                  |  |
| lldp txinterval [interval <5-65535>] | Configure LLDP Tx (Transmit) Interval setting                         |  |
|                                      | value.                                                                |  |
|                                      | <ul> <li>Option "[interval &lt;5-65535&gt;]" specifies the</li> </ul> |  |
|                                      | transmit interval.                                                    |  |
| lldp txttl [interval <5-65535>]      | Configure LLDP Tx TTL setting value.                                  |  |
|                                      | <ul> <li>Option "[interval &lt;5-65535&gt;]" specifies the</li> </ul> |  |
|                                      | interval of Tx Time-To-Live (TTL).                                    |  |
|                                      | Note that the recommend TTL value is 4 times                          |  |
|                                      | of Tx Interval. The information is only removed                       |  |
|                                      | when the timer is expired. Range from 5 to                            |  |
|                                      | 65535 seconds.                                                        |  |

## Table 1.45 Descriptions of Commands for LLDP Setting

# 1.4.45 LACP

The users have an option to enable Link Aggregation Control Protocol (LACP) which is an IEEE standard (IEEE 802.3ad, IEEE 802.1AX-2008) in each port group or trunk. LACP allows the managed switch to negotiate an automatic bindling of links by sending LACP packets to the LACP partner or another device that is directly connected to the managed switch and also implements LACP. The LACP packets will be sent within a multicast group MAC address. If LACP finds a device on the other end of the link that also has LACP enabled, it will also

| Industrial Managed      | Lloor Monual | Configuring with a Serial |
|-------------------------|--------------|---------------------------|
| Layer-3 Ethernet Switch |              | Console                   |

independently send packets along the same links enabling the two units to detect multiple links between themselves and then combine them into a single logical link. During the detection period LACP packets are transmitted every second. Subsequently, keep alive mechanism for link membership will be sent periodically. Each port in the group can also operate in either LACP active or LACP passive modes. The LACP active mode means that the port will enable LACP unconditionally, while LACP passive mode means that the port will enable LACP only when an LACP partner is detected. Note that in active mode LACP port will always send LACP packets along the configured links. In passive mode however, LACP port acts as "speak when spoken to", and therefore can be used as a way of controlling accidental loops (as long as the other device is in active mode). Users can check the status of LACP and set the LACP system priority using "lacp" commands as shown in Table 1.46.

| Command                                   | Description                                                                                                    |
|-------------------------------------------|----------------------------------------------------------------------------------------------------|
| show lacp status                          | Show LACP setting status and each port status                                                                                                    |
| lacp system-priority [priority <1-65535>] | Configure LACP system priority setting (default:<br>32768)<br>- Option "[priority <1-65535>]" specifies the<br>LACP system priority. Note that system<br>priority is used during the negotiation<br>with other systems. System priority and<br>switch's MAC address is used to form a |
|                                           | lower priority.                                                                                                    |

# 1.4.46 MAC-AGE-TIME

This "mac-age-time" command in

Table 1.47 allows users to set MAC address age-out or aging time manually. In the managed switch, a MAC address table is stored in the memory to map a MAC address and a port number to forward frames. The aging time is the duration of time to keep MAC addresses in the MAC address table. For a longer aging time, the learned MAC address will stay in the memory longer. As a result, the switch will be able to forward the frames to a specific port quickly instead of forwarding to all the ports to prevent frame flooding. A shorter aging time will allow the switch to free up the old MAC addresses in the table to learn new MAC addresses. This will be useful when there are large number of MAC addresses (or end devices) in the network and when the traffic between any two end devices are short-lived.

| Table 1.47 Desc | criptions of Comr | nands for MAC a | ddress table setting |
|-----------------|-------------------|-----------------|----------------------|
|-----------------|-------------------|-----------------|----------------------|

| Command                     | Description                                 |  |
|-----------------------------|---------------------------------------------|--|
| mac-age-time [time <0-600>] | Configure MAC address aging time, "0" means |  |
|                             | disabled.                                   |  |
|                             | aging time in seconds.                      |  |

# *1.4.47 MONITOR*

In order to help the network administrator keeps track of network activities, the managed switch supports port mirroring, which allows incoming and/or outgoing traffic to be monitored by a single port that is defined as a mirror port. Note that the mirrored network traffic can be analyzed by a network analyzer or a sniffer for network performance or security monitoring purposes. Port mirror feature in the managed switch can be configured by using "monitor" commands as shown in Table 1.48.

| Command                                                                                                 | Description                                                                                                    |
|----------------------------------------------------------------------------------------------------|----------------------------------------------------------------------------------------------------|
| show monitor                                                                                            | Show Port Mirror feature status                                                                                                    |
| monitor [direction <both [mirror-<="" rx="" th="" tx]=""><th>Configure port mirror feature.</th></both> | Configure port mirror feature.                                                                                                    |
| to-port] [mirrored ports list]                                                                          | <ul> <li>Option "[direction <both (rx)="" (tx).<="" be="" both="" can="" direction="" input="" li="" monitoring="" or="" output="" rx="" specifies="" the="" tx]"="" which=""> <li>Option "[mirror-to-port]" specifies the mirror port that will be used to monitor the activity of the other monitored ports.</li> <li>Option "[mirrored ports list]" specifies the list of mirrored ports which can be separated by ","s or "-"s.</li> </both></li></ul> |
| no monitor                                                                                              | Disable port mirror feature                                                                                                    |

|  | Table 1.48 | Descriptions | of Commands | for Port N | lirror Setting |
|--|------------|--------------|-------------|------------|----------------|
|--|------------|--------------|-------------|------------|----------------|

# 1.4.48 MAC-ADDRESS-TABLE

Information of current static Unicast and Multicast MAC addresses in the memory of the managed switch is the static MAC address table. Users can configure static MAC Address Table using "mac-address-table" command and its options as listed in Table 1.49.

| Description                                                                                                    |  |
|----------------------------------------------------------------------------------------------------|--|
| Show Static MAC-Address-Table information                                                                                                    |  |
| <ul> <li>Add Static MAC-Address-Table rule.</li> <li>Option "static [MAC address]" specifies the static MAC address to be added.</li> <li>Option "[vlan ID &lt;1-4094&gt;]" specifies the VLAN ID.</li> <li>Option "[port list]" specifies the list of ports which can be separated by ","s or "-"s.</li> </ul> |  |
| Remove Static MAC-Address-Table rule.                                                                                                    |  |
| <ul> <li>Option "static [MAC address]" specifies</li> <li>the static MAC address to be removed</li> </ul>                                                                                                    |  |
|                                                                                                    |  |

Table 1.49 Descriptions of Commands for Add Static MAC address rule

| <ul> <li>Option "[vlan ID &lt;1-4094&gt;]" specifies the</li> </ul> |
|---------------------------------------------------------------------|
| VLAN ID.                                                            |

#### 1.4.49 MLD\_SNOOPING

Multicast Listener Discovery (MLD) is a protocol used by EHG7XXX in Internet Protocol Version 6 (IPv6) network to discover nodes on its directly attached interfaces that would like to receive multicast packets. These neighboring nodes are called multicast listenters. MLD is embedded in ICMPv6 (Internet Control Message Protocol Version 6) as a part of IPv6 protocol suit.

Typically, MLD device can be classified as one of the follows: a querier, a snooper, or a proxy. An MLD querier is a device that coordinate multicast streams and MLD membership information. The MLD querier can generate membership query message to check which nodes are group members. It can process membership reports and leave messages. An MLD snooper is a device that spies on MLD messages to create flow efficiencies by allowing only subscribed interfaces to receive multicast packets. The MLD snooper can decide on the best path to send multicast packets at Layer 2; however, it cannot alter those packets or generate its own MLD messages. An MLD proxy is a device that passes membership reports upstream towards a source in anoter subnet. On the downstream, the MLD proxy will forward multicast packets and queries towards one or more IP subnets.

Table 1.50 lists the command "mld\_snooping" which allows users to configure MLD snooping settings.

| Command                               | Description                                                         |
|---------------------------------------|---------------------------------------------------------------------|
| show mld_snooping status              | Show MLD_Snooping feature status and                                |
|                                       | information                                                         |
| show mld_snooping group vlan          | Show MLD_Snooping VLAN group status and                             |
|                                       | information                                                         |
| show mld_snooping vlan                | Show MLD_Snooping VLAN status and                                   |
|                                       | information                                                         |
| mld_snooping enable                   | Enable MLD Snooping feature                                         |
| mld_snooping disable                  | Disable MLD Snooping feature                                        |
| mld_snooping config vlan [vlan id <1- | Add MLD Snooping VLAN rule.                                         |
| 4094>]                                | <ul> <li>Option "[vlan id &lt;1-4094&gt;]" specifies</li> </ul>     |
|                                       | VLAN ID to be added.                                                |
| mld_snooping [vlan id <1-4094>]       | Configure MLD Snooping of specified VLAN                            |
| donetimer [timer <1-16711450>]        | donetimer setting.                                                  |
|                                       | <ul> <li>Option "[vlan id &lt;1-4094&gt;]" specifies the</li> </ul> |
|                                       | VLAN ID to set donetimer.                                           |
|                                       | <ul> <li>Option "donetimer [timer &lt;1-16711450&gt;]"</li> </ul>   |
|                                       | specifies the duration of done timer in                             |
|                                       | seconds.                                                            |
| mld_snooping [vlan id <1-4094>]       | Configure MLD Snooping of specified VLAN                            |
| nodetimeout [timer <1-16711450>]      | nodetimeout setting.                                                |

Table 1.50 Descriptions of Commands for MLD Snooping Setting

| Command                                           | Description                                                                                                    |
|---------------------------------------------------|----------------------------------------------------------------------------------------------------|
|                                                   | <ul> <li>Option "[vlan id &lt;1-4094&gt;]" specifies the VLAN ID to set nodetimeout.</li> <li>Option "[timer &lt;1-16711450&gt;]" specifies the node timeout in seconds. This is the amount of time that a node on a port will no longer be considered as a multicast listener.</li> </ul> |
| mld_snooping [vlan id <1-4094>]<br>fastdone [0/1] | <ul> <li>Configure MLD Snooping of specified VLAN fastdone setting.</li> <li>Option "[vlan id &lt;1-4094&gt;]" specifies the VLAN ID to set fastdone function.</li> <li>Option "[0/1]" is used to enable (1) or disable (0) fastdone function.</li> </ul>                                  |
| mld_snooping [vlan id <1-4094>] status<br>[0/1]   | <ul> <li>Configure MLD Snooping of specified VLAN status setting.</li> <li>Option "[vlan id &lt;1-4094&gt;]" specifies the VLAN ID to set status.</li> <li>Option "status [0/1]" is used to enable (1) or disable (0) status.</li> </ul>                                                   |

#### 1.4.50 NTP-SERVER

This section shows how users can configure NTP Server setting using "ntp-server" commands as listed in Table 1.51.

| Command              | Description                |
|----------------------|----------------------------|
| show ntp-server      | Show NTP Server status     |
| ntp-server enable    | Enable NTP Server feature  |
| no ntp-server enable | Disable NTP Server feature |

#### 1.4.51 OPTION66/67

This section shows how users can configure option66/67 setting which is related to Trivial File Transfer Protocol (TFTP). Enable this option to allow the managed switch to learn of TFTP Server Name and the filename to be used from a DHCP packet.

| Command                 | Description                     |
|-------------------------|---------------------------------|
| show option66_67 status | Show option66_67 feature status |
| option66_67 enable      | Enable option66_67 feature      |
| no option66_67 enable   | Disable option66_67 feature     |

# 1.4.52 OSPF

OSPF (Open Shortest Path First) version 2 is another routing protocol supported by EHG7XXX industrial L3 managed switch. It is described in RFC2328. OSPF is an IGP (Interior Gateway Protocol) which uses link states for route selection. It propagates link-state advertisements (LSAs) to its Neighbor switches. When compared with RIP (Routing Information Protocol) which is a distance vector-based routing protocol, OSPF can provide scalable network support and faster convergence time for network routing state. OSPF is widely used in large networks such as ISP (Internet Service Provider) backbone and enterprise networks. To configure OSPF routing protocol, users can use "ospf" command and its options as listed in Table 1.53.

| Command                              | Description                                                   |
|--------------------------------------|---------------------------------------------------------------|
| show ospf area setting               | Show OSPF area setting                                        |
| show ospf area-range setting         | Show OSPF area-range setting                                  |
| show ospf global setting             | Show OSPF global setting                                      |
| show ospf interface setting          | Show OSPF interface setting                                   |
| show ospf neighbor                   | Show OSPF neighbor table                                      |
| show ospf route                      | Show OSPF routing table                                       |
| show ospf setting                    | Show OSPF settings                                            |
| show ospf virtual-link setting       | Show OSPF virtual link settings                               |
| ospf enable                          | Enable OSPF feature                                           |
| no ospf enable                       | Disable OSPF feature                                          |
| ospf router-id [ip address]          | Configure OSPF Router ID.                                     |
|                                      | <ul> <li>Option "router-id [ip address]" specifies</li> </ul> |
|                                      | OSPF router-id in IP address format.                          |
| ospf area [ip address/Prefix]        | Configure OSPF area setting as                                |
| [normal/nssa/stub] [metric <0-       | normal/nssa/stub area type.                                   |
| 16777215>]                           | <ul> <li>Option "area [IP address/Prefix]" sets</li> </ul>    |
|                                      | OSPF Area ID which is in a form of IP                         |
|                                      | address.                                                      |
|                                      | <ul> <li>Option "[normal/nssa/stub]" sets OSPF</li> </ul>     |
|                                      | Area Type which can be selected from                          |
|                                      | Stub Area, NSSA (Not-So-Stubby-Area),                         |
|                                      | and Normal option.                                            |
|                                      | - Option "[metric <0-16777215>]" specifies                    |
|                                      | routing metric which can set the value                        |
|                                      | between 0 and 16///215. Note that                             |
|                                      | metric can only be set to 0 under the                         |
| Less Carrier Presidence Jacobie (ID) |                                                               |
| ospf area [ip address] range [iP     | Configure USPF area setting as range.                         |
| address/Pretixj                      | - Uption [ip address] specifies USPF Area                     |
|                                      | IV.                                                           |
|                                      | - Uption [IP address/Prefix] specifies the                    |
|                                      | range in iP address and subnet prefix                         |
|                                      | range between 4~30.                                           |

#### Table 1.53 Descriptions of Commands for OSPF

| a suff succes for a status of the test of the later |                                                                      |
|-----------------------------------------------------|----------------------------------------------------------------------|
| osprarea lip addressj virtual-link [ID]             |                                                                      |
|                                                     | <ul> <li>Option "[ip address]" specifies OSPF Area</li> </ul>        |
|                                                     | ID.                                                                  |
|                                                     | <ul> <li>Option "[ID]" specifies OSPF Virtual Link</li> </ul>        |
|                                                     | in which ID is the Router ID of the remote                           |
|                                                     | ABR.                                                                 |
| ospf distribution connected enable                  | Enable OSPF distribution as connected                                |
| no ospf distribution connected enable               | Disable OSPF distribution as connected                               |
| ospf distribution rip enable                        | Enable OSPF distribution as rip                                      |
| no ospf distribution rip enable                     | Disable OSPF distribution as rip                                     |
| ospf distribution static enable                     | Enable OSPF distribution as static                                   |
| no ospf distribution static enable                  | Disable OSPF distribution as static                                  |
| ospf interface [vlan ID<1-4094>] area               | Configure OSPF interface setting.                                    |
| [OSPF area]                                         | - Option "[vlan ID <1-4094>]]" specifies                             |
|                                                     | OSPE Area ID                                                         |
|                                                     | - Ontion "[OSPE area]" specifies OSPE area                           |
|                                                     | in ID address format                                                 |
| ospf interface [vlan ID<1-4004>] auth-              | Configure OSPE interface authentication type                         |
| type [md5/none/simple]                              | configure OSFT interface authentication type                         |
|                                                     | Option "Ivlan ID <1 4004>]" apostion OSDE                            |
|                                                     | - Option [vialind <1-40942] specilles OSPF                           |
|                                                     | Interface with VLAN ID.                                              |
|                                                     | - Option [mas/none/simple] sets                                      |
|                                                     | authentication type for the interface                                |
|                                                     | which can be None, Simple, or MD5. Note                              |
|                                                     | that MD5 is more secure and                                          |
|                                                     | recommended.                                                         |
| ospf interface [vlan ID<1-4094>] auth-              | Configure OSPF interface authentication key                          |
| key [keystring]                                     | setting.                                                             |
|                                                     | <ul> <li>Option "[vlan ID &lt;1-4094&gt;]" specifies OSPF</li> </ul> |
|                                                     | interface with VLAN ID.                                              |
|                                                     | <ul> <li>Option "[md5/none/simple]" sets</li> </ul>                  |
|                                                     | authentication key or password for OSPF                              |
|                                                     | interface according to the authentication                            |
|                                                     | type. Note that for simple Auth. Type the                            |
|                                                     | key can be 1 to 8 characters. For MD5                                |
|                                                     | Auth. Type the key can be 1 to 16                                    |
|                                                     | characters.                                                          |
| ospf interface [vlan ID<1-4094>] dead-              | Configure OSPF interface Dead Interval setting.                      |
| interval [interval <1-65535>]                       | <ul> <li>Option "[vlan ID &lt;1-4094&gt;]" specfies OSPF</li> </ul>  |
|                                                     | interface with VLAN ID.                                              |
|                                                     | - Option "[interval <1-65535>]" sets dead                            |
|                                                     | interval in second which can have a value                            |
|                                                     | between 1 to 65535.                                                  |
| ospf interface Ivlan ID<1-4094>l hello-             | Configure OSPF interface Hello Interval setting.                     |
| interval [interval <1-65535>]                       | - Option "Ivlan ID <1-4094>1" specifies OSPF                         |
|                                                     | interface with VLAN ID.                                              |

|                                          | <ul> <li>Option "[interval &lt;1-65535&gt;]" sets hello</li> </ul> |
|------------------------------------------|--------------------------------------------------------------------|
|                                          | interval in second which can have a value                          |
|                                          | between 1 to 65535.                                                |
| ospf interface [vlan ID<1-4094>]         | Configure OSPF interface Metric setting.                           |
| interface-metric [<1-65535>]             | - Option "[vlan ID <1-4094>]" specfies OSPF                        |
|                                          | interface with VLAN ID.                                            |
|                                          | <ul> <li>Option "[&lt;1-65535&gt;]" sets metric or cost</li> </ul> |
|                                          | of the OSPF interface which can have a                             |
|                                          | value between 1 to 65535.                                          |
| ospf interface [vlan ID<1-4094>] md5-    | Configure OSPF interface MD5-Key-ID setting.                       |
| key-id [<1-255>]                         | - Option "[vlan ID <1-4094>]" specfies OSPF                        |
|                                          | interface with VLAN ID.                                            |
|                                          | <ul> <li>Option "[&lt;1-255&gt;]" sets MD5 key ID that</li> </ul>  |
|                                          | can be value between 1 to 255.                                     |
| ospf interface [vlan ID<1-4094>] router- | Configure OSPF interface Router Priority setting.                  |
| priority [<0-255>]                       | - Option "[vlan ID <1-4094>]" specfies OSPF                        |
|                                          | interface with VLAN ID.                                            |
|                                          | <ul> <li>Option "[&lt;1-255&gt;]" sets Router Priority</li> </ul>  |
|                                          | which can be value between 1 to 255.                               |
|                                          | Note that if router priority is set to 0, it is                    |
|                                          | a non-designated router (NDR). That is                             |
|                                          | this interface will not be elected as                              |
|                                          | Designated Router (DR) or Backup                                   |
|                                          | Designated Router (BDR).                                           |

## 1.4.53 PASSWORD

This section shows how users can configure GUI login username/password setting using "password manager" command as shown in Table 1.54.

| Command                     | Description                                                                                                    |
|-----------------------------|----------------------------------------------------------------------------------------------------|
| password manager [username] | Configure Web GUI login username and                                                                                                    |
| [password]                  | password.                                                                                                    |
|                             | <ul> <li>Option "[username]" is a string with<br/>length between 0 and 16 characters.</li> <li>Option "[password]" is a string with length<br/>between 5 and 9 characters.</li> </ul> |

Table 1.54 Descriptions of Commands for GUI login setting

# 1.4.54 PORT

Atop's industrial managed switch provides full control on all of its network interfaces. In this section, the users can enable or disable each port and set preferred physical layer mode such as copper or fiber. Moreover, the users will be able to configure negotiation mechanism, data rate (speed), duplexing, flow control, and rate control for each port. All port's status and statistics can also be viewed. Using "port" command and its options as listed in Table 1.55, users can configure managed switch's port settings.

| Command                                    | Description                                                     |
|--------------------------------------------|-----------------------------------------------------------------|
| show port status [port list]               | Show switch's specified port(s) status                          |
| snow port status (port list)               | Ontion "[port ligt]" aposition the list of                      |
|                                            | - Option [port ist] specifies the list of                       |
| ah avenant atatiatian [n ant list]         | polits separated by , s of - s.                                 |
| show port statistics [port list]           | Show switch's specified port(s) statistics.                     |
|                                            | - Option [port list] specifies the list of                      |
| a haara a antara ann Ira ant 1844]         | ports separated by , s or - s.                                  |
| snow port gmrp [port list]                 | Show switch s specified port(s) gmrp status.                    |
|                                            | - Option [port list] specifies the list of                      |
|                                            | port(s) or trunk list, e.g. 3, 6-8, 1rk2.                       |
| show port gvrp [port list]                 | Show switch's specified port(s) gvrp status.                    |
|                                            | - Option "[port list]" specifies the list of                    |
|                                            | port(s) or trunk list, e.g. 3, 6-8, Trk2.                       |
| port flow [on/off] [port-list]             | Enable/Disable switch's specified port(s) port                  |
|                                            | flow.                                                           |
|                                            | <ul> <li>Option "[on/off]" is used to enable or</li> </ul>      |
|                                            | disable the flow on specified port(s).                          |
|                                            | <ul> <li>Option "[port list]" specifies the list of</li> </ul>  |
|                                            | ports separated by ","s or "-"s.                                |
| port nego [auto/force] [port-list]         | Configure switch's specified port(s) negotiation                |
|                                            | type.                                                           |
|                                            | <ul> <li>Option "[auto/force]" is used to configure</li> </ul>  |
|                                            | negotioation on specified port(s).                              |
|                                            | <ul> <li>Option "[port list]" specifies the list of</li> </ul>  |
|                                            | ports separated by ","s or "-"s.                                |
| port rate [egress/ingress] [rate <0-       | Configure switch's specified port(s) rate control               |
| 1000000>] [port-list]                      | settings.                                                       |
|                                            | <ul> <li>Option "[egress/ingress]" is used to</li> </ul>        |
|                                            | configure rate control on specified                             |
|                                            | port(s).                                                        |
|                                            | <ul> <li>Option "[rate &lt;0-10000000&gt;]" sets the</li> </ul> |
|                                            | data rate on specified port(s).                                 |
|                                            | <ul> <li>Option "[port list]" specifies the list of</li> </ul>  |
|                                            | ports separated by ","s or "-"s.                                |
| port state [on/off] [port-list]            | Configure switch's specified port(s) state.                     |
|                                            | <ul> <li>Option "[on/off]" sets the state of</li> </ul>         |
|                                            | specified port(s) to either on or off.                          |
|                                            | <ul> <li>Option "[port list]" specifies the list of</li> </ul>  |
|                                            | ports separated by ","s or "-"s.                                |
| port speed [10/100/1000/10000]             | Configure switch's specified port(s) speed                      |
| [duplex <full half="">] [port-list]</full> | settings.                                                       |
|                                            | - Option "[10/100/1000/10000]" sets the                         |
|                                            | speed of specified port(s).                                     |

| Command               | Description                                                                                                    |
|-----------------------|----------------------------------------------------------------------------------------------------|
|                       | <ul> <li>Option "[dulex <full half="">]" sets the<br/>duplex of specified port(s) to either full<br/>dulex or half duplex.</full></li> <li>Option "[port list]" specifies the list of<br/>ports separated by ","s or "-"s.</li> </ul> |
| port gmrp [port-list] | Configure switch's specified port(s) gmrp<br>settings.<br>- Option "[port list]" specifies the list of                                                                                                    |
|                       | port(s) or trunk list, e.g. 3, 6-8, Trk2.                                                                                                    |
| port gvrp [port-list] | Configure switch's specified port(s) gmrp<br>settings.<br>- Option "[port list]" specifies the list of<br>port(s) or trunk list, e.g. 3, 6-8, Trk2.                                                                                   |

## 1.4.55 PING

Atop's managed switch provides a network tool called Ping for testing network connectivity in this subsection. Ping is a network diagnostic utility for testing reachability between a destination device and the managed switch. Note that this utility is only for IPv4 address. Users can use "ping" command and its options as shown in

Table 1.56.

## Table 1.56 Descriptions of Commands for IPv4 Ping

| Command                              | Description                                                                                                    |
|--------------------------------------|----------------------------------------------------------------------------------------------------|
| ping [hostname or ip address] [times | User can use this command to execute ping                                                                                                    |
| <1-999>]                             | ipv4.                                                                                                    |
|                                      | <ul> <li>Option "[hostname or ip address]"<br/>specifies the destination hostname or IP<br/>address to be checked for reachability,</li> <li>Option "[times &lt;1-999&gt;]" specifies the<br/>number of repetitions for sending ping<br/>message. Default value is 4 times.</li> </ul> |

## 1.4.56 PING6

Ping6 is a corresponding network diagnostic utility for testing reachability between a destination device and the managed switch in IPv6 network. Users can use "ping6" command and its options as shown in Table 1.57.

| Table 1.57 Descriptions of Commands for IPv6 Ping |
|---------------------------------------------------|
|---------------------------------------------------|

| Command                               | Description                                   |
|---------------------------------------|-----------------------------------------------|
| ping6 [hostname or ip address] [times | User can through this command to execute ping |
| <1-999>]                              | IPv6.                                         |

| <ul> <li>Option "[hostname or ip address]"<br/>specifies the destination hostname or IP<br/>address to be checked for reachability,</li> <li>Option "[times &lt;1-999&gt;]" specifies the<br/>number of repetitions for sending ping</li> </ul> |
|----------------------------------------------------------------------------------------------------|
| message. Default value is 4 times.                                                                                                    |

#### 1.4.57 PTP

The Precision Time Protocol (PTP) is a high-precision time protocol. It can be used with measurement and control systems in local area network that require precise time synchronization. The PTP can be configured using "ptp" command and its options as listed in Table 1.58.

| Command                                           | Description                                                                                                    |
|---------------------------------------------------|----------------------------------------------------------------------------------------------------|
| show ptp hw                                       | Show status of H/W PTP.                                                                                                    |
| show ptp port                                     | Show the PTP's status of all ports                                                                                                    |
| ptp enable                                        | Enable PTP feature                                                                                                    |
| no ptp enable                                     | Disable PTP feature                                                                                                    |
| ptp announce [interval <1-1024>]                  | Configure the announce interval of PTP<br>- Option "[interval <1-1024>]" specifies the<br>announce interval. Note: The value shall<br>be the logarithm to the base 2 of the<br>mean AnnounceInterval. Ex: {1, 2, 4, 8,,<br>1024}                                                                                                    |
| ptp clock_mode [e2e/e2e-tc/p2p/p2p-<br>tc]        | <ul> <li>Configure the clock mode of PTP.</li> <li>Option "[e2e/e2e-tc/p2p/p2p-tc]"<br/>specifies the clock mode which can be<br/>End-End Boundary Clock (e2e), End-End<br/>Transparent Clock (e2e-tc), Peer-Peer<br/>Boundary Clock (p2p), and Peer-Peer<br/>Transparent Clock (p2p-tc).</li> </ul>                                                                     |
| ptp clock_class [<0-255>]<br>ptp domain [<0-255>] | <ul> <li>Configure the clock class value of PTP.</li> <li>Option "[&lt;0-255&gt;]" specifies the PTP's clock class. Note that Clock Class represents clock's accuracy level. It is an attribute of an ordinary or boundary clock. It denotes time traceability or frequency distributed by the grandmaster clock.</li> <li>Configure the domain value of PTP.</li> </ul> |
| P.P. Commun. [ 10 200. ]                          | - Option "[<0-255>]" specifies domain of PTP.                                                                                                    |
| ptp port enabled [port-list]                      | Enable PTP feature on switch's specified port(s).                                                                                                    |

#### Table 1.58 Descriptions of Commands for PTP Setting

| Command                       | Description                                                                           |
|-------------------------------|---------------------------------------------------------------------------------------|
|                               | - Option "[port-list]" sets PTP feature on the                                        |
|                               | specified port(s) in the port list. Note that                                         |
|                               | ports in the port list can be separated by                                            |
| ntn nort diaphlad [nort list] | ","S OF "-"S.<br>Disable DTD facture on ewitch's enseified                            |
| ptp port disabled [port-list] | port(c)                                                                               |
|                               | - Ontion "[port-list]" disables PTP feature                                           |
|                               | on the specified port(s) in the port list.                                            |
|                               | Note that ports in the port list can be                                               |
|                               | separated by ","s or "-"s.                                                            |
| ptp priority1 [<0-255>]       | Configure the priority1 value of PTP.                                                 |
|                               | <ul> <li>Option "[&lt;0-255&gt;]" sets clock priority 1 of</li> </ul>                 |
|                               | PTP version 2. The lower values take                                                  |
|                               | precedence to be selected as the master                                               |
|                               | (RMCA) 0 = bighost priority 255 = lowest                                              |
|                               | priority                                                                              |
| ptp priority2 [<0-255>]       | Configure the priority2 value of PTP.                                                 |
|                               | - Option "[<0-255>]" sets clock priority 2 of                                         |
|                               | PTP version 2. The lower values take                                                  |
|                               | precedence to be selected as the master                                               |
|                               | clock in the best master clock algorithm                                              |
|                               | (BMCA), 0 = highest priority, 255 = lowest                                            |
| nte avec l'interval (1.1004)  | priority.                                                                             |
|                               | - Ontion "[interval <1-1024>]" sets the the                                           |
|                               | interval of the sync packet transmitted                                               |
|                               | time. Small interval causes too frequent                                              |
|                               | sync, which will cause more load to the                                               |
|                               | device and network. Note: The value shall                                             |
|                               | be the logarithm to the base 2 of the                                                 |
|                               | mean AnnounceInterval. Ex: {1, 2, 4, 8,,                                              |
|                               | 1024}                                                                                 |
| ptp stratum [<0-4>]           | Configure the stratum value of PTP.<br>- Option " $[-0.4s]$ " sets the stratum of the |
|                               | clock The lower values take precedence                                                |
|                               | to be selected as the master clock in the                                             |
|                               | best master clock algorithm (BMCA).                                                   |
| ptp transport [ethernet/ipv4] | Configure the transport type of PTP.                                                  |
|                               | <ul> <li>Option "[ethernet/ipv4]" selects Ethernet</li> </ul>                         |
|                               | (layer 2) multicast transport or layer 3                                              |
|                               | (UDP/IPv4) multicast transports for PTP                                               |
|                               | (Precision Time Protocol) messages.                                                   |
| ptp utc_ottset  <0-32/6/>     | Configure the UTC Uttset value of PTP.                                                |

| Command                    | Description                                                    |
|----------------------------|----------------------------------------------------------------|
|                            | <ul> <li>Option "[&lt;0-32767&gt;]" sets the</li> </ul>        |
|                            | Coordinated Universal Time (UTC) offset                        |
|                            | value.                                                         |
| ptp version [number <1/2>] | Configure the version of PTP.                                  |
|                            | <ul> <li>Option "[number &lt;1/2&gt;]" sets the PTP</li> </ul> |
|                            | version number.                                                |

## 1.4.58 POE

Power over Ethernet (PoE) is an optional function for the managed switches which enables the switch to provide power supply to end devices called Powered Device (PD) connected on the other side of the Ethernet ports. This means that the electrical power is delivered along with data over the Ethernet cables. This will be useful for the end devices that are located in the area that has no power supply and the users can save additional wiring for the end devices. To find out whether this function is supported or not by your managed switch, please look for the keyword "PoE" in Atop's model name. If the switch has "PoE" in its model name, it means that the switch is a Power Sourcing Equipment (PSE) that can provide power output to a Powered Device (PD). Users can configure PoE feature por port(s) on the device using "poe" command and its options as listed in Table 1.59.

| Command                                         | Description                                                                                                    |
|-------------------------------------------------|----------------------------------------------------------------------------------------------------|
| show poe status [port-list]                     | <ul> <li>Show PoE status of switch's specified port(s).</li> <li>Option "status [port-list]" specifies the port(s) in the list to be shown of their status. Note that port numbers in the port list are separated by ","s or "-"s.</li> </ul> |
| show poe alarm status                           | Show the PoE's alarm settings                                                                                                    |
| poe enable                                      | Enable PoE feature                                                                                                    |
| poe disable                                     | Disable PoE feature                                                                                                    |
| poe alarm detect-power enable                   | Enable PoE's alarm feature that detect total power exceeding a threshold.                                                                                                    |
| poe alarm detect-power disable                  | Disable PoE's alarm feature that detect total power exceeding a threshold.                                                                                                    |
| poe alarm detect-power [<0-9999>]               | Configure PoE Detect Total Power alarm limit<br>- Option "[<0-9999>]" set the total power<br>value in Watts which will trigger alarm<br>event. Note that the value '0' means that<br>the alarm event will not trigger.                        |
| poe alarm detect-power email-warning<br>enable  | Enable PoE's alarm feature that detects total power exceeding a threshold and sends warning email.                                                                                                    |
| poe alarm detect-power email-warning<br>disable | Disable PoE's alarm feature that detects total power exceeding a threshold and sends warning e-mail.                                                                                                    |

Table 1.59 Descriptions of Commands for PoE Setting

| poe alarm detect-power led-warning            | Enable PoE's alarm feature that detects total       |
|-----------------------------------------------|-----------------------------------------------------|
| enable                                        | power exceeding a threshold and turns on            |
|                                               | warning I ED                                        |
| noo alarm dataat power lad werping            | Diachla DaE'a alarm facture that detects total      |
| poe alarm detect-power led-warning            |                                                     |
| disable                                       | power exceeding a threshold and turns on            |
|                                               | warning LED.                                        |
| poe alarm detect-power relay-warning          | Enable PoE's alarm feature that detects total       |
| enable                                        | power exceeding a threshold and switches on         |
|                                               | warning relay.                                      |
| poe alarm detect-power relay-warning          | Disable PoF's alarm feature that detects total      |
| disable                                       | power exceeding a threshold and switches on         |
|                                               | worning roley                                       |
|                                               | Frable De F's alarma facture that remembers a larma |
| poe alarm po-power-on enable                  | Enable POE's alarm reature that generates alarm     |
|                                               | when POE PD (Powered Device) is power on.           |
| poe alarm pd-power-on disable                 | Disable PoE's alarm feature that generates          |
|                                               | alarm when PoE PD (Powered Device) is power         |
|                                               | on.                                                 |
| poe alarm pd-power-on email-warning           | Enable PoE's alarm feature that generates alarm     |
| enable                                        | when PoE PD (Powered Device) is power on and        |
|                                               | sends warning e-mail.                               |
| poe alarm pd-power-on email-warning           | Disable PoF's alarm feature that generates          |
| disable                                       | alarm when PoF PD (Powered Device) is power         |
|                                               | on and sonds warning o-mail                         |
| nee clorm ad newer on led worning             | Enchle De L'e clerm fecture that generates clerm    |
| poe alarm pu-power-on leu-warning             | Enable POE's alarmineature that generates alarmi    |
| enable                                        | when POE PD (Powered Device) is power on and        |
| · · · · · · · ·                               | turns on warning LED.                               |
| poe alarm pd-power-on led-warning             | Disable PoE's alarm feature that generates          |
| disable                                       | alarm when PoE PD (Powered Device) is power         |
|                                               | on and turns on warning LED.                        |
| poe alarm pd-power-on relay-warning           | Enable PoE's alarm feature that generates alarm     |
| enable                                        | when PoE PD (Powered Device) is power on and        |
|                                               | switches on warning relay.                          |
| poe alarm pd-power-on relay-warning           | Disable PoF's alarm feature that generates          |
| disable                                       | alarm when PoF PD (Powered Device) is power         |
|                                               | on and switches on warning relay                    |
| noo alarm pd-power-off enable                 | Enable DoE's alarm feature that generates alarm     |
|                                               | when DeF DD (Dewared Device) is never off           |
| n a a alarma n din ayyan a <b>ff</b> dia akia | When POE PD (Powered Device) is power on.           |
| poe alarm pa-power-off disable                | Disable POE's alarm feature that generates          |
|                                               | alarm when PoE PD (Powered Device) is power         |
|                                               | ott.                                                |
| poe alarm pd-power-off email-warning          | Enable PoE's alarm feature that generates alarm     |
| enable                                        | when PoE PD (Powered Device) is power off and       |
|                                               | sents warning e-mail.                               |
| poe alarm pd-power-off email-warning          | Disable PoE's alarm feature that generates          |
| disable                                       | alarm when PoE PD (Powered Device) is power         |
|                                               | off and sents warning e-mail                        |
|                                               | on and conto marning c mail.                        |

| poe alarm pd-power-off led-warning<br>enable | Enable PoE's alarm feature that generates alarm<br>when PoE PD (Powered Device) is power off and<br>turns on warning LED. |
|----------------------------------------------|----------------------------------------------------------------------------------------------------|
| poe alarm pd-power-off led-warning           | Disable PoE's alarm feature that generates                                                                                |
| disable                                      | alarm when PoE PD (Powered Device) is power                                                                               |
|                                              | off and turns on warning LED.                                                                                             |
| poe alarm pd-power-off relay-warning         | Enable PoE's alarm feature that generates alarm                                                                           |
| enable                                       | when PoE PD (Powered Device) is power off and                                                                             |
|                                              | switches on warning relay.                                                                                                |
| poe alarm pd-power-off relay-warning         | Disable PoE's alarm feature that generates                                                                                |
| disable                                      | alarm when PoE PD (Powered Device) is power                                                                               |
|                                              | off and switches on warning relay.                                                                                        |

## 1.4.59 QINQ

Originally, the 802.1Q standard VLAN only allowed one VLAN tag appended in a packet. But the QinQ feature in EHG7XXX allows two VLAN tags to be appended in a packet. The main purpose of the QinQ is for service providers to place additional VLAN tag as an external network identification and to keep the original customer's VLAN tag if existed. Users can configure VLAN QinQ feature using "qinq" command and its options as shown in Table 1.60.

| Command                    | Description                                                                                                    |
|----------------------------|----------------------------------------------------------------------------------------------------|
| show qinq                  | Show the QinQ setting and information                                                                                                    |
| qinq enable [port-list]    | Enable VLAN QinQ feature.<br>- Option "[port-list]" specifies which port(s)<br>in the list or trunk list, e.g. 3, 6-8, Trk2, to<br>enable QinQ feature.   |
| no qinq enable [port-list] | Disable VLAN QinQ feature.<br>- Option "[port-list]" specifies which port(s)<br>in the list or trunk list, e.g. 3, 6-8, Trk2, to<br>disable QinQ feature. |
| qinq tpid [TPID Value]     | Configure VLAN QinQ Tpid feature.<br>- Option "[TPID value]" specifies tag<br>protocol identifier (TPID) value.                                           |

Table 1.60 Descriptions of Commands for QinQ Setting

## 1.4.60 QoS

Quality of Service (QoS) is the ability to provide different priority to different applications, users, or data flows. QoS guarantees a certain level of performance to a data flow by using the following metrics: transmitted bit rate, bit error rate, delay, jitter, and probability of packet dropping. QoS guarantees are important if the network capacity is insufficient, especially for application that requires certain bit rate and is delay sensitive. For any network that is best effort, QoS cannot be guaranteed, except that resource is more than sufficient to serve users.

Controlling network traffic needs a set of rules to help classify different types of traffic and define how each of them should be treated as they are being transmitted. This managed switch can inspect both 802.1p Class of Service (CoS) tags and DiffServ tags called Differentiated Services Code Point (DSCP) to provide consistent classification. To configure QoS settings on the managed switch, users can use "qos" command and its options listed in Table 1.61.

| Command                              | Description                                                       |
|--------------------------------------|-------------------------------------------------------------------|
| show qos type                        | Show switch's QoS type setting.                                   |
| show qos [port-list]                 | Show switch's QoS setting by port.                                |
|                                      | <ul> <li>Option "[port-list]" specifies the port(s) in</li> </ul> |
|                                      | the list which are separated by ","s or "-"s.                     |
| qos type [cos-only/cos-and-diffserv] | Configure QoS type as "802.1p CoS" or "Both                       |
|                                      | 802.1p CoS and DiffServ".                                         |
|                                      | <ul> <li>Option "[cos-only/cost-and-diffserv]" is</li> </ul>      |
|                                      | used to select QoS type.                                          |
| qos priority strict                  | Configure QoS type as "Strict Priority" mode                      |
| qos priority drr [Queue 0 weight<0-  | Configure QoS type as "Deficit Round Robin"                       |
| 2032>] [Queue 1 weight<0-2032>]      | mode and set weight in kbytes value for Queue                     |
| [Queue 2 weight<0-2032>] [Queue 3    | 0~7.                                                              |
| weight<0-2032>] [Queue 4 weight<0-   | <ul> <li>Option [Queue 0 weight &lt;0-2032&gt;] sets</li> </ul>   |
| 2032>] [Queue 5 weight<0-2032>]      | weight in kbytes for Queue 0.                                     |
| [Queue 6 weight<0-2032>] [Queue 7    | <ul> <li>Option [Queue 1 weight &lt;0-2032&gt;] sets</li> </ul>   |
| weight<0-2032>]                      | weight in kbytes for Queue 1.                                     |
|                                      | <ul> <li>Option [Queue 2 weight &lt;0-2032&gt;] sets</li> </ul>   |
|                                      | weight in kbytes for Queue 2.                                     |
|                                      | <ul> <li>Option [Queue 3 weight &lt;0-2032&gt;] sets</li> </ul>   |
|                                      | weight in kbytes for Queue 3.                                     |
|                                      | <ul> <li>Option [Queue 4 weight &lt;0-2032&gt;] sets</li> </ul>   |
|                                      | weight in kbytes for Queue 4.                                     |
|                                      | <ul> <li>Option [Queue 5 weight &lt;0-2032&gt;] sets</li> </ul>   |
|                                      | weight in kbytes for Queue 5.                                     |
|                                      | <ul> <li>Option [Queue 6 weight &lt;0-2032&gt;] sets</li> </ul>   |
|                                      | weight in kbytes for Queue 6.                                     |
|                                      | <ul> <li>Option [Queue 7 weight &lt;0-2032&gt;] sets</li> </ul>   |
|                                      | weight in kbytes for Queue 7.                                     |
| qos priority wrr [Queue 0 weight<0-  | Configure QoS type as "Weighted Round Robin"                      |
| 127>] [Queue 1 weight<0-127>] [Queue | mode and set weight in kbytes value for Queue                     |
| 2 weight<0-127>] [Queue 3 weight<0-  | 0~7.                                                              |
| 127>] [Queue 4 weight<0-127>] [Queue | <ul> <li>Option [Queue 0 weight &lt;0-127&gt;] sets</li> </ul>    |
| 5 weight<0-127>] [Queue 6 weight<0-  | weight in packets for Queue 0.                                    |
| 127>] [Queue 7 weight<0-127>]        | <ul> <li>Option [Queue 1 weight &lt;0-127&gt;] sets</li> </ul>    |
|                                      | weight in packets for Queue 1.                                    |
|                                      | <ul> <li>Option [Queue 2 weight &lt;0-127&gt;] sets</li> </ul>    |
|                                      | weight in packets for Queue 2.                                    |

## Table 1.61 Descriptions of Commands for QoS Setting

| Command | Description                                                                                                    |
|---------|----------------------------------------------------------------------------------------------------|
|         | <ul> <li>Option [Queue 3 weight &lt;0-127&gt;] sets<br/>weight in packets for Queue 3.</li> <li>Option [Queue 4 weight &lt;0-127&gt;] sets<br/>weight in packets for Queue 4.</li> <li>Option [Queue 5 weight &lt;0-127&gt;] sets<br/>weight in packets for Queue 5.</li> <li>Option [Queue 6 weight &lt;0-127&gt;] sets<br/>weight in packets for Queue 6.</li> <li>Option [Queue 7 weight &lt;0-127&gt;] sets<br/>weight in packets for Queue 6.</li> </ul> |

## 1.4.61 RADIUS-SERVER

RADIUS: The RADIUS is a networking protocol that provides authentication, authorization and accounting (AAA) management for devices to connect and use a network service. Users can configure RADIUS server settings using "radius-server" command and its options as shown in Table 1.62.

| Command                                                                                                    | Description                                                                                                    |
|----------------------------------------------------------------------------------------------------|----------------------------------------------------------------------------------------------------|
| show radius-server                                                                                                    | Show Radius Server settings similar to 802.1X                                                                                                    |
|                                                                                                    | Setting webpage in WebUI.                                                                                                    |
| radius-server host [radius server IP<br>address] [server port <1024-65535>]<br>[accounting port number <1024-<br>65535>] | <ul> <li>Configure Radius Server host and port setting.</li> <li>Option "[radius server IP address]" sets<br/>RADIUS server IP address.</li> <li>Option [server port &lt;1024-65535&gt;] sets<br/>RADIUS server's port number. The range<br/>is 1024 ~ 65535.</li> <li>Option [accounting port number &lt;1024-<br/>65535&gt;] sets the accounting port number<br/>of the RADIUS server. The range is 1024<br/>~ 65535.</li> </ul> |
| radius-server key [shared_key]                                                                                           | Configure Radius Server shared key setting.<br>- Option "[shared_key]" sets the shared key<br>or RADIUS Server. It is a shared key<br>between the managed switch and the<br>RADIUS Server. Both ends must be<br>configured to use the same key.<br>Maximum length of 30 characters.                                                                                                    |
| radius-server nas [NAS_ID]                                                                                               | Configure Radius Server NAS identifier setting.<br>- Option "[NAS_ID]" specifies the identifier<br>string for 802.1X Network Access Server<br>(NAS). Maximum length of 30 characters.                                                                                                    |

Table 1.62 Descriptions of Commands for Radius Server
# 1.4.62 RIP

The Industrial L3 managed switch implements a dynamic routing protocol to allow automatically learning and updating of routing table. Dynamic routing protocol can be setup by the users. Routing Information Protocol (RIP) is a distance vector-based routing protocol that can make decision on which interface the L3 managed switch should forward Internet Protocol (IP) packet and can share information about how to route traffic among network devices that use the same routing protocol. RIP sends routing-update messages periodically and when there is a change in network topology. RIP prevents routing loops by implementing a limit on the number of hops allowed in a path from source to destination. RIP can also be used to automatically build up a routing table. To configure RIP on the managed switch using CLI, users can use "rip" command and its options as listed in Table 1.63.

| Command                              | Description                                                   |
|--------------------------------------|---------------------------------------------------------------|
| show rip route                       | Show RIP routing table (Note that the users                   |
|                                      | need to enable ip-routing as shown in Section                 |
|                                      | 1.4.42 first.)                                                |
| show rip setting                     | Show RIP settings (Note that the users need to                |
|                                      | enable ip-routing as shown in Section 1.4.42                  |
|                                      | first.)                                                       |
| rip enable                           | Enable RIP feature                                            |
| no rip enable                        | Disable RIP feature                                           |
| rip version [v1/v2]                  | Configure RIP version.                                        |
|                                      | <ul> <li>Option "[v1/v2]" sets the version of RIP.</li> </ul> |
| rip distribution connected enable    | Enable RIP's distribution connected route                     |
|                                      | option. Note that the Distribution option is to set           |
|                                      | which routing information the RIP will be used to             |
|                                      | populate its routing table. When the Connected                |
|                                      | option is selected, the RIP will add the                      |
|                                      | connected routes (subnets directly connected to               |
|                                      | the EHG7XXX's interface) to its routing table.                |
| no rip distribution connected enable | Disable RIP's distribution connected route                    |
|                                      | option.                                                       |
| rip distribution ospf enable         | Enable RIP's distribution with OSPF option.                   |
| no rip distribution ospf enable      | Disable RIP's distribution with OSPF option                   |
| rip distribution static enable       | Enable RIP's distribution with static route option.           |
|                                      | Note that when the Static route option is                     |
|                                      | selected, the RIP will add the static routes to its           |
|                                      | routing table.                                                |
| no rip distribution static enable    | Disable RIP's distribution with static route                  |
|                                      | option.                                                       |

Table 1.63 Descriptions of Commands for RIP Setting

# 1.4.63 STORM-CONTROL

Storm control or storm filter features is available in the managed switch. Storm control prevents traffic on a LAN from being disrupted by ingress traffic of broadcast, multicast, and destination lookup failure (DLF) on a port. Users can set the strom control feature using "strom-control" command as shown in Table 1.64.

| Command                                                                                   | Description                                                                                                    |
|-------------------------------------------------------------------------------------------|----------------------------------------------------------------------------------------------------|
| show storm-control                                                                        | Show Storm Control setting                                                                                                    |
| storm-control [broadcast limiting]<br>[multicast limiting] [DLF limiting] [port-<br>list] | <ul> <li>Configure storm-control setting per port.</li> <li>Option "[broadcast limiting]" specifies the type of strom packets to be limited or controlled to be broadcast packets.</li> <li>Option "[multicast limiting]" specifies the type of strom packets to be limited or controlled to be multicast packets.</li> <li>Option "[DLF limiting]" specifies the type of strom packets to be limited or controlled to be DLF (Destination Lookup Failure) packets.</li> <li>Option "[port-list]" specifies port(s) in the list of ports which are separated by ","s or "-"s</li> </ul> |

# Table 1.64 Descriptions of Commands for Storm-Control Setting

# 1.4.64 SECURITY

Port Security or static port security feature allows the users to control security on each port of the managed switch and create a table of MAC addresses allowed to access the switch. Users can configure port security using "security" command and its options as listed in Table 1.65.

| Command                                                  | Description                                                                                                    |  |
|----------------------------------------------------------|----------------------------------------------------------------------------------------------------|--|
| security port [port-list]                                | Enable security port setting per port.<br>- Option "[port-list]" specifies the ports in<br>the port list which are separated by ","s or<br>"-"s.                    |  |
| no security port [port-list]                             | <ul> <li>Disable security port setting per port.</li> <li>Option "[port-list]" specifies the ports in the port list which are separated by ","s or "-"s.</li> </ul> |  |
| security static [MAC address] [VLAN ID]<br>[port number] | Configure White-List MAC address rule per<br>VLAN and port number.<br>- Option "[MAC address]" specifies the<br>static MAC address to be added in the               |  |

Table 1.65 Descriptions of Commands for Port Security Setting

| Command                                | Description                                                   |
|----------------------------------------|---------------------------------------------------------------|
|                                        | the white-list that will be allowed to                        |
|                                        | access the managed switch.                                    |
|                                        | - Option "[VLAN ID]" specifies the VLAN ID.                   |
|                                        | <ul> <li>Option "[port number]" specifies the port</li> </ul> |
|                                        | number.                                                       |
| no security static [MAC address] [VLAN | Remove White-List MAC address rule per VLAN.                  |
| ID]                                    | <ul> <li>Option "[MAC address]" specifies the</li> </ul>      |
|                                        | static MAC address to be added in the                         |
|                                        | the white-list that will be allowed to                        |
|                                        | access the managed switch.                                    |
|                                        | - Option "[VLAN ID]" specifies the VLAN ID.                   |

# 1.4.65 SNTP

For automatically date and time setting, the users can enable Simple Network Time Protocol (SNTP) and configure SNTP using "sntp" command and its options as listed in Table 1.66.

| Command                             | Description                                                                                                    |  |
|-------------------------------------|----------------------------------------------------------------------------------------------------|--|
| show sntp                           | Show DUT's SNTP setting                                                                                                    |  |
| show sntp timezone                  | Show timezone list                                                                                                    |  |
| sntp enable                         | Enable SNTP feature                                                                                                    |  |
| no sntp enable                      | Disable SNTP feature                                                                                                    |  |
| sntp queryperiod [seconds]          | Configure SNTP Query Period (in seconds)<br>setting.<br>- Option "[seconds]" specifies the query<br>period of SNTP. This parameter<br>determines how frequently the time is<br>updated from the NTP server. If the end<br>devices require less accuracy, longer<br>query time is more suitable since it will<br>cause less load to the switch. The setting<br>value can be in between 60 – 259200 (72<br>hours) seconds |  |
| sntp server1 [NTP Server domain/ip] | Configure SNTP Server-1 setting.<br>- Option "[NTP Server domain/ip]" specifies<br>the domain address or IP address of the<br>NTP server.                                                                                                    |  |
| sntp server2 [NTP Server domain/ip] | Configure SNTP Server-2 setting,<br>- Option "[NTP Server domain/ip]" specifies<br>the domain address or IP address of the<br>NTP server.                                                                                                    |  |
| sntp timezone [timezone<0-62>]      | Configure SNTP time zone area.                                                                                                    |  |

Table 1.66 Descriptions of Commands for SNTP Setting

| Command | Description                                                       |
|---------|-------------------------------------------------------------------|
|         | <ul> <li>Option "[timezone&lt;0-62&gt;]" specifies the</li> </ul> |
|         | time zone or user's current local time.                           |
|         | Default time zone is 49.                                          |

#### 1.4.66 SYS-TIME

Atop's industrial managed switch has internal calendar (date) and clock (or system time) which can be set manually or automatically. Users can configure the system time using "sys-time" command and its options as shown in Table 1.67.

| Table 1.67 De | escriptions of | Commands f | or System | Time Setting |
|---------------|----------------|------------|-----------|--------------|
|---------------|----------------|------------|-----------|--------------|

| Command                                  | Description                                                 |
|------------------------------------------|-------------------------------------------------------------|
| show sys-time                            | Show the currently system time of DUT                       |
| sys-time [years] [months] [days] [hours] | Configure the system time of DUT.                           |
| [minutes] [seconds]                      | <ul> <li>Option "[years]" sets current year.</li> </ul>     |
|                                          | <ul> <li>Option "[months]" sets current month.</li> </ul>   |
|                                          | <ul> <li>Option "[days]" sets current day.</li> </ul>       |
|                                          | <ul> <li>Option "[hours]" sets current hour.</li> </ul>     |
|                                          | <ul> <li>Option "[minutes]" sets current minute.</li> </ul> |
|                                          | <ul> <li>Option "[seconds]" set current second.</li> </ul>  |

# 1.4.67 SYSLOG

System Log keeps track of related settings configuration of the device. The actual recorded log event will be shown in Event Log. The users can enable how the log will be saved and/or delivered to other system. The log can be saved to flash memory inside the managed switch and/or it can be sent to a remote log server. The users need to select the log level and provide the IP address of a remote log server and the service log service port. Table 1.68 lists all commands related to SYSLOG that enable users to configure system log.

| Command                                   | Description                                                          |
|-------------------------------------------|----------------------------------------------------------------------|
| show syslog                               | Show syslog setting and status                                       |
| syslog log-to-flash                       | Enable logging events to the flash                                   |
| no syslog log-to-flash                    | Disable logging events to the flash                                  |
| syslog level [level value <0-7>]          | Configure log level of system log.                                   |
|                                           | <ul> <li>Option "[level value &lt;0-7&gt;]" specifies the</li> </ul> |
|                                           | log level.                                                           |
| syslog server-enable                      | Enable logging events to a syslog server                             |
| no syslog server-enable                   | Disable logging events to a syslog server                            |
| syslog server-ip [server ip address]      | Configure syslog server IP address.                                  |
|                                           | <ul> <li>Option "[server ip address]" specifies the</li> </ul>       |
|                                           | log server's IP address.                                             |
| syslog server-ip [server ip address] port | Configure syslog server using port.                                  |
| [port number]                             |                                                                      |

Table 1.68 Descriptions of Commands for system log setting

| Command | Description                                                    |
|---------|----------------------------------------------------------------|
|         | <ul> <li>Option "[server ip address]" specifies the</li> </ul> |
|         | log server's IP address.                                       |
|         | <ul> <li>Option "[port number]" specifies port</li> </ul>      |
|         | number of the log server.                                      |

# 1.4.68 SMTP

Simple Mail Transfer Protocol (SMTP) is an internet standard for email transmission across IP networks. If there is any warning events, the managed switch can send an alarm message to users by e-mail. The users are allowed to modify E-mail-related settings for sending the system alarms (Link Status, Power Status, and System Log). Users can use "smtp" command and its options listed in Table 1.69 to configure SMTP settings.

#### Table 1.69 Descriptions of Commands for SMTP Setting

| Command                                | Description                                           |
|----------------------------------------|-------------------------------------------------------|
| show smtp                              | Show SMTP settings of DUT                             |
| smtp auth [username] [password]        | Configure the username/password for                   |
|                                        | accessing SMTP server.                                |
|                                        | <ul> <li>Option "[username]" specifies the</li> </ul> |
|                                        | username of the SMTP server.                          |
|                                        | <ul> <li>Option "[password]" specifies the</li> </ul> |
|                                        | password of the SMTP server.                          |
| smtp recipient1 [email address]        | Configure the 1st recipient E-mail address.           |
|                                        | - Option "[email address]" specifies e-mail           |
|                                        | address of the 1 <sup>st</sup> recipient.             |
| smtp recipient2 [email address]        | Configure the 2nd recipient E-mail address.           |
|                                        | - Option "[email address]" specifies e-mail           |
|                                        |                                                       |
| smtp recipients [email address]        | Configure the 3rd recipient E-mail address.           |
|                                        | - Option [email address] specifies e-mail             |
| emte reginient4 [email address]        | Configure the 4th recipient E mail address            |
| sintprecipient4 [email address]        | - Option "Iomail address]" specifies e-mail           |
|                                        | address of the A <sup>th</sup> recipient              |
| smtn server [server domain/in address] | Configure the SMTP Server Domain or IP                |
|                                        | Address                                               |
|                                        | - Option "[server domain/ip address]"                 |
|                                        | specifies the domain name or IP address               |
|                                        | of the SMTP server.                                   |
| smtp sender [email address]            | Configure the sender E-mail address.                  |
|                                        | - Option "[email address]" specifies e-mail           |
|                                        | address of the sender.                                |
| mtp subject [email subject]            | Configure the E-mail subject.                         |

| Command     | Description                                                                                                    |
|-------------|----------------------------------------------------------------------------------------------------|
|             | <ul> <li>Option "[email subject]" specifies e-mail's<br/>subject in string with maximum length of<br/>32 characters.</li> </ul> |
| smtp tls    | Enable SMTP TLS (Transport Layer Security) setting                                                                              |
| no smtp tls | Disable SMTP TLS (Transport Layer Security) setting                                                                             |

# 1.4.69 SNMP

Simple Network Management Protocol (SNMP) is a protocol for managing devices on IP networks. It exposes management data in the form of variables on the managed systems which describe the system configuration. These variables can then be queried or defined by the users. The SNMP is used by network management system or third-party software to monitor devices such as managed switches in a network to retrieve network status information and to configure network parameters. The Atop's managed switch supports SNMP and can be configured using "snmp" command and its options as listed in Table 1.70.

| Command                                                                                       | Description                                                                                                    |  |
|-----------------------------------------------------------------------------------------------|----------------------------------------------------------------------------------------------------|--|
| show snmp status                                                                              | Show the SNMP status                                                                                                    |  |
| show snmp community                                                                           | Show SNMP user community name and                                                                                                    |  |
|                                                                                               | permission                                                                                                    |  |
| show snmp trap                                                                                | Show all trap sinks                                                                                                    |  |
| show snmp usm-user                                                                            | Show SNMPv3 USM users                                                                                                    |  |
| snmp enable                                                                                   | Enable SNMP feature                                                                                                    |  |
| no snmp enable                                                                                | Disable SNMP feature                                                                                                    |  |
| snmp community [read-all-only/ read-<br>write-all] [username]<br>no snmp community [username] | <ul> <li>Configure the SNMP community string.</li> <li>Option "[read-all-only/read-write-all]"<br/>specifies the permission type.</li> <li>Option "[username]" specifies the<br/>username or community string of SNMP<br/>with maximum length of 16 characters.</li> <li>Delete SNMP community string rule.</li> <li>Option "[username]" specifies the<br/>community string (username) to be</li> </ul> |  |
|                                                                                               | deleted.                                                                                                    |  |
| snmp trap [ip address] [community<br>string] [port number]                                    | <ul> <li>Configure SNMP Trap setting.</li> <li>Option "[ip address]" specifies the destination IP Address of the Trap server.</li> <li>Option "[community string]" specifies the community string for authentication.</li> <li>Option "[port number]" specifies the port number of the Trap server.</li> </ul>                                                                                          |  |
| snmp trap-mode [inform/trap]                                                                  | Configure SNMP Trap mode.                                                                                                    |  |

Table 1.70 Descriptions of Commands for SNMP Setting

| Command                                 | Description                                                                    |  |  |  |
|-----------------------------------------|--------------------------------------------------------------------------------|--|--|--|
|                                         | - Option "[inform/trap]" selects the mode                                      |  |  |  |
|                                         | of trap either inform or trap.                                                 |  |  |  |
| no snmp trap [ip address] [port number] | Delete SNMP Trap server rule.                                                  |  |  |  |
|                                         | <ul> <li>Option "[ip address]" specifies the</li> </ul>                        |  |  |  |
|                                         | destination IP Address of the Trap server.                                     |  |  |  |
|                                         | <ul> <li>Option "[port number]" specifies the port</li> </ul>                  |  |  |  |
|                                         | number of the Trap server.                                                     |  |  |  |
| snmp usm-user [admin/user]              | Configure SNMPv3 authentication setting for                                    |  |  |  |
| authnopriv md5 [password]               | Security level AuthNoPriv (need PASSWORD).                                     |  |  |  |
|                                         | Option "[admin/user]" specifies the     security level as either admin as user |  |  |  |
|                                         | security level as either admin or user.                                        |  |  |  |
|                                         | <ul> <li>Option "[password]" specifies the</li> </ul>                          |  |  |  |
|                                         | password for authentication.                                                   |  |  |  |
| snmp usm-user [admin/user] autnpriv     | Configure SNMPV3 authentication setting for                                    |  |  |  |
| mas įpassworaj des įkeyj                | Security level AuthPriv (need both PASSWURD                                    |  |  |  |
|                                         | and encryption KEY).                                                           |  |  |  |
|                                         | - Option [admin/user] specifies the                                            |  |  |  |
|                                         | Option "Inconverd]" aposition the                                              |  |  |  |
|                                         | - Option [password] specifies the                                              |  |  |  |
|                                         | - Option "[kev]" specifies the DFS                                             |  |  |  |
|                                         | encryption key                                                                 |  |  |  |
| snmp.usm-user.[admin/user]              | Configure SNMPv3 authentication setting for                                    |  |  |  |
| noauthpriv                              | Security level NoAuthPriv (do not need                                         |  |  |  |
|                                         | PASSWORD and encryption KEY).                                                  |  |  |  |
|                                         | - Option "[admin/user]" specifies the                                          |  |  |  |
|                                         | security level as either admin or user.                                        |  |  |  |
| no snmp usm-user [admin/user]           | Delete SNMPv3 authentication setting rule.                                     |  |  |  |
|                                         | <ul> <li>Option "[admin/user]" specifies the</li> </ul>                        |  |  |  |
|                                         | security level as either admin or user to                                      |  |  |  |
|                                         | be deleted.                                                                    |  |  |  |

# 1.4.70 SSH

The users have option to remotely connect to the managed switch using secure shell (SSH) through any of its port. This section shows how users can configure SSH setting using "ssh" command and its options in Table 1.72.

| Command       | Description                               |  |
|---------------|-------------------------------------------|--|
| ssh enable    | Enable SSH of DUT                         |  |
| no ssh enable | Disable SSH of DUT                        |  |
| ssh key force | Generates new SSH server key and force to |  |
|               | replace an existing key.                  |  |

Table 1.71 Descriptions of Commands for SSH setting

# 1.4.71 SPANNING-TREE

IEEE 802.1D Standard spanning tree functionality is supported by Atop's managed switches. The Spanning Tree Protocol (STP) provides a function to prevent switching loops and broadcast radiation at the OSI layer 2. A switching loop occurs in a network when there are multiple connections or redundant paths between two network switches or at least two ports are connected on both sides of the two network switches. The switching loop can create a broadcast radiation, which is the accumulation of broadcast and multicast traffics in a computer network. As broadcast and multicast messages are forwarded by bridges/switches to every port, the bridges/switches will repeatedly rebroadcast the broadcast messages, and this accumulation of traffic can flood the network. STP creates a spanning tree topology and disables those links of the network that are not part of the spanning tree, which leaves only a single active path between two nodes. This function can avoid flooding and increase network efficiency. Therefore, Atop's managed switches deploy spanning tree as a tool when the users set up connection or port redundancy or fault-tolerance in their network. Using "spanning-tree" command and its options listed in Table 1.72, user can check the current configuration of spanning tree and make any changes to it.

| Command                              | Description                                                               |  |  |
|--------------------------------------|---------------------------------------------------------------------------|--|--|
| spanning-tree enable                 | Enable spanning-tree                                                      |  |  |
| no spanning-tree enable              | Disable spanning-tree                                                     |  |  |
| spanning-tree bpdu-guard enable      | Enable spanning-tree BPDU (Bridge Protocol                                |  |  |
|                                      | Data Unit) Guard                                                          |  |  |
| no spanning-tree bpdu-guard enable   | Disable spanning-tree BPDU (Bridge Protocol                               |  |  |
|                                      | Data Unit) Guard                                                          |  |  |
| spanning-tree forward-delay [<4~30>] | Set the amount of forward delay in seconds.                               |  |  |
|                                      | Example: spanning-tree forward-delay 20: Set                              |  |  |
|                                      | forward delay time to 20 seconds.                                         |  |  |
|                                      | <ul> <li>Option "[&lt;4-30&gt;]" specifies the forward</li> </ul>         |  |  |
|                                      | delay.                                                                    |  |  |
| spanning-tree hello-time [<1~10>]    | Set hello time in seconds.                                                |  |  |
|                                      | <ul> <li>Option "[&lt;1-10&gt;]" specifies the hello time.</li> </ul>     |  |  |
| spanning-tree maximum-age [<6~40>]   | Set the maximum age of the spanning tree in                               |  |  |
|                                      | seconds.                                                                  |  |  |
|                                      | <ul> <li>Option "[&lt;6-40&gt;]" specifies the maximum</li> </ul>         |  |  |
|                                      | age.                                                                      |  |  |
| spanning-tree priority [<0~61440>]   | Set priority of the spanning tree bridge.                                 |  |  |
|                                      | <ul> <li>Option "[&lt;0-61440&gt;]" specifies the prority</li> </ul>      |  |  |
|                                      | of the spanning tree bridge.                                              |  |  |
| spanning-tree protocol-version       | Choose protocol version.                                                  |  |  |
| [ <mstp rstp="" stp="">]</mstp>      | <ul> <li>Option "[<mstp rstp="" stp="">]" specifies the</mstp></li> </ul> |  |  |
|                                      | version of spanning tree to be used which                                 |  |  |
|                                      | can be MSTP (Multiple Spanning Tree                                       |  |  |
|                                      | Protocol), RSTP (Rapid Spanning Tree                                      |  |  |

 Table 1.72 Descriptions of Commands for Setting up Spanning Tree

| Command                                                                                                    | Description                                                                  |  |  |  |  |
|----------------------------------------------------------------------------------------------------|------------------------------------------------------------------------------|--|--|--|--|
|                                                                                                    | Protocol) or STP (Spanning Tree                                              |  |  |  |  |
|                                                                                                    | Protocol).                                                                   |  |  |  |  |
| [no] spanning-tree port edge-port [ <port-< th=""><th colspan="4">Set the port to be edge connection.</th></port-<> | Set the port to be edge connection.                                          |  |  |  |  |
| list>]                                                                                                    | <ul> <li>Option "[<port-list>]" specifies port number</port-list></li> </ul> |  |  |  |  |
|                                                                                                    | to be set as edge port.                                                      |  |  |  |  |
|                                                                                                    | <ul> <li>Option "[no]" indicates the removal of the</li> </ul>               |  |  |  |  |
|                                                                                                    | specified port.                                                              |  |  |  |  |
| [no] spanning-tree port enable-stp                                                                                  | Enable/Disable spanning-tree for a specific port.                            |  |  |  |  |
| [ <port-list>]</port-list>                                                                                          | <ul> <li>Option "[<port-list>]" specifies port number</port-list></li> </ul> |  |  |  |  |
|                                                                                                    | to be enable for STP.                                                        |  |  |  |  |
|                                                                                                    | <ul> <li>Option "[no]" indicates the removal or</li> </ul>                   |  |  |  |  |
|                                                                                                    | disabling of the specified port.                                             |  |  |  |  |
| [no] spanning-tree port enable-bpdu-                                                                                | Enable/Disable spanning-tree for a specific port.                            |  |  |  |  |
| guard [ <port-list>]</port-list>                                                                                    | - Option "[ <port-list>]" specifies port number</port-list>                  |  |  |  |  |
|                                                                                                    | to be enable with BDPU-guard.                                                |  |  |  |  |
|                                                                                                    | - Option [no] indicates the removal or                                       |  |  |  |  |
| Inclongening tree part pap atp (cpart                                                                               | Enable or disable snapping tree protocol on this                             |  |  |  |  |
| [no] spanning-tree port non-stp [ <port-<br>ligts]</port-<br>                                                       | Enable of disable spanning tree protocol on this                             |  |  |  |  |
|                                                                                                    | - Ontion "[cport-lists]" specifies port number                               |  |  |  |  |
|                                                                                                    | to be enable with non-stp                                                    |  |  |  |  |
|                                                                                                    | - Option "[no]" indicates the removal or                                     |  |  |  |  |
|                                                                                                    | disabling of the specified port.                                             |  |  |  |  |
| spanning-tree port path-cost [<0 ~ 2E8>]                                                                            | Set path cost for a specific port.                                           |  |  |  |  |
| [ <port-list>]</port-list>                                                                                          | - Option "[<0-2E8>]" specifies the path's                                    |  |  |  |  |
|                                                                                                    | cost.                                                                        |  |  |  |  |
|                                                                                                    | <ul> <li>Option "[<port-list>]" specifies port</port-list></li> </ul>        |  |  |  |  |
|                                                                                                    | number.                                                                      |  |  |  |  |
| spanning-tree port priority [<0 ~ 240>]                                                                             | Set priority to a specific port.                                             |  |  |  |  |
| [ <port-list>]</port-list>                                                                                          | <ul> <li>Option "[&lt;0-240&gt;]" specifies the port's</li> </ul>            |  |  |  |  |
|                                                                                                    | priority.                                                                    |  |  |  |  |
|                                                                                                    | <ul> <li>Option "[<port-list>]" specifies port</port-list></li> </ul>        |  |  |  |  |
| <b>r 1 ·</b> · · · · · · · · · · · · · · · · ·                                                                      | number.                                                                      |  |  |  |  |
| [no] spanning-tree port point-to-point-                                                                             | Set the port to be point to point connection.                                |  |  |  |  |
| mac [ <auto taise="" true=""  ="">] [<port-list>]</port-list></auto>                                                | - Option [ <auto true taise>] set the state of</auto true taise>             |  |  |  |  |
|                                                                                                    | point-to-point connection. Auto: Specify                                     |  |  |  |  |
|                                                                                                    | the point to point link auto detection. True. Set                            |  |  |  |  |
|                                                                                                    | the point-to-point link to false. Set                                        |  |  |  |  |
|                                                                                                    | - Ontion "[ <pre>cont-lists]" specifies port</pre>                           |  |  |  |  |
|                                                                                                    | number                                                                       |  |  |  |  |
|                                                                                                    | - Option "[no]" indicates the removal or                                     |  |  |  |  |
|                                                                                                    | disabling of the specified port                                              |  |  |  |  |
| show spanning-tree                                                                                                  | Show spanning-tree information                                               |  |  |  |  |
| show spanning-tree port [ <port-list>]</port-list>                                                                  | Show port information                                                        |  |  |  |  |

| Command | Description                                                                                       |
|---------|---------------------------------------------------------------------------------------------------|
|         | <ul> <li>Option "[<port-list>]" specifies the port<br/>number to be shown.</port-list></li> </ul> |

## 1.4.72 STATIC-ROUTING

Static routing is a form of routing based on IP address at OSI Layer 3 that occurs when a router uses a manually configured routing entry to forward packet. The users can define the routes by themselves by specifying what is the next hop (or the next router) based on IP address that the Layer 3 switch will forward data packet for a specific subnet. Note that to allow IPv4 Static Routing to operate properly, please enable the IP Routing function as described in Section 1.4.42 first. To configure static routing, users can use "static-routing" command and its options shown in Table 1.73.

| Command                                                                                                    | Description                                                                                                    |  |  |  |
|----------------------------------------------------------------------------------------------------|----------------------------------------------------------------------------------------------------|--|--|--|
| show static-routing                                                                                           | Show Static Routing settings                                                                                                    |  |  |  |
| static-routing add [name] [destination ip<br>address] [subnet mask] [gateway ip<br>address] [metric<0-65535>] | Add Static Routing entries. <ul> <li>Option "[name]" specifies added static routing entry's name.</li> <li>Option "[destination in address]" specifies</li> </ul>                                                                                                    |  |  |  |
|                                                                                                    | <ul> <li>destination IP address of the static routing entry.</li> <li>Option "[subnet mask]" specifies subnet mask of the static routing entry.</li> <li>Option "[gateway ip address]" specifies gateway IP address of the static routing entry.</li> <li>Option "[metric &lt;0-65535&gt;]" specifies route metric of the static routing entry.</li> </ul> |  |  |  |
| no static-routing [name]                                                                                      | Delete Static Routing entry.<br>- Option "[name]" specifies the entry's<br>name to be removed.                                                                                                    |  |  |  |

|  | Table 1.73 | Descriptions | of Comman | ds for St | atic-Routing |
|--|------------|--------------|-----------|-----------|--------------|
|--|------------|--------------|-----------|-----------|--------------|

# 1.4.73 SFLOW

sFlow, short for "sampled flow", is an industry standard for packet export at Layer 2 of the OSI model for monitoring switched networks through random sampling of packets on switch ports and time-based sampling of port counters. The sampled packets and counters (referred to as flow samples and counter samples, respectively) are sent as sFlow UDP datagrams to a central network traffic monitoring server. This central server is called an sFlow receiver or sFlow collector., users can use "static-routing" command and its options shown in Table 1.73.

| Table 1.74 Descriptions of C | Commands for sFlow |
|------------------------------|--------------------|
|------------------------------|--------------------|

| Command            | Description         |  |
|--------------------|---------------------|--|
| show sflow setting | Show sFlow settings |  |

| Command                                                               | Description                                                                                                    |  |  |  |
|-----------------------------------------------------------------------|----------------------------------------------------------------------------------------------------|--|--|--|
| sflow enable                                                          | Enable sflow feature                                                                                                    |  |  |  |
| sflow receiver_set [ip address][UDP<br>port<1-65535>][size<200-1468>] | <ul> <li>Configure sFlow receiver setting <ul> <li>Option "[ip address]" specifies IP address of sFlow receiver.</li> <li>Option "[UDP port&lt;1-65535&gt;]" specifies UDP port number of sFlow receiver.</li> <li>Option "[size&lt;200-1468&gt;]" specifies maximum number of data bytes that can</li> </ul> </li> </ul>                                          |  |  |  |
|                                                                       | be sent in a single sample datagram                                                                                                    |  |  |  |
| sflow port counter_enable [port list]                                 | Enable the status of counter polling on specific<br>port(s).<br>- Option "[port list]" specifies the port<br>belongs to sflow port such as 3, 6-8                                                                                                    |  |  |  |
| sflow port sampler_enable [port list]                                 | Enable the status of flow sampling on specific                                                                                                    |  |  |  |
|                                                                       | <ul> <li>port(s).</li> <li>Option "[port list]" specifies the port belongs to sflow port such as 3, 6-8</li> </ul>                                                                                                    |  |  |  |
| sflow port setting [port list][interval<0-                            | Configure sflow port setting. (Max header,                                                                                                    |  |  |  |
| 3600>][rate<0-4096>][header<14-200>]                                  | Sampleing rate, Counter Interval)                                                                                                    |  |  |  |
|                                                                       | <ul> <li>Option "[port list]" specifies the port<br/>belongs to sflow port such as 3, 6-8</li> <li>Option "[interval&lt;0-3600&gt;]" specifies the<br/>counter interval</li> <li>Option "[rate&lt;0-4096&gt;]" specifies the<br/>sampler N packets of 1</li> <li>Option "[header&lt;14-200&gt;]" specifies the<br/>Max. Header of sampler (default:128)</li> </ul> |  |  |  |
| no stiow enable                                                       | Disable show feature                                                                                                    |  |  |  |

# 1.4.74 TIMEOUT

This section shows how users can configure CLI's timeout setting using "timeout" command as shown in Table 1.76.

| Table | 1.75 Descri | ptions of | Commands f | for CLI's | timeout setting |
|-------|-------------|-----------|------------|-----------|-----------------|
|       |             |           |            |           |                 |

| Command                      | Description                                                                                                    |  |
|------------------------------|----------------------------------------------------------------------------------------------------|--|
| show timeout                 | Show CLI's timeout setting                                                                                        |  |
| timeout [interval <30-3600>] | Configure CLI timeout in seconds<br>- Option "[interval <30-3600>]" specifies the<br>timeout duration in seconds. |  |

# 1.4.75 TEMPERATURE

The managed switch keeps records of user and system temperature logs. There are summary statistics and distribution of temperature information for each log. The highest temperature, the lowest temperature and the average temperature are reported in degree Celsius. Additionally,

there is a recorded time which shows the time since the temperature log were recorded. Users can display either system temperature logs or user temperature logs and can reset the user log using the commands listed in Table 1.76.

| Command                     | Description                        |
|-----------------------------|------------------------------------|
| show temperature system-log | Show system temperature log of DUT |
| show temperature user-log   | Show user temperature log of DUT   |
| temperature reset user-log  | Reset user temperature log of DUT  |

| Table 1.76 Des | scriptions of Co | mmands for tem | perature information   |
|----------------|------------------|----------------|------------------------|
|                |                  |                | Joi atar e innormation |

# 1.4.76 TRUNK

The managed switch supports Link Trunking, which allows one or more links to be combined together as a group of links to form a single logical link with larger capacity. The advantage of this function is that it gives the users more flexibility while setting up network connections. The bandwidth of a logical link can be doubled or tripled. In addition, if one of links in the group is disconnected, the remaining trunked ports can share the traffic within the trunk group. This function creates redundancy for the links, which also implies a higher reliability for network communication. Users can configure trunk settings using "trunk" command and its options as listed in Table 1.77.

| Command                                  | Description                                                          |  |
|------------------------------------------|----------------------------------------------------------------------|--|
| show trunk                               | Show Trunking setting                                                |  |
| trunk add [trunk group<1-8>] lacp [port- | Add Trunking rule with LACP (Link Aggregation                        |  |
| list] [LACP active port-list]            | Control Protocol) enabled.                                           |  |
|                                          | <ul> <li>Option "[trunk group &lt;1-8&gt;]" specifies the</li> </ul> |  |
|                                          | trunk group number to be added.                                      |  |
|                                          | <ul> <li>Option "[port-list] specifies LACP ports in</li> </ul>      |  |
|                                          | the port list which are separated by ","s or<br>"-"s.                |  |
|                                          | <ul> <li>Option "[LACP active port-list]" specifies</li> </ul>       |  |
|                                          | LACP active ports in the port list which                             |  |
|                                          | are separated by ","s or "-"s.                                       |  |
| trunk add [trunk group<1-8>] no-lacp     | Add Trunking rule without lacp enabled and use                       |  |
| [port-list]                              | default hash type.                                                   |  |
|                                          | <ul> <li>Option "[trunk group &lt;1-8&gt;]" specifies the</li> </ul> |  |
|                                          | trunk group number to be added.                                      |  |
|                                          | <ul> <li>Option "[port-list] specifies ports without</li> </ul>      |  |
|                                          | LACP in the port list which are separated                            |  |
|                                          | by ","s or "-"s.                                                     |  |
| trunk add [trunk group<1-8>] [lacp/no-   | Add Trunking rule without lacp enabled and                           |  |
| lacp] hash [type] [port-list]            | modified hash type.                                                  |  |
|                                          | <ul> <li>Option "[trunk group &lt;1-8&gt;]" specifies the</li> </ul> |  |
|                                          | trunk group number to be added.                                      |  |

#### Table 1.77 Descriptions of Commands for Trunking

| Command                     | Description                                                                                                    |
|-----------------------------|----------------------------------------------------------------------------------------------------|
|                             | <ul> <li>Option "[lacp/no-lacp]" specifies that the trunking does not enable LACP.</li> <li>Option "[type]" specifies the hash type which can be: dst-ip, dst-mac, src-ip, src-mac, src/dst-ip, src/dst-mac.</li> <li>Option "[port-list]" specifies ports in the port list which are separated by ","s or "-"s.</li> </ul> |
| no trunk [trunk group<1-8>] | Delete Trunking rule <ul> <li>Option "[trunk group &lt;1-8&gt;]" specifies the trunk group number to be removed.</li> </ul>                                                                                                    |

# 1.4.77 TELNET

The managed switch allows users to access it through Telnet application. Then, the users can use the CLI of Telnet to configure the managed switch. To enable or disable Telnet access, users can use "telnet" commands as shown in Table 1.78.

#### Table 1.78 Descriptions of Commands for telnet setting

| Command          | Description           |
|------------------|-----------------------|
| telnet enable    | Enable telnet of DUT  |
| no telnet enable | Disable telnet of DUT |

# 1.4.78 TRACEROUTE

Through the CLI, the users can issue the traceroute command which is a network diagnostic tool as shown in Table 1.79.

| Table 1 70 | Descriptions of | Commands for | or Traceroute |
|------------|-----------------|--------------|---------------|
|            | Descriptions of | Communus it  |               |

| Command                      | Description                                                  |  |
|------------------------------|--------------------------------------------------------------|--|
| traceroute [host/ip address] | Traceroute between the switch and a given                    |  |
|                              | Host/IP.                                                     |  |
|                              | <ul> <li>Option "[host/ip address]" specifies the</li> </ul> |  |
|                              | destination host name or IP address to be                    |  |
|                              | traced for its route in the network.                         |  |

#### 1.4.79 UDLD

The UniDirectional Link Detection (UDLD) protocol is a protocol that can be used to prevent Layer-2 switching loops in the network. The network loop problem usually occurs in Spanning Tree network topology and when there is unidirectional link failure (miswiring or malfunction of the network interface). UDLD is a data link layer (Layer-2) protocol that keeps track of physical layer configuration (fiber or copper). It helps detect switching loops and disables one-way connections. UDLD protocol requires that two neighboring switches have to exchange UDLD packets on the corresponding ports on each switch to detect the unidirectional link. UDLD packets are transmitted periodically (hello interval) to its neighbor switches on LAN ports that

has UDLD protocol enabled. If the UDLD packets are not echoed back or no acknowledgement within a specific time, the port will be shut down and flagged as unidirectional link. Users can configure the UDLD protocol using the "udld" command and its options as listed in Table 1.80.

| Command                                 | Description                                                        |  |
|-----------------------------------------|--------------------------------------------------------------------|--|
| show udld vlan [VLAN ID<1-4094>]        | Show the UDLD VLAN settings.                                       |  |
|                                         | <ul> <li>Option "vlan [VLAN ID &lt;1-4094&gt;]"</li> </ul>         |  |
|                                         | specifies the VLAN ID that UDLD protocol                           |  |
|                                         | is enabled.                                                        |  |
| udid enable                             | Enable UDLD feature                                                |  |
| udld disable                            | Disable UDLD feature                                               |  |
| udld vlan [vlan id<1-4094>] port [port- | Configure UDLD VLAN based port setting                             |  |
| list <e.g. 3,6-8="">]</e.g.>            | - Option "[VLAN ID <1-4094>]" specifies the                        |  |
|                                         | VLAN ID that UDLD protocol is enabled.                             |  |
|                                         | <ul> <li>Option "[port-list]" specifies port number</li> </ul>     |  |
|                                         | with UDLD VLAN, e.g. 3, 6-8.                                       |  |
| udld hello-interval [interval<5-100>]   | Configure UDLD Hello Interval value.                               |  |
|                                         | - Option "[inverval <5-100>]" sets the hello                       |  |
|                                         | interval.                                                          |  |
| no udld hello-interval                  | Configure UDLD Hello Interval back to default                      |  |
|                                         | value                                                              |  |
| udld recovery-interval [interval<30-    | Configure UDLD Recovery Interval value.                            |  |
| 86400>]                                 | <ul> <li>Option "[interval &lt;30-86400&gt;]" specifies</li> </ul> |  |
|                                         | the recover interval for UDLD.                                     |  |
| no udld recovery-interval               | Configure UDLD Recovery Interval back to                           |  |
| _                                       | default value                                                      |  |
| udld reset                              | Reset UDLD which port should be shutdown by                        |  |
|                                         | UDLD                                                               |  |

# Table 1.80 Descriptions of Commands for UDLD Setting

# 1.4.80 U-RING

U-Ring (Unicast Ring) is another ring protocol available in the managed switch. The U-Ring could provide redundancy connection between two EHG7XXX industrial managed switches which are not directly connected by physical wires but by two additional network devices on each switch. Users can configure U-Ring settings by using "u-ring" command and its options as listed in Table 1.81.

| Command          | Description                     |
|------------------|---------------------------------|
| show u-ring      | Show u-ring status and settings |
| u-ring enable    | Enable u-ring feature           |
| no u-ring enable | Disable u-ring feature          |
| u-ring master    | Configure DUT as ring master    |
| no u-ring master | Disable DUT as ring master      |

Table 1.81 Descriptions of Commands for U-Ring Settings

| u-ring ringport [1 <sup>st</sup> ring port] [2 <sup>nd</sup> ring<br>port] | Configure u-ring 1 <sup>st</sup> /2 <sup>nd</sup> port setting.<br>- Option "[1 <sup>st</sup> ring port] [2 <sup>nd</sup> ring port]"<br>specifies the 1 <sup>st</sup> and 2 <sup>nd</sup> ring ports. |  |
|----------------------------------------------------------------------------|----------------------------------------------------------------------------------------------------|--|
| u-ring heartbeat_expire [time<100-<br>10000>]                              | Configure the Heartbeat Expire Time(ms) of u-<br>ring<br>- Option "[time <100-10000>]" specifies<br>heartbeat expire time in milliseconds.                                                             |  |

# 1.4.81 VLAN

A Virtual Local Area Network (VLAN) is a group of devices that can be located anywhere on a network, but all devices in the group are logically connected together. In other words, VLAN allows end stations to be grouped together even if they are not located on the same network switch. With a traditional network, users usually spend a lot of time on devices relocations, but a VLAN reconfiguration can be performed entirely through software. Also, VLAN provides extra security because devices within a VLAN group can only communicate with other devices in the same group. For the same reason, VLAN can help to control network traffic. Traditional network broadcasts data to all devices, no matter whether they need it or not. By allowing a member to receive data only from other members in the same VLAN group, VLAN avoids broadcasting and increases traffic efficiency. To configure VLAN settins on the manged switch, users can use "vlan" command and its options as listed in Table 1.82.

| Command                                | Description                                                     |  |
|----------------------------------------|-----------------------------------------------------------------|--|
| show vlan                              | Show Static and Dynamic VLAN Table (All VLAN                    |  |
|                                        | entries)                                                        |  |
| show vlan [vlan id<1-4094>]            | Show Static and Dynamic VLAN Table (Specified                   |  |
|                                        | VLAN)                                                           |  |
|                                        | <ul> <li>Option "[vlan id &lt;1-4094&gt;]" specifies</li> </ul> |  |
|                                        | VLAN ID to be shown.                                            |  |
| show vlan ip address [vlan id<1-4094>] | Show IPv4 address of Specified VLAN                             |  |
|                                        | <ul> <li>Option "[vlan id &lt;1-4094&gt;]" specifies</li> </ul> |  |
|                                        | VLAN ID to be shown.                                            |  |
| show vlan ipv6 address [vlan id<1-     | Show IPv6 address of Specified VLAN                             |  |
| 4094>]                                 | <ul> <li>Option "[vlan id &lt;1-4094&gt;]" specifies</li> </ul> |  |
|                                        | VLAN ID to be shown.                                            |  |
| show vlan ip-subnet-based              | Show the current IP Subnet Based VLAN                           |  |
| show vlan management                   | Show the current VLAN Management VLAN ID                        |  |
| show vlan mac-based                    | Show the current MAC Based VLAN                                 |  |
| show vlan portBased                    | Show the current VLAN group and member                          |  |
| show vlan pvid [port-list]             | Show the Port configured VLAN ID of Specified                   |  |
|                                        | VLAN.                                                           |  |
|                                        | <ul> <li>Option "[port-list]" specifies ports in the</li> </ul> |  |
|                                        | port list or trunk list such as 3, 6-8, Trk2.                   |  |
| show vlan protocol-based [group-       | Show the current Protocol Based VLAN group                      |  |
| table/port-table]                      | table.                                                          |  |

Table 1.82 Descriptions of Commands for VLAN Settings

| Command                                | Description                                                     |  |  |
|----------------------------------------|-----------------------------------------------------------------|--|--|
|                                        | - Option "[group-table/port-table]" selects                     |  |  |
|                                        | either group table or port table.                               |  |  |
| show vlan static                       | Show static VLAN table                                          |  |  |
| show vlan spanning-tree                | Show per VLAN per port spanning tree                            |  |  |
|                                        | information                                                     |  |  |
| vlan add [vlan id<1-4094>] [name]      | Add or edit VLAN rule.                                          |  |  |
| [member port list] [tagged port list]  | <ul> <li>Option "[vlan id &lt;1-4094&gt;]" specifies</li> </ul> |  |  |
|                                        | VLAN ID to be added.                                            |  |  |
|                                        | <ul> <li>Option "[name]" specifies the VLAN's</li> </ul>        |  |  |
|                                        | name.                                                           |  |  |
|                                        | <ul> <li>Option "[member port list]" specifies the</li> </ul>   |  |  |
|                                        | port or trunk number that belongs to                            |  |  |
|                                        | member port such as 3, 6-8, 1rk2.                               |  |  |
|                                        | - Option [tagged port list] specifies the                       |  |  |
|                                        | tagged port or trunk number such as 3, 6-                       |  |  |
| vlan in address [vlan id=1 4004>] [in  | 0, 11KZ.<br>Configure IDv/ address of specified VI AN           |  |  |
| address]                               | - Ontion "[vlan id <1- $1004$ ]" specifies                      |  |  |
|                                        | VI AN ID to be configured                                       |  |  |
|                                        | - Ontion "lin address]" specifies the IP                        |  |  |
|                                        | address to be configured.                                       |  |  |
| vlan ip address [vlan id<1-4094>] dhcp | Enable DHCP to the specified VLAN.                              |  |  |
| enable                                 | <ul> <li>Option "[vlan id &lt;1-4094&gt;]" specifies</li> </ul> |  |  |
|                                        | VLAN ID to be configured.                                       |  |  |
|                                        | - Option "dhcp enable" is used to enable                        |  |  |
|                                        | DHCP.                                                           |  |  |
| no vlan ip address [vlan id<1-4094>]   | Disable DHCP to the specified VLAN.                             |  |  |
| dhcp enable                            | <ul> <li>Option "[vlan id &lt;1-4094&gt;]" specifies</li> </ul> |  |  |
|                                        | VLAN ID to be configured.                                       |  |  |
|                                        | - Option "no" is to disable of DHCP.                            |  |  |
| vlan ipv6 address [vlan id<1-4094>]    | Enable IPv6 autoconfig to specified VLAN                        |  |  |
| autoconfig enable                      | - Option "[vlan id <1-4094>]" specifies                         |  |  |
| ne den in Ceddrees Iden id (1.4004)    | VLAN ID to be configured.                                       |  |  |
| no vian ipvo address įvian id<1-4094>j | Disable IPV6 autoconfig to specified VLAN.                      |  |  |
| autocomig enable                       | - Option [vian id < 1-4094>] specifies                          |  |  |
|                                        | <ul> <li>Ontion "no" is to disable the IPv6</li> </ul>          |  |  |
|                                        | autoconfiguration                                               |  |  |
| vlan ipv6 address Ivlan id<1-4094>1    | Fnable IPv6 DHCP to the specified VI AN                         |  |  |
| dhcp enable                            | - Option "[vlan id <1-4094>]" specifies                         |  |  |
|                                        | VLAN ID to be configured.                                       |  |  |
| no vlan ipv6 address [vlan id<1-4094>] | Disable IPv6 DHCP to the specified VLAN                         |  |  |
| dhcp enable                            | - Option "[vlan id <1-4094>]" specifies                         |  |  |
|                                        | VLAN ID to be configured.                                       |  |  |
|                                        | - Option "no" is to disable the IPv6 DHCP.                      |  |  |

| Command                                  | Description                                                        |  |  |  |
|------------------------------------------|--------------------------------------------------------------------|--|--|--|
|                                          | Enable IDv6 address manual actting to enacified                    |  |  |  |
| vian ipvo audiess [vian iu< 1-4094>]     | Enable IPv6 address manual setting to specified                    |  |  |  |
| manual enable                            | VLAN.<br>Option "[vlap id <1 4004>]" specifies                     |  |  |  |
|                                          | - Option [vianid <1-4094>] specifies                               |  |  |  |
|                                          | VLAN ID to be configured                                           |  |  |  |
| no vian ipvo address įvian id<1-4094>j   | Disable IPV6 address manual setting to                             |  |  |  |
| manual enable                            | specified VLAN.                                                    |  |  |  |
|                                          | - Option "[vian id <1-4094>]" specifies                            |  |  |  |
|                                          | VLAN ID to be configured.                                          |  |  |  |
|                                          | - Option "no" is used to disable IPv6                              |  |  |  |
|                                          | address manual setting.                                            |  |  |  |
| vlan ipv6 address [vlan id<1-4094>]      | Configure the IPv6 address with Prefix length to                   |  |  |  |
| [address_with_prefix]                    | specified VLAN                                                     |  |  |  |
|                                          | <ul> <li>Option "[vlan id &lt;1-4094&gt;]" specifies</li> </ul>    |  |  |  |
|                                          | VLAN ID to be configured.                                          |  |  |  |
|                                          | <ul> <li>Option [address_with_prefix] specified</li> </ul>         |  |  |  |
|                                          | IPv6 address with prefix length.                                   |  |  |  |
| vlan ip-subnet-based add [ip address]    | Add IP-Subnet-Based VLAN Setting rule.                             |  |  |  |
| [prefix_length<0-64>] [VLAN ID<1-        | <ul> <li>Option "[ip address]" specifies IP address</li> </ul>     |  |  |  |
| 4094>]                                   | to be added.                                                       |  |  |  |
|                                          | <ul> <li>Option "[prefix_length &lt;0-64&gt;] specifies</li> </ul> |  |  |  |
|                                          | length of prefix.                                                  |  |  |  |
|                                          | <ul> <li>Option "[VLAN ID &lt;1-4094&gt;]" specifies</li> </ul>    |  |  |  |
|                                          | VLAN ID to be configured.                                          |  |  |  |
| vlan ip-subnet-based delete [ip address] | Delete an IP-Subnet-Based Vlan rule.                               |  |  |  |
|                                          | <ul> <li>Option "[ip address]" specifies IP address</li> </ul>     |  |  |  |
|                                          | to be deleted.                                                     |  |  |  |
| vlan ip-subnet-based clear               | Clear all IP-Subnet-Based VLAN rule                                |  |  |  |
| vlan management [vlan id<1-4094>]        | Modify the Management VID of DUT                                   |  |  |  |
|                                          | <ul> <li>Option "[VLAN ID &lt;1-4094&gt;]" specifies</li> </ul>    |  |  |  |
|                                          | VLAN ID to be configured.                                          |  |  |  |
| vlan mac-based add [MAC address]         | Add MAC-Based Vlan Setting rule                                    |  |  |  |
| [vlan id<1-4094>]                        | <ul> <li>Option "[MAC address]" specifies the</li> </ul>           |  |  |  |
|                                          | MAC address to be added.                                           |  |  |  |
|                                          | <ul> <li>Option "[VLAN ID &lt;1-4094&gt;]" specifies</li> </ul>    |  |  |  |
|                                          | VLAN ID to be configured.                                          |  |  |  |
| vlan mac-based delete [MAC address]      | Delete a MAC-Based Vlan Setting rule                               |  |  |  |
|                                          | <ul> <li>Option "[MAC address]" specifies the</li> </ul>           |  |  |  |
|                                          | MAC address to be deleted.                                         |  |  |  |
| vlan mac-based clear                     | Clear all MAC-Based VLAN rule                                      |  |  |  |
| vlan portBased add [VLAN group id]       | Add VLAN Port-based group configuration rule                       |  |  |  |
| [port-list]                              | - Option "[VLAN group id]" specified VLAN                          |  |  |  |
|                                          | group ID to be added.                                              |  |  |  |
|                                          | - Option "[port-list]" specifies port number                       |  |  |  |
|                                          | in the Member port list of VLAN Port-                              |  |  |  |
|                                          | based group such as 3 or 6-8.                                      |  |  |  |

| Command                                 | Description                                                     |  |  |
|-----------------------------------------|-----------------------------------------------------------------|--|--|
| vlan portBased delete [VLAN group id]   | Delete a VI AN Port-based group configuration                   |  |  |
|                                         | rule.                                                           |  |  |
|                                         | - Option "[VLAN group id]" specified VLAN                       |  |  |
|                                         | aroup ID to be deleted.                                         |  |  |
| vlan portBased clear                    | Clear all VLAN Port-based group configuration                   |  |  |
|                                         | rule                                                            |  |  |
| vlan pvid [port-list] [vlan id<1-4094>] | Configure Port configured VLAN ID.                              |  |  |
|                                         | <ul> <li>Option "[port-list]" specifies port number</li> </ul>  |  |  |
|                                         | in port list or trunk number in trunk list                      |  |  |
|                                         | such as 3, 6-8, or Trk2.                                        |  |  |
|                                         | <ul> <li>Option "[vlan id &lt;1-4094&gt;]" specifies</li> </ul> |  |  |
|                                         | VLAN ID to be configured.                                       |  |  |
| vlan protocol-based group-table add     | Add Protocol-Based VLAN group-table Setting                     |  |  |
| [ethernet/llc/snap] [frame type] [group | rule.                                                           |  |  |
| id<1-2147483646>]                       | <ul> <li>Option "[ethernet/llc/snap]" specifies</li> </ul>      |  |  |
|                                         | protocol frame type which can be                                |  |  |
|                                         | Ethernet, LLC, or SNAP.                                         |  |  |
|                                         | <ul> <li>Option [frame type] specifies frame type</li> </ul>    |  |  |
|                                         | value.                                                          |  |  |
|                                         | - Option [group id <1-2147483646>]                              |  |  |
|                                         | specifies group ID.                                             |  |  |
| no vlan protocol-based group-table add  | Delete a Protocol-Based VLAN group-table                        |  |  |
| [ethernet/llc/snap] [frame type]        | Setting rule.                                                   |  |  |
|                                         | <ul> <li>Option "[ethernet/llc/snap]" specifies</li> </ul>      |  |  |
|                                         | protocol fraem type which can be                                |  |  |
|                                         | Ethernet, LLC, or SNAP.                                         |  |  |
|                                         | - Option [frame type] specifies frame type                      |  |  |
|                                         | Value.                                                          |  |  |
| Vian protocol-based port-table add      | Add Protocol-Based VLAN port-table setting rule                 |  |  |
| [group lu<1-214/463646>] [viai1 lu<1-   | - Option [group ld < 1-21474636462]                             |  |  |
| 40942]                                  | specifies group iD to be added.                                 |  |  |
|                                         | VI AN ID to be configured                                       |  |  |
| vlan protocol-based port-table delete   | Delete a Protocol-Based VI AN port-table setting                |  |  |
| [aroun id<1-2147483646>]                |                                                                 |  |  |
|                                         | - Option "[group id <1-2147483646>]"                            |  |  |
|                                         | specifies group ID to be deleted.                               |  |  |
| vlan protocol-based port-table add      | Add Protocol-Based VLAN port-table setting rule                 |  |  |
| [group id<1-2147483646>] [vlan id<1-    | include specified ports                                         |  |  |
| 4094>] [port-list]                      | - Option "[group id <1-2147483646>]"                            |  |  |
|                                         | specifies group ID to be added.                                 |  |  |
|                                         | - Option "[vlan id <1-4094>]" specifies                         |  |  |
|                                         | VLAN ID to be configured.                                       |  |  |
|                                         | - Option "[port-list]" specifies port number                    |  |  |
|                                         | in the port list or trunk number in the                         |  |  |
|                                         | trunk list such as 3, 6-8, Trk2.                                |  |  |

| Command                               | Description                                                  |
|---------------------------------------|--------------------------------------------------------------|
| vlan protocol-based port-table delete | Delete a Protocol-Based VLAN port-table setting              |
| [group id<1-2147483646>] [port-list]  | rule include specified ports                                 |
|                                       | <ul> <li>Option "[group id &lt;1-2147483646&gt;]"</li> </ul> |
|                                       | specifies group ID to be deleted.                            |

# 1.4.82 VRRP

Virtual Router Redundancy Protocol (VRRP) (RFC 3768) enables hosts on a LAN to make use of redundant routing platforms on that LAN without requiring more than the static configuration of a single default route on the hosts. The VRRP routing platforms share the IP address corresponding to the default route configured on the hosts. At any moment, one of the VRRP routing platforms is the master (active) and the others are backups. If the master router fails, one of the backup routers will become the new master router. The master router provides a virtual default routing platform and enables traffic on the LAN to be routed without relying on a signle routing platform. Using VRRP, a backup router can take over a failed default (master) router within a few seconds. This is performed automatically with the minimum required VRRP traffic and without any interaction with the hosts. Users can configure VRRP (Virtual Router Redundancy Protocol) using "vrrp" command and its options as listed in Table 1.83.

| Command                                                                                                    | Description                                                                                                    |  |  |  |
|----------------------------------------------------------------------------------------------------|----------------------------------------------------------------------------------------------------|--|--|--|
| vrrp                                                                                                    | Enable VRRP                                                                                                    |  |  |  |
| no vrrp                                                                                                    | Disable VRRP                                                                                                    |  |  |  |
| vrrp add vrid [<1-255>] vlan [<1-4094>]<br>state [ <master backup="">] pre-empt<br/>[&lt;0/1&gt;] priority [&lt;1-254&gt;] advt [&lt;1-<br/>255&gt;] auth [<none pass="">]<br/>[code<code>]</code></none></master> | <ul> <li>Add a new VRRP instance with vrrp-id, VLAN, state, preempt, priority, advertisement interval, and authentication details such as type (NONE PASS) and code (in case type is PASS).</li> <li>Option "[&lt;1-255&gt;]" specified virtual router ID.</li> <li>Option "[&lt;1-4094&gt;]" specifies VLAN ID.</li> <li>Option "[<master backup="">]" specifies virtual router state as either master or backup.</master></li> <li>Option "[&lt;0/1&gt;]" specifies pre-emption. This option allows a backup router to preempt a master router.</li> <li>Option "[&lt;1-254&gt;]" specifies priority. It is an 8-bit number indicating the priority value of the configured virtual router. The higher values represent the higher priority. VRRP routers configured as backup router must use priority values between 1 to 254. The default priority value for VRRP routers backing up a virtual router is 150. The priority value of 0 means that the master router does not want to participate.</li> </ul> |  |  |  |

Table 1.83 Descriptions of Commands for Setting up VRRP

| Command                                                | Description                                                                                                    |
|--------------------------------------------------------|----------------------------------------------------------------------------------------------------|
|                                                        | - Option "[<1-255>]" specifies the                                                                                         |
|                                                        | Advertisement interval which is the time                                                                                   |
|                                                        | Inverval in seconds. The default value is 10                                                                               |
|                                                        | the interval can be between 1 to 255 seconds                                                                               |
|                                                        | - Ontion "[ <none pass="">] specifies the</none>                                                                           |
|                                                        | authentication type. The PASS or Password                                                                                  |
|                                                        | Authentication Type means that the VRRP                                                                                    |
|                                                        | will use 8 characters of plain text as                                                                                     |
|                                                        | Authentication Code.                                                                                                    |
|                                                        | <ul> <li>Option "[code<code>]" specifies the</code></li> </ul>                                                             |
|                                                        | authentication code which is a string of 8                                                                                 |
|                                                        | bytes. If the string is shorter than 8 bytes, the                                                                          |
|                                                        | remaining space must be cleared to zero.                                                                                   |
| no vrrp vrid [<1-255>]                                 | Delete existing VRRP instance                                                                                              |
|                                                        | ID to be deleted.                                                                                                    |
| no vrrp vrid all                                       | Delete all existing VRRP instances                                                                                         |
|                                                        | Set the VRRP state for existing vrrp-id MASTER or                                                                          |
|                                                        | BACKUP.                                                                                                    |
| vrrp vrid [<1-                                         | <ul> <li>Option "[&lt;1-255&gt;]" specifies the virtual router</li> </ul>                                                  |
| 255>] state [ <master backup="">]</master>             |                                                                                                    |
|                                                        | <ul> <li>Option [<master backup="">] set the state of<br/>apacified virtual router to aither MASTER or</master></li> </ul> |
|                                                        | Backup                                                                                                    |
|                                                        | Set a Virtual IP to the existing vrrp-id                                                                                   |
|                                                        | - Option "[<1-255>]" specifies the virtual router                                                                          |
| vrrp vrid [<1-255>] vif [ <aa:bb:cc:dd>]</aa:bb:cc:dd> | ID.                                                                                                    |
|                                                        | - Option "[ <aa:bb:cc:dd>]" specifies the</aa:bb:cc:dd>                                                                    |
|                                                        | virtual IP address.                                                                                                    |
|                                                        | Delete an existing virtual IP from existing virtual reuter                                                                 |
| no vrrp vrid [<1-                                      |                                                                                                    |
| 255>] vif [ <aa:bb:cc:dd>]</aa:bb:cc:dd>               | - Option "I <aa:bb:cc:dd>]" specifies the</aa:bb:cc:dd>                                                                    |
|                                                        | virtual IP address.                                                                                                    |
|                                                        | Enable a preemption mode for an existing vrrp-id                                                                           |
| vrrp vrid [<1-255>] pre-empt                           | <ul> <li>Option "[&lt;1-255&gt;]" specifies the virtual router</li> </ul>                                                  |
|                                                        | ID.                                                                                                    |
| no your wid [ 1 OFF: ] and ement                       | Disable a preemption mode for an existing vrrp-id                                                                          |
| no vrrp vrid [<1-255>] pre-empt                        | - Option [<1-255>] specifies the virtual router                                                                            |
|                                                        | Set the Priority 0-255 for an existing vrrp-id 255 is                                                                      |
|                                                        | the highest priority. 0 means master doesn't want to                                                                       |
| vrrp vrid [<1-255>] priority [<1-254>]                 | participate.                                                                                                    |
|                                                        | <ul> <li>Option "[&lt;1-255&gt;]" specifies the virtual router</li> </ul>                                                  |
|                                                        | ID.                                                                                                    |

| Command                            | Description                                                                       |  |  |
|------------------------------------|-----------------------------------------------------------------------------------|--|--|
|                                    | - Option "[<1-254>]" specifies the priority for                                   |  |  |
|                                    | the virtual router.                                                               |  |  |
|                                    | Set the Priority to default value (100) for an existing                           |  |  |
| no vrrp vrid [<1-255>] priority    | vrrp-id.                                                                          |  |  |
|                                    | <ul> <li>Option "[&lt;1-255&gt;]" specifies the virtual router<br/>ID.</li> </ul> |  |  |
|                                    | Set the VRRP packet Advertisement Interval timer.                                 |  |  |
|                                    | - Option "[<1-255>]" specifies the virtual router                                 |  |  |
| vrrp vrid [<1-255>] advt [<1-255>] | ID.                                                                               |  |  |
|                                    | - Option "[<1-255>]" specifies the                                                |  |  |
|                                    | Advertisement interval.                                                           |  |  |
|                                    | Set the interface authentication type as NONE or                                  |  |  |
|                                    | PASS for an existing vrrp-id. If set it to PASS, enter                            |  |  |
|                                    | pass-code.                                                                        |  |  |
| with with [1255] outh [Nono/Doos]  | - Option [<1-255>] specifies the virtual router                                   |  |  |
| [nase-oodo]                        | Drtion "[-None/Deces] energifies the                                              |  |  |
|                                    | authentication type                                                               |  |  |
|                                    | - Ontion "Inass-codel" specifies the                                              |  |  |
|                                    | authentication code which is a string of 8                                        |  |  |
|                                    | bytes.                                                                            |  |  |
|                                    | Display the information of all existing virtual routers,                          |  |  |
|                                    | if no vrid is entered. Otherwise, if vrid is entered,                             |  |  |
| show vrrp vrid [<1-255>]           | display the information of that virtual router.                                   |  |  |
|                                    | - Option "[1-255>]" specifies the virtual router                                  |  |  |
|                                    | ID.                                                                               |  |  |
|                                    | Display the state of existing vrrp-id                                             |  |  |
| show vrrp vrid [<1-255>] state     | - Option "[1-255>]" specifies the virtual router                                  |  |  |
|                                    | IV.                                                                               |  |  |
| show yrrp status                   | Residit viip<br>Show VPDD Status                                                  |  |  |
| show whp status                    | Show VKKP Status                                                                  |  |  |

# **2** Configuring with a Telnet Console

An alternative configuration method is the Telnet method and it is described in this chapter.

#### 2.1 Telnet

Telnet is a remote terminal software to login to any remote telnet servers. It is typically installed in most of the operating systems. In order to use it, users open a command line terminal (e.g., cmd.exe for Windows Operating System).

#### 2.2 Telnet Log in

After the command line terminal is opened, type in "telnet 10.0.50.1" as shown in Figure 2.1. Note that telnet command needs to follow by IP address or domain name. In this example, the default IP address is 10.0.50.1. If users change the switch IP address, the IP address to log-in should be changed to match the new switch's IP address.

| C:\Windows\system32\cmd.exe                                                          |             |           | x        |
|--------------------------------------------------------------------------------------|-------------|-----------|----------|
| Microsoft Windows [Version 6.1.7601]<br>Copyright (c) 2009 Microsoft Corporation. Al | ll rights i | reserved. | <u>^</u> |
| C:\Users\avera>telnet 10.0.50.1_                                                     |             |           |          |

Figure 2.1 Telnet Command

## 2.3 Command Line Interface for Telnet

After input the telnet command line, the switch's interface is displayed as shown in Figure 2.2.

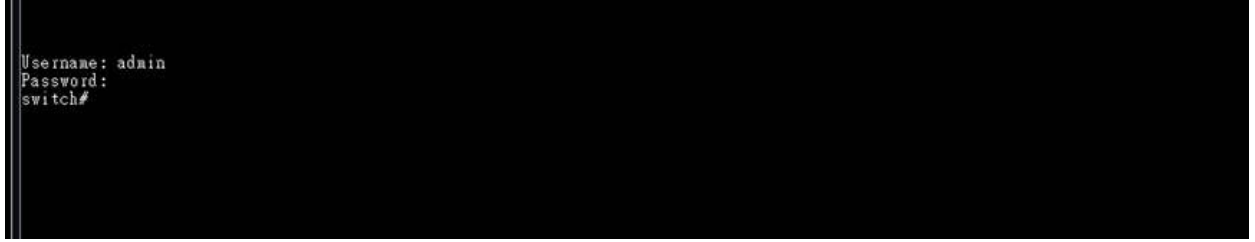

Figure 2.2 Log-in Screen using Telnet

Users will see the welcome screen to the switch interface. From Chapter 1, configuring through telnet is similar to configuring through the serial console. Users are automatically logged into the privileged mode. The configuration commands are also similar to the serial console methods. (Please refer to Chapter 1 for more information on configuration).

#### 2.4 Commands in the Privileged Mode

When users do not know the commands to use for the command line configuration, users type in "?" and the commands are displayed on screen as shown in Figure 2.3.

| Username: ad | #10                                                 |
|--------------|-----------------------------------------------------|
| Password:    |                                                     |
| switch#      |                                                     |
| configure    | Enter configuration mode                            |
| CODV         | Copy from one file to another                       |
| disable      | Exit privileged mode                                |
| exit         | Exit to previous mode                               |
| erase        | Frase start-up configuration                        |
| help         | Show the Description of the interactive help system |
| history      | Sat the number of history commande                  |
| logont       | Les out the CLI                                     |
| Togout       | bog out the CDI                                     |
| no           | Regate a command of set its defaults                |
| ping         | Send ICMF ECHO_REQUEST to network hosts             |
| reload       | Mait and perform a cold restart                     |
| show         | Show BGP information                                |
| update       | Update firmware                                     |
| switch#      |                                                     |
|              |                                                     |
|              |                                                     |

Figure 2.3 Commands in the Privileged Mode

# 2.5 Commands in the Configuration Mode

When users type in "?" in configuration mode, a long list of commands is displayed on screen as shown in Figure 2.4. Table 2.1 shows all commands that can be used to configure the switch in the configuration mode.

| witch(config)#       |                                                                      |
|----------------------|----------------------------------------------------------------------|
| access-list          | Configure ACL setting                                                |
| alert                | Configure Alert setting                                              |
| auth-server          | Configure log-in authentication server setting                       |
| arp-spool-prevention | Set arp-spoot-prevention configure                                   |
| black-list-mac       | Configure Black-List MAC filter                                      |
| bgp                  | Configure DoP setting                                                |
| clear                | Clear values in destination protocol                                 |
| c-ring               | Configure Compatible-King setting                                    |
| cos-mapping          | Configure Cos-Mapping setting                                        |
| conain<br>di sable   | CLARIN configuration                                                 |
| disable              | Cast privileged mode                                                 |
| dev-info             | During and device information                                        |
| dotla                | Configure 802 by cotting                                             |
| dincwitch            | DID Switch information                                               |
| devlight-coring-time | Derlight Sering Time                                                 |
| dayright-saving-time | Configure DSCD Mapping cetting                                       |
| dos                  | Configure Devia of Service settion                                   |
| diagnosis code       | The diagnosis code                                                   |
| aregnosis_code       | Exit to previous mode                                                |
| erbs                 | Configure ERPS setting                                               |
| SAYD                 | Configure GARP setting                                               |
| ZMIT                 | Configure GMRP setting                                               |
| SALD                 | Configure GVRP setting                                               |
| help                 | Show the Description of the interactive help system                  |
| history              | Set the number of history commands                                   |
| https                | Configure HTTPS setting                                              |
| ip                   | Configure network setting                                            |
| ipv6                 | Configure network setting                                            |
| igmp                 | Configure IGMP setting                                               |
| ia-ring              | Configure iA-Ring setting                                            |
| ip-routing           | IP Routing configuration                                             |
| logout               | Log out the CLI                                                      |
| lldp                 | Configure LLDP setting                                               |
| lacp                 | Configure LACP setting                                               |
| mac-age-time         | Configure MAC address aging time                                     |
| monitor              | Configure Port mirror                                                |
| mac-address-table    | Add an entry to MAC address table                                    |
| mld_snooping         | configure mld snopping                                               |
| no                   | Negate a command or set its defaults                                 |
| ntp-server           | Configure NIP server setting                                         |
| option66_67          | Configure Uption06/67 setting                                        |
| ospi                 | Configure dorr setting                                               |
| password             | Configure account/password                                           |
| port                 | Configure port setting                                               |
| ping                 | Send IGHT EGNO_REQUEST to network hosts                              |
| prigo                | Configure DTD setting                                                |
| ptp                  | Configure Fir setting                                                |
| poe .                | Configure DinD setting                                               |
| 41.04                | Configure QinQ setting                                               |
| yos<br>vedine cerver | Configure Reding carner catting                                      |
| vin                  | Configure RIP setting                                                |
| router               | Setting Router                                                       |
| show                 | Show BGP information                                                 |
| storm-control        | Confiture storm filter for controlling broadcast, multicast unitcast |
| security             | Configure Port segurity setting                                      |
| sata                 | Configure SNTP setting                                               |
| sys-time             | Configure system time                                                |
| syslog               | Configure Syslog setting                                             |
| SHIT                 | Configure SMTP setting                                               |
| SIMP                 | Configure SNMP setting                                               |
| ssh                  | Configure SSN setting                                                |
| spanning-tree        | Configure STP setting                                                |
| static-routing       | Configure static route setting                                       |
| timeout              | Configure CLI timeout                                                |
| temperature          | temperature logreset data                                            |
| trunk                | Configure Trunk setting                                              |
| telnet               | Configure Telnet setting                                             |
| traceroute           | Configure network setting                                            |
| udld                 | Configure UDLD setting                                               |
| u-ring               | Configure U-Ring setting                                             |
| vlan                 | Configure VLAN setting                                               |
| vrrp                 | Configure VRMP setting                                               |

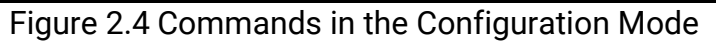

| Table 2.1 ( | Commands | in the | Configu | ration | Mode |
|-------------|----------|--------|---------|--------|------|
|-------------|----------|--------|---------|--------|------|

| Command     | Descriptions          |
|-------------|-----------------------|
| access-list | Configure ACL setting |

| Command              | Descriptions                                        |
|----------------------|-----------------------------------------------------|
| alert                | Configure Alert setting                             |
| auth-server          | Configure log-in authentication server setting      |
| arp-spoof-prevention | Set arp-spoof-prevention configure                  |
| black-list-mac       | Configure Black-List MAC filter                     |
| bgp                  | Configure BGP setting                               |
| clear                | Clear values in destination protocol                |
| c-ring               | Configure Compatible-Ring setting                   |
| cos-mapping          | Configure CoS-Mapping setting                       |
| cchain               | CCHAIN configuration                                |
| disable              | Exit privileged mode                                |
| dev-info             | Configure device information                        |
| dhcp                 | DHCP configuration                                  |
| dot1x                | Configure 802.1x setting                            |
| dipswitch            | DIP Switch information                              |
| daylight-saving-time | Daylight Saving Time                                |
| dscp-mapping         | Configure DSCP-Mapping setting                      |
| dos                  | Configure Denial of Service setting                 |
| diagnosis_code       | The diagnosis code                                  |
| exit                 | Exit to previous mode                               |
| erps                 | Configure ERPS setting                              |
| garp                 | Configure GARP setting                              |
| gmrp                 | Configure GMRP setting                              |
| gvrp                 | Configure GVRP setting                              |
| help                 | Show the Description of the interactive help system |
| history              | Set the number of history commands                  |
| https                | Configure HTTPS setting                             |
| ip                   | Configure network setting                           |
| іруб                 | Configure network setting                           |
| igmp                 | Configure IGMP setting                              |
| ia-ring              | Configure iA-Ring setting                           |
| ip-routing           | IP Routing configuration                            |
| logout               | Log out the CLI                                     |
| lldp                 | Configure LLDP setting                              |
| lacp                 | Configure LACP setting                              |
| mac-age-time         | Configure MAC address aging time                    |
| monitor              | Configure Port mirror                               |
| mac-address-table    | Add an entry to MAC address table                   |
| mld_snooping         | configure mld snopping                              |
| no                   | Negate a command or set its defaults                |
| ntp-server           | Configure NTP server setting                        |
| option66_67          | Configure Option66/67 setting                       |
| ospf                 | Configure OSPF setting                              |
| password             | Configure account/password                          |
| port                 | Configure port setting                              |

| Command       | Descriptions                                                 |
|---------------|--------------------------------------------------------------|
| ping          | Send ICMP ECHO_REQUEST to network hosts                      |
| ping6         | Send ICMP ECHO_REQUEST to network hosts                      |
| ptp           | Configure PTP setting                                        |
| рое           | Power Over Ethernet information                              |
| qinq          | Configure QinQ setting                                       |
| qos           | Configure QoS setting                                        |
| radius-server | Configure Radius server setting                              |
| rip           | Configure RIP setting                                        |
| router        | Setting Router                                               |
| show          | Show BGP information                                         |
|               | Configure storm filter for controlling broadcast, multicast, |
| storm-control | unitcast                                                     |
| security      | Configure Port security setting                              |
| sntp          | Configure SNTP setting                                       |
| sys-time      | Configure system time                                        |
| syslog        | Configure Syslog setting                                     |
| smtp          | Configure SMTP setting                                       |

Note: Please see Chapter 1 for the details of switch configuration.

# **3** Configuring with a SSH Console

An alternative configuration method is the SSH method and it is described in this chapter.

#### 3.1 SSH

SSH is a remote terminal software to login to any remote SSH servers. It is typically installed in most of the operating systems. In order to use it, users open a command line terminal (e.g., cmd.exe for Windows Operating System).

#### 3.2 SSH Log\_in

Users may download SSH client for Windows such as PuTTY and enter the IP address of the managed switch to login. A dialog window for entering User name and Password may appear after entering the IP address as shown in Figure 3.1. Note that SSH command needs to follow by IP address or domain name. In this example, the default IP address is 10.0.50.1. If users change the switch IP address, the IP address to log-in should be changed to match the new switch IP address.

| SSH Authentication                        |                        |  |
|-------------------------------------------|------------------------|--|
| Logging in to 10.0.50                     | 0.147                  |  |
| Authentication requir                     | red.                   |  |
| User name:                                | admin 🗨                |  |
| Passphrase:                               | ••••••                 |  |
| 📝 Remember pa                             | assword in memory      |  |
| Forward agen                              | nt                     |  |
| Authentication methods                    |                        |  |
| Our Use plain password to log in          |                        |  |
| O Use RSA/DSA/ECDSA/ED25519 key to log in |                        |  |
| Private key file:                         |                        |  |
| O Use rhosts to                           | log in (SSH1)          |  |
| Local user na                             | me:                    |  |
| Host private k                            | xey file:              |  |
| 🔘 Use keyboard                            | -interactive to log in |  |
| O Use Pageant                             | to log in              |  |
|                                           |                        |  |
|                                           | OK Disconnect          |  |

Figure 3.1 SSH Login Command

## 3.3 Command Line Interface for SSH

After successfully login using SSH, the switch's interface is displayed as shown in Figure 3.2.

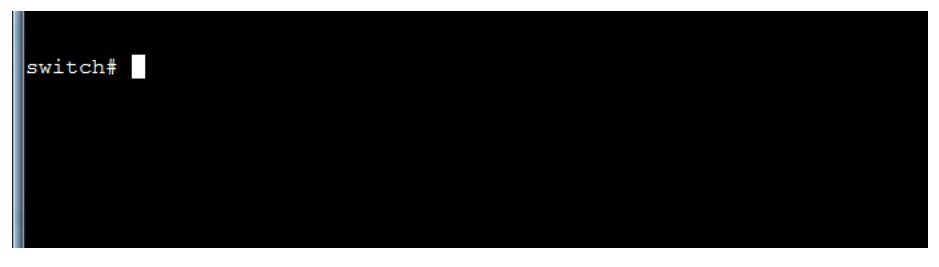

Figure 3.2 Log-in Screen using SSH

From Chapter 1, configuring through SSH is similar to configuring through the serial console. Users are automatically logged into the privileged mode. The configuration commands are also similar to the serial console methods. (Please refer to Chapter 1 for more information on configuration).

#### 3.4 Commands in the Privileged Mode

When users do not know the commands to use for the command line configuration, users can type in "?" and the commands are displayed on screen as shown in Figure 3.3.

| switch#   |                                                     |
|-----------|-----------------------------------------------------|
| configure | Enter configuration mode                            |
| сору      | Copy from one file to another                       |
| disable   | Exit privileged mode                                |
| exit      | Exit to previous mode                               |
| erase     | Erase start-up configuration                        |
| help      | Show the Description of the interactive help system |
| history   | Set the number of history commands                  |
| logout    | Log out the CLI                                     |
| no        | Negate a command or set its defaults                |
| ping      | Send ICMP ECHO_REQUEST to network hosts             |
| reload    | Halt and perform a cold restart                     |
| show      | Show BGP information                                |
| update    | Update firmware                                     |
| switch#   |                                                     |

Figure 3.3 Commands in the Privileged Mode

# 3.5 Commands in the Configuration Mode

When users type in "?" in configuration mode, a long list of commands is displayed on screen as shown in Figure 3.4. Table 3.1

| arcon(conrig)w       | And the second second sec |
|----------------------|----------------------------------------------------------------------------------------------------|
| access-list          | Configure ACL setting                                                                                                    |
| alert                | Configure Alert setting                                                                                                    |
| auth-server          | Configure log-in authentication server setting                                                                                                    |
| arp-spoof-prevention | Set arp-spoof-prevention configure                                                                                                    |
| black-list-mac       | Configure Black-List MAC filter                                                                                                    |
| bgp                  | Configure BGP setting                                                                                                    |
| clear                | Clear values in destination protocol                                                                                                    |
| c-ring               | Configure Compatible-Ring setting                                                                                                    |
| cos-mapping          | Configure CoS-Mapping setting                                                                                                    |
| cchain               | COMAIN configuration                                                                                                    |
| disable              | Exit privileged mode                                                                                                    |
| dev-info             | Configure device information                                                                                                    |
| dhen                 | DKCP configuration                                                                                                    |
| datly                | Configure 802 ly sotting                                                                                                    |
| dinguitab            | DID Switch information                                                                                                    |
| aipswitch            | Dir Switch Information                                                                                                    |
| daylight-saving-time | Daylight Saving line                                                                                                    |
| dscp-mapping         | Configure DSCP-Mapping setting                                                                                                    |
| dos                  | Configure Denial of Service setting                                                                                                    |
| diagnosis_code       | The diagnosis code                                                                                                    |
| exit                 | Exit to previous mode                                                                                                    |
| erps                 | Configure ERPS setting                                                                                                    |
| garp                 | Configure GARP setting                                                                                                    |
| gmrp                 | Configure GMRP setting                                                                                                    |
| gyrp                 | Configure GVRP setting                                                                                                    |
| help                 | Show the Description of the interactive help system                                                                                                    |
| history              | Set the number of history commands                                                                                                    |
| https                | Configure HTTPS setting                                                                                                    |
| in                   | Configure network setting                                                                                                    |
| i py6                | Configure network setting                                                                                                    |
| 1 grap               | Configure low setting                                                                                                    |
| ia viva              | Configure iour setting                                                                                                    |
| in youting           | ID Reuting configuration                                                                                                    |
| logout               | Ter out the (TI                                                                                                    |
| logout               | Log out the CLI                                                                                                    |
| ilab                 | Configure LLUP setting                                                                                                    |
| lacp                 | Configure LACP setting                                                                                                    |
| mac-age-time         | Configure MAC address aging time                                                                                                    |
| monitor              | Configure Port mirror                                                                                                    |
| mac-address-table    | Add an entry to MAC address table                                                                                                    |
| mld_snooping         | configure mld snopping                                                                                                    |
| no                   | Negate a command or set its defaults                                                                                                    |
| ntp-server           | Configure NTP server setting                                                                                                    |
| option66_67          | Configure Option66/67 setting                                                                                                    |
| ospf                 | Configure OSPF setting                                                                                                    |
| password             | Configure account/password                                                                                                    |
| port                 | Configure nort setting                                                                                                    |
| ping                 | Send ICNP FCHO BEOLEST to network bosts                                                                                                    |
| ningh                | Send LOND RCHO BROUEST to network hosts                                                                                                    |
| DTD .                | Configure DTD setting                                                                                                    |
| P.P                  | Demor Dwar Ethewast information                                                                                                    |
| poe                  | Configure DinO continue                                                                                                    |
| drud                 | Configure Quino setting                                                                                                    |
| qos                  | Configure too setting                                                                                                    |
| radius-server        | Configure Addus server setting                                                                                                    |
| rip                  | Configure Air setting                                                                                                    |
| router               | Setting Router                                                                                                    |
| show                 | Show DGP information                                                                                                    |
| storm-control        | Confiture storm filter for controlling broadcast, multicast, unitcast                                                                                                    |
| security             | Configure Port security setting                                                                                                    |
| sntp                 | Configure SNTP setting                                                                                                    |
| sys-time             | Configure system time                                                                                                    |
| syslog               | Configure Syslog setting                                                                                                    |
| sato                 | Configure SMTP setting                                                                                                    |
| SINNE                | Configure SNMP setting                                                                                                    |
| ssh                  | Configure SSN setting                                                                                                    |
| spapping-tree        | Configure STP setting                                                                                                    |
| statio routing       | Configure ou setting                                                                                                    |
| static-routing       | Configure static foute setting                                                                                                    |
| timeout              | configure chi timeout                                                                                                    |
| temperature          | temperature logreset data                                                                                                    |
| trunk                | Configure lrunk setting                                                                                                    |
| teinet               | Configure Telnet setting                                                                                                    |
| traceroute           | Configure network setting                                                                                                    |
| udld                 | Configure UDLD setting                                                                                                    |
| u-ring               | Configure U-Ring setting                                                                                                    |
| vlan                 | Configure VLAN setting                                                                                                    |
| 117.770              | Configure NRWP cotting                                                                                                    |

Figure 2.4 shows all commands that can be used to configure the switch in the configuration mode.

| <ul> <li>alet</li> <li>Configure Alert setting</li> <li>auth-server</li> <li>Configure Joyn without heat in the server setting</li> <li>app-pool-prevention</li> <li>Clear Clear values in destination protocol</li> <li>crine;</li> <li>Configure Configure Alexing</li> <li>Configure Configure Alexing</li> <li>Configure Configure Alexing</li> <li>Configure Configure Alexing</li> <li>Configure Configure Alexing</li> <li>Configure Configure Alexing</li> <li>Configure Configure Alexing</li> <li>Configure Configure Alexing</li> <li>Configure Configure Alexing</li> <li>Configure Configure Alexing</li> <li>Configure Alexing</li> <li>Configu</li></ul>                                                                                                    | access-list          | Configure ACL setting                                                |
|----------------------------------------------------------------------------------------------------|----------------------|----------------------------------------------------------------------|
| auth-server         Configure log-in authemication server setting           pape-pool-prevention configure         Description of the prevention configure           configure blackst Max Configure         Description of the prevention configure           configure blackst Max Configure         Description of the prevention configure           configure blackst Max Configure         Description of the prevention configure           configure blackst Description configure         Description configure           configure blackst Description configure         Description configure           devinto         Configure device information           devinto         Description configure           devinto         Description configure           devinto         Description configure           devinto         Description configure           devinto         Description configure           devinto         Description configure           description         Description configure           description         Description configure           description         Description configure           description         Description configure           description         Description configure           description         Description configure           description         Description configure <tr< td=""><td>alert</td><td>Configure Alert setting</td></tr<>                                                                                                    | alert                | Configure Alert setting                                              |
| <pre>sp-spof-prevention Set sig-spof-prevention configure<br/>back lists: Max filter<br/>back lists: Max filter<br/>back lists: Back lists lists:<br/>back lists: Back lists lists:<br/>back lists: Back lis</pre> | auth-server          | Configure log-in authentication server setting                       |
| black-list-mac<br>Configure Black-List MAC filter<br>by Configure Black-List MAC filter<br>by Configure Black-List MAC filter<br>consumpting Configure BDF setting setting<br>consumpting Configure BDF. High setting<br>consumpting Configure BDF. High setting<br>consumpting Configure BDF. High setting<br>disable Leit privileged madernation<br>disable Leit privileged madernation<br>disable Leit privileged madernation<br>disable Leit privileged madernation<br>disable Leit Privileged madernation<br>disable Leit Configure BDF. High setting<br>disgnostic_configure BDF. High setting<br>disgnostic_configure BDF. High setting<br>disgnostic_configure BDF. High setting<br>disgnostic_configure BDF. High setting<br>disgnostic_configure BDF. High setting<br>figure BDF. High setting<br>figure BDF. High setting<br>figure BDF. High setting<br>figure BDF. High setting<br>high Configure BDF setting<br>figure Configure BDF. Setting<br>figure Configure BDF. Setting<br>ligure Configure BDF. Setting<br>ligure Configure BDF. Setting<br>ligure Configure BDF. Setting<br>ligure Configure BDF. Setting<br>ligure Configure BDF. Setting<br>ligure Configure BDF. Setting<br>ligure Configure BDF. Setting<br>ligure Configure BDF. Setting<br>ligure Configure BDF. Setting<br>ligure Configure BDF. Setting<br>ligure Configure BDF. Setting<br>ligure Configure BDF. Setting<br>ligure Configure BDF. Setting<br>figure Configure BDF. Setting<br>figure Configure BDF. Setting<br>figure Configure BDF. Setting<br>figure Configure BDF. Setting<br>figure Configure BDF. Setting<br>figure Configure BDF. Setting<br>figure Configure BDF. Setting<br>figure Configure BDF. Setting<br>figure Configure BDF. Setting<br>figure Configure BDF. Setting<br>figure Configure BDF.                                                                                                    | arp-spoof-prevention | Set arp-spool-prevention configure                                   |
| tep         Contigues DF setting         Clear         Clear                                                                                                    | black-list-mac       | Configure Black-List MAC filter                                      |
| Clear Clear Y values in definition protocol<br>cring Configure Companibule-Ring setting<br>combine Clear Y values in definition protocol<br>disable Entity privilaged mode<br>devinfo Configuration<br>disable Difference Companibule-Ring setting<br>devinfor configuration<br>disable Configuration<br>disable Configura                                                                                                    | bgp                  | Configure BGP setting                                                |
| Context Context Comparison of Context Comparison of Context Context Co                                                                                                    | clear                | Clear values in destination protocol                                 |
| Consequences of the second second sec                                                                                                    | c-ring               | Configure Compatible-Ning setting                                    |
| <ul> <li>And the second second se</li></ul>                                                                                                    | cos-mapping          | Configure Cos-mapping setting                                        |
| <pre>definition configure later mode<br/>depend of the configure BO2 Lis setting<br/>dipseitch DIP Switch information<br/>day ignove the BO2 Lis setting<br/>dipseitch DIP Switch information<br/>day ignove BO2 Mapping setting<br/>dipseitch DIP Switch information<br/>day ignove BO2 Mapping setting<br/>dipseitch DIP Switch information<br/>dependence and the setting<br/>ergs Configure BRFS setting<br/>dependence and the information and the information<br/>dependence and the information and the information<br/>dependence and the information and the information<br/>dependence and the information and the information<br/>dependence and the information and the information<br/>dependence and the information and the information<br/>dependence and the information and the information and the information<br/>dependence and the information and the information and the information<br/>dependence and the information and the information and the information<br/>dependence and the information and the information and the information<br/>dependence and the information and the information<br/>dependence and the information and the information<br/>dependence and the information and the information<br/>dependence and the information and the information<br/>dependence and the information<br/>dependence and the information<br/>dependence and the information<br/>dependence and the information<br/>dependence and the information<br/>dependence and the information<br/>dependence and the information<br/>dependence and the information<br/>dependence and the information<br/>dependence and the information<br/>difference and the information<br/>difference and the informat</pre>                                                                                                    | dicable              | Construction Consignation                                            |
| <pre>interior Differ Positive information double Configure BOLL is setting dipseitch DIF Switch information dipseitch assigned to Setting configure BOLL is setting dipseitch assigned to Setting configure BOLL and Setting disserved to Setting configure Configure CARP setting grap Configure CARP setting grap Configure CARP setting for the disproved setting configure Configure CARP setting for the disproved setting configure Dipseitch setting dipseitch assigned to the disproved setting dipseitch assigned to the disproved setting disproved to the disproved setting disproved to the disproved setting for the disproved setting for the disproved setting for the disproved setting for the disproved setting disproved to the disproved setting disproved to the disproved disproved disprove</pre>                                                                                                    | deviato              | Configure device inde                                                |
| Configure BD2 is setting           dipsith         Different BD2 is setting           dipsith         Different BD2 besith information           day information         Onfigure BD2 besiting           dest         Thit is provise condete           exps         Configure BD2 besiting           garp         Configure BD2 besiting           garp         Configure BD2 besiting           garp         Configure GD2 besiting           garp         Configure GD2 besiting           garp         Configure GD2 besiting           garp         Configure GD2 besiting           garp         Configure GD2 besiting           prop         Configure GD2 besiting           is ring         Configure IDD2 besiting           is ring         Configure IDD2 besiting           is ring         Configure IDD2 besiting           is ring         Configure IDD2 besiting           is ring         Configure IDD2 besiting           is ring         Configure IDD2 besiting           is ring         Configure IDD2 besiting           is ring         Configure IDD2 besiting           is ring         Configure IDD2 besiting           is ring         Configure IDD2 besiting           is ring         Confi                                                                                                    | dhen                 | DKCP configuration                                                   |
| dipension DIP Solich information<br>daylight-sampting<br>daylight-sampting<br>def<br>def<br>def<br>def<br>def<br>def<br>def<br>def                                                                                                    | dotlx                | Configure 812.1x setting                                             |
| daylight:saving-time         Daylight:Saving-Time           dsgo-mapped         Configure Bonial of Service setting           dsgo.mapped         Configure SMSP setting           ext         Lit to provious mode           ext         Configure AMSP setting           gamp         Configure MMSP setting           gamp         Configure MMSP setting           gamp         Configure MMSP setting           http:         Configure MMSP setting           prop         Configure MMSP setting           http:         Configure MMSP setting           prop         Configure MMSP setting           prop         Configure MMSP setting           is ring         Configure MMSP setting           is ring         Configure MMSP setting           is ring         Configure MMSP setting           is ring         Configure MMSP setting           is ring         Configure MMSP setting           is ring         Configure MMSP setting           setting         Configure MMSP setting           opout to configure MMSP setting         Configure MMSPP setting           opout tog         Configure MMSPP setting           opout tog         Configure MMSPP setting           settis seree         Configure MMSPP setting                                                                                                    | dipswitch            | DIP Switch information                                               |
| drop-mapping Configure ISCP-Mapping setting<br>dos Configure ISCP-Mapping setting<br>diagnosis_code The diagnosis code<br>ergs Configure ERGS setting<br>garp Configure ERGS setting<br>garp Configure Mills setting<br>garp Configure Wills setting<br>history Set the number of history commands<br>history Set the number of history commands<br>history Configure NTPS setting<br>p Configure NTPS setting<br>ig Configure NTPS setting<br>ig Configure NTPS setting<br>is configure NTPS setting<br>nec-squetime Configure NTP setting<br>nec-squetime Configure NTP setting<br>on setting Configure NTP setting<br>p setting Configure NTP setting<br>p setting Co                                                                                                    | daylight-saving-time | Daylight Saving Time                                                 |
| dos Configure Jenie J of Service setting<br>diagnozis_code The diagnozis code<br>exit to previous mode<br>exts Configure RNS setting<br>garp Configure SNS setting<br>garp Configure SNS setting<br>feelp Snow the Description of the interactive help system<br>history Set the number of history commands<br>https Configure SNS commands<br>https Configure setting<br>ippo Configure setting<br>ippo Configure Setting<br>macage-time Configure Setting<br>macage-time Configure Setting<br>macage-time Configure Setting<br>macage-time Configure Setting<br>macage-time Configure Setting<br>option6.C Configure Setting<br>option6.C Configure Setting<br>password Configure Setting<br>password Configure Setting<br>password Configure Setting<br>password Configure Setting<br>password Configure Setting<br>for Setting Configure Setting<br>password Configure Setting<br>for Setting Setting<br>password Configure Setting<br>for Setting Setting<br>password Configure Setting<br>for Configure Setting<br>for Co                                                                                                    | dscp-mapping         | Configure ISCP-Mapping setting                                       |
| diagnosis_code The diagnosis code<br>exit to previous mode<br>ergs Configure ENES setting<br>garp Configure GMEP setting<br>garp Configure GMEP setting<br>garp Configure GMEP setting<br>for the interactive help system<br>history Set the number of history commands<br>hitps Configure NEWS setting<br>ig Configure network setting<br>ig Configure network setting<br>ig for Configure NEWS setting<br>ig for Configure NEWS setting<br>ig for Configure NEWS setting<br>ig for Configure NEWS setting<br>ig for Configure NEWS setting<br>ig for Configure NEWS setting<br>ig for Configure NEWS setting<br>is ring Configure IAUP setting<br>is ring Configure IAUP setting<br>is configure NEWS setting<br>is configure NEWS setting<br>is configure NEWS setting<br>is configure NEWS setting<br>is configure NEWS setting<br>is configure NEWS setting<br>is configure NEWS setting<br>is configure NEWS setting<br>is configure NEWS setting<br>is configure NEWS setting<br>configure NEWS setting<br>is configure NEWS setting<br>is configure NEWS setting<br>is configure NEWS setting<br>is configure NEWS setting<br>configure NEWS setting<br>password Configure NEWS setting<br>password Configure Setting<br>password Configure NEWS setting<br>password Configure NEWS setting<br>password Configure NEWS setting<br>password Configure NEWS setting<br>password Configure NEWS setting<br>password Configure NEWS setting<br>password Configure PEWS setting<br>password Configure PEWS setting<br>password Configure PEWS setting<br>pass Seed IOMP ECCO.REQUEST to network hosts<br>ptp Configure PEWS setting<br>configure PEWS setting<br>pass for Configure PEWS setting<br>rip Configure PEWS setting<br>rip Configure SEWS setting<br>setting Configure SEWS setting<br>setting Configure SEWS setting<br>setting Configure SEWS setting<br>setting Configure SEWS setting<br>configure SEWS setting<br>setting Configure SEWS setting<br>setting Configure SEWS setting<br>setting Configure SEWS setting<br>setting Configure SEWS setting<br>setting Configure SEWS setting<br>setting Configure SEWS setting<br>setting Configure SEWS setting<br>setting Configure SEWS setting<br>setting Configure SEWS setting<br>setting Configure SEWS setting<br>setting Configure SEWS setting<br>setting Configure                                                                                                    | dos                  | Configure Denial of Service setting                                  |
| exit Exit to previous mode<br>erss Configure EXPS setting<br>garp Configure GMP setting<br>prop Configure GMP setting<br>prop Configure GMP setting<br>prop Configure MTRS setting<br>prove the mean means of history commands<br>history Set the means of history commands<br>history Set the means of history commands<br>history Set the means of history commands<br>history Set the means of history commands<br>history Set the means of history commands<br>history Set the means of history commands<br>history Set the means of history commands<br>history Set the means of history commands<br>history Set the means of history commands<br>history Set the Configure NTRS setting<br>ip-couling IP Noting configure iND setting<br>lacp Configure NTRS setting<br>lacp Configure MC setting<br>lacp Configure MC setting<br>lacp Configure MC setting<br>lacp Configure NTRS setting<br>no figure NTR setting<br>no configure NTR setting<br>no configure NTR setting<br>no configure NTR setting<br>no configure NTR server setting<br>option66.67 Configure Option66/67 setting<br>passord Configure Setting<br>passord Configure NTR setting<br>passord Configure NTR setting<br>passord Configure NTR setting<br>passord Configure NTR setting<br>passord Configure NTR setting<br>passord Configure NTR setting<br>passord Configure QCD MEQUEST to network hosts<br>passord Configure NTR setting<br>passord Configure NTR setting<br>passord Configure NTR setting<br>passord Configure Setting<br>passord Configure Setting<br>static-routed Configure Setting<br>static-routed Configure Setting<br>static-routed Configure Setting<br>static-routed Configure Setting<br>static-routed Configure Setting<br>static-routed Configure Setting<br>static-routed Configure Setting<br>sta                                                                                                    | diagnosis_code       | The diagnosis code                                                   |
| erps Configure EMES setting<br>gmtp Configure GME setting<br>gmtp Configure GME setting<br>gmtp Configure GME setting<br>prop Configure GME setting<br>the setting Configure network setting<br>in the setting Configure network setting<br>in the setting Configure network setting<br>in the setting Configure network setting<br>in the setting Configure network setting<br>in the setting Configure IGME setting<br>in the setting Configure IGME setting<br>in the setting Configure IGME setting<br>in the setting Configure IGME setting<br>in the setting Configure IGME setting<br>in the setting Configure IGME setting<br>in the setting Configure IGME setting<br>in the setting Configure IGME setting<br>in the setting Configure IGME setting<br>in the setting Configure IGME setting<br>in the setting Configure IGME setting<br>in the setting Configure IGME setting<br>in the setting Configure IGME setting<br>configure IGME setting<br>configure IGME setting<br>configure IGME setting<br>configure IGME setting<br>configure PTME setting<br>configure PTME setting<br>configure DIME setting<br>post Configure PTME setting<br>post Configure IGME setting<br>post Configure IGME setting<br>post Configure IGME setting<br>post Configure IGME setting<br>post Power Over Setting<br>post Configure QCMERUEST to network hosts<br>ping Setting Configure QCMERUEST to network hosts<br>ping Configure QCMERUEST to network hosts<br>ping Configure QCMERUEST to network hosts<br>ping Configure QCMERUEST to network hosts<br>ping Configure QCMERUEST to network hosts<br>ping Configure QCMERUEST to network hosts<br>ping Configure QCMERUEST to network hosts<br>ping Configure QCMERUEST to network hosts<br>ping Configure QCMERUEST to network hosts<br>ping Configure QCMERUEST to network hosts<br>ping Configure QCMERUEST to network hosts<br>ping Configure QCMERUEST to network hosts<br>ping Configure QCMERUEST to network hosts<br>ping Configure QCMERUEST to network hosts<br>ping Configure WCMERUEST to network hosts<br>ping Configure QCMERUEST to network hosts<br>ping Configure SMTP setting<br>ping Configure SMTP setting Configure SMTP setting<br>ping Configure SMTP setting Configure SMTP setting<br>ping Configure SMTP setting Configure                                                                                                    | exit                 | Exit to previous mode                                                |
| gamp Configure GMP setting<br>grpp Configure GMP setting<br>prop Configure GMP setting<br>help or Show the becruiting interactive help system<br>help or Show the becruition of the interactive help system<br>prove the setting of the setting<br>ip Configure HTEP setting<br>ip Configure Network setting<br>iproting IP Noting configure iAR ing setting<br>iproting IP Noting configure iAR ing setting<br>iproting IP Noting configure iAR ing setting<br>ingent Log out the CLI<br>logout Log out the CLI<br>logout A Log out the CLI<br>setting Configure iAR ing setting<br>independent in the setting<br>independent is a setting in the setting<br>interaction in the setting<br>interaction in the setting<br>interaction in the setting<br>interaction is a setting<br>interaction interaction interaction<br>interaction interaction interaction<br>interaction interaction interaction<br>interaction interaction interaction<br>interaction interaction interaction<br>interaction interaction interaction<br>interaction interaction interaction<br>interaction interaction interaction<br>interaction interaction interaction<br>interaction interaction interaction<br>interaction interaction interaction<br>option 66.67 Configure Option 56.67 setting<br>offigure interaction interaction<br>offigure interaction interaction<br>interaction interaction<br>interaction interaction interaction<br>interaction interaction interaction<br>interaction interaction interaction<br>interaction interaction interaction<br>interaction interaction interaction<br>interaction interaction interaction<br>interac                                                                                                    | erps                 | Configure ENPS setting                                               |
| gamp Configure OMP setting<br>prop Configure OMP setting<br>help Show the Bescription of the interactive help system<br>history Set the number of history commands<br>history Set the number of history commands<br>history Configure Network setting<br>igwo Configure Network setting<br>igwo Configure Network setting<br>igwo Configure Network setting<br>igwo Configure Network setting<br>igwo Configure Network setting<br>igwo Configure Network setting<br>igwo Configure Network setting<br>igwo Configure Net CI<br>ldp Configure Net Setting<br>mac-sge-time Configure Net Setting<br>mac-sge-time Configure Net Setting<br>mac-sge-time Configure Net Setting<br>mac-sge-time Configure Net Setting<br>mac-sge-time Configure Net Setting<br>mac-sge-time Configure Net Setting<br>mac-sge-time Configure Net Setting<br>mac-sge-time Configure Net Setting<br>mac-sge-time Configure Net Setting<br>mac-sge-time Configure Net Setting<br>mac-sge-time Configure Net Setting<br>mac-setter Configure Setting<br>mac-setter Configure OSFF setting<br>mac-setter Configure OSFF setting<br>massword Configure OSFF setting<br>point Configure Setting<br>point Configure Setting<br>point Configure Setting<br>point Configure OSFF setting<br>point Configure OSFF setting<br>point Configure Setting<br>point Configure OSFF setting<br>point Configure OSFF setting<br>point Configure OSFF setting<br>point Configure OSFF setting<br>point Configure OSFF setting<br>point Configure OSFF setting<br>point Configure OSFF setting<br>point Configure OSFF setting<br>point Configure Setting<br>point Configure Setting<br>point Configure Setting<br>point Configure Setting<br>setting Configure SHF setting<br>setting Configure SHF setting<br>setting Configure SHF setting<br>setting Configure SHF setting<br>setting Configure SHF setting<br>setting Configure SHF setting<br>setting Configure SHF setting<br>setting Configure SHF setting<br>setting Configure SHF setting<br>setting Configure SHF setting<br>theout Configure SHF setting<br>tencet Configure SHF setting<br>tencet Configure SHF setting<br>tencet Configure SHF setting<br>tencet Configure SHF setting<br>tencet Configure SHF setting<br>tencet Configure                                                                                                    | garp                 | Configure GAMP setting                                               |
| grpp         Configure Whr setting           history         Set the number of history commands           history         Set the number of history commands           history         Set the number of history commands           history         Set the number of history commands           history         Set the number of history commands           history         Set the number of history commands           history         Set the number of history commands           history         Configure HOW setting           hp-routing         IP Potting configures history           hp-routing         Configure HAC Setting           hg-p         Configure HAC address aging time           mc-sget-time         Configure MAC address table           mdc-address-table         Add an entry to MAC address table           mdc-address-table         Configure BAC address vector           pointofo_for         Configure BAC address vector           pointofo_for         Configure BAC address vector           pointofo_for         Configure BAC address vector           pointofo_for         Configure BAC address vector           point         Configure BAC address vector           point         Configure BAC address vector           point         Configure BAC address vector     <                                                                                                    | gurp                 | Configure GMNP setting                                               |
| neip on one preserver control of the preserver commands<br>history Set the number of history commands<br>history Set the number of history commands<br>history Configure NTRS setting<br>ip Configure NTRS setting<br>ip Configure NTRS setting<br>is sign Configure NTRS setting<br>is sign Configure NTRS setting<br>is sign Configure NTRS setting<br>is sign Configure NTRS setting<br>lacp Configure NTRS setting<br>massage-time Configure NTRS setting<br>massage-time Configure NTRS setting<br>massage-time Configure NTRS setting<br>massage-time Configure NTRS setting<br>massage-time Configure NTRS setting<br>massage-time Configure NTRS setting<br>massage-time Configure NTRS setting<br>massage-time Configure NTRS setting<br>massage-time Configure NTRS setting<br>massage-time Configure NTRS setting<br>massage-time Configure NTRS setting<br>massage-time Configure NTRS setting<br>massage-time Configure NTRS setting<br>massage-time Configure NTRS setting<br>password Configure NTRS setting<br>password Configure NTRS setting<br>ping Send ICMP ECON_REQUEST to network hosts<br>ptp Configure NTRS setting<br>radius-server Configure NTRS setting<br>radius-server Configure NTRS setting<br>radius-server Configure NTRS setting<br>radius-server Configure NTRS setting<br>radius-server Configure NTRS setting<br>radius-server Configure NTRS setting<br>radius-server Configure NTRS setting<br>radius-server Configure NTRS setting<br>radius-server Configure NTR setting<br>radius-server Configure NTR setting<br>radius-server Configure NTR setting<br>radius-server Configure NTR setting<br>radius-server Configure NTR setting<br>radius-server Configure NTR setting<br>radius-server Configure STR setting<br>radius-server Configure STR setting<br>statio-routing Configure STR setting<br>radius setting Configure STR setting<br>radius configure STR setting<br>radius configure NTR setting<br>radius configure NTR setting<br>radius configure NTR setting<br>radius configure NTR setting<br>radius configure NTR setting<br>radius configure NTR setting<br>radius configure NTR setting<br>radius configure NTR setting<br>radius configure NTR setting<br>radius configure NTR set                                                                                                    | zvrp                 | Configure GYAF setting                                               |
| hitp: Definition of history commands<br>http: Configure Introduction History commands<br>http: Configure Introduction History commands<br>http: Configure Introduction History commands<br>http:<br>http:<br>configure INTP setting<br>hereating Configure IACR setting<br>hereating Configure IACR setting<br>hereating Configure IACP setting<br>hereating Configure IACP setting<br>hereating Configure IACP setting<br>hereating Configure IACP setting<br>hereating Configure IACP setting<br>hereating Configure IACP setting<br>hereating Configure IACP setting<br>hereating Configure IACP setting<br>hereating Configure IACP setting<br>mec-address-table Add an entry to MAC address table<br>mc-address-table Add an entry to MAC address table<br>mc-address-table Add an entry to MAC address table<br>mc-address-table Add an entry to MAC address table<br>mc-address-table Add an entry to MAC address table<br>mc-address-table Add an entry to MAC address table<br>mc-address-table Add an entry to MAC address table<br>mc-address-table Add an entry to MAC address table<br>mc-address-table Add an entry to MAC address table<br>mc-address-table Add an entry to MAC address table<br>mc-address-table Add an entry to MAC address table<br>mc-address-table Add an entry to MAC address table<br>mc-address-table Add an entry to MAC address table<br>mc-address-table Add an entry to MAC address table<br>mc-address-table Address table Address table<br>mc-address-table Address table Address table<br>set to Configure DAT Setting<br>rest Configure DAT Setting<br>rest Configure PAT setting<br>rest Setting Router<br>storm-control Configure SAT setting<br>shalp Configure SAT setting<br>shalp Configure SAT setting<br>spatio-routing Configure SAT setting<br>spatio-routing Configure SAT setting<br>spatio-routing Configure SAT setting<br>spatio-routing Configure SAT setting<br>spatio-routing Configure SAT setting<br>spatio-routing Configure SAT setting<br>spatio-routing Configure SAT setting<br>spatio-routing Configure CAT insecut<br>temperature temperature logresst data<br>teneature temperature logresst data<br>teneature tables setting<br>vian Configure VAR setting                                                                                                    | help                 | show the pescription of the interactive help system                  |
| <pre>ntips Configure network setting ip Configure network setting ip Configure network setting ip Configure network setting ip Configure network setting ip Configure LLP setting configure LLP setting lacp Configure LLP setting network setting network setting network setting network setting configure LLP setting configure LLP setting network setting network setting network setting network setting configure LLP setting configure LLP setting configure LLP setting configure LLP setting network setting network setting network setting configure LLP setting network setting network setting network setting network setting configure NLP setting configure LLP setting network setting configure NLP setting configure NLP setting configure NLP setting configure NLP setting configure NLP setting password configure NLP setting ping Send IOP ECOL REQUEST to network hosts ptp configure NLP setting configure NLP setting configure</pre>                                                                                                    | history              | Configure VTDS sections                                              |
| <pre>py Gonfigure network setting<br/>igno Gonfigure iAR mig setting<br/>igno Gonfigure iAR string<br/>iaring Gonfigure iAR string<br/>iaring IP Neuting Guration<br/>iaring IP Neuting Guration<br/>iaring IP Neuting Guration<br/>iaring IP Neuting Guration<br/>iaring IP Neuting Configure AR setting<br/>mac-age-time Gonfigure NAC address sign time<br/>configure NAC address sign time<br/>configure NAC address sign time<br/>configure NAC address table<br/>mac-age-time Gonfigure NAC address table<br/>mac-address-table Add an entry to MAC address table<br/>mac-address-table Add an entry to MAC address table<br/>of the set of the set of</pre>                                                                                                    | in                   | Configure Arizo Secting                                              |
| ipp         Configure 1GHP sating           is-ring         Configure iA-Ring sating           is-ring         Configure iA-Ring sating           ispect         Lag out is Cliper ILLP           ispect         Configure ILLP           ispect         Configure ILLP           ispect         Configure ILLP           mac-age-time         Configure MCC address saging time           monitor         Configure MCC address table           md-address-table         Add an entry to MAC address table           mla-address-table         Add an entry to MAC address table           mla-address-table         Add an entry to MAC address table           mla-address-table         Add an entry to MAC address table           mla-address-table         Add an entry to MAC address table           mla-address-table         Add an entry to MAC address table           mla-address-table         Add an entry to MAC address table           mla-address-table         Configure Dytion66/61 Setting           option65_07         Configure Bytion66/61 Setting           ping         Send ICMP Exclosestond           ping         Send ICMP Exclosestond           ping         Send ICMP Exclosestond           ping         Configure PIP setting           ping                                                                                                    | ipy6                 | Configure network setting                                            |
| <pre>is-routing is configure iA-Ring setting<br/>is-routing IP Routing configuration<br/>logout Log out the CL<br/>lap Configure LLP setting<br/>nec-sage-time Configure Port mirror<br/>mac-sadersetable Add an entry to MAC address sating<br/>motor Configure Port mirror<br/>mac-sadersetable Add an entry to MAC address table<br/>ndl_snooping Regate a command or set its defaults<br/>ntp-server Configure NTP server setting<br/>option6657 Configure Option66767 setting<br/>ospide Configure option66767 setting<br/>option6657 Configure Option66767 setting<br/>option6657 Configure Dytion66767 setting<br/>option656 Send ICMP DECON_REQUEST to network hosts<br/>ping Send ICMP DECON_REQUEST to network hosts<br/>ping Send ICMP DECON_REQUEST to network hosts<br/>ping Send ICMP DECON_REQUEST to network hosts<br/>ping Setting Pose Over Ethernet information<br/>quing Configure OFF setting<br/>poe Power Over Ethernet information<br/>gos Configure BFP setting<br/>radius-server Configure RIP setting<br/>rip Configure Setting Setting<br/>rip Configure Setting Setting<br/>rip Configure Setting<br/>foot Setting Router<br/>show Show BFP information<br/>storm-control Configure SUTP setting<br/>syrlog Configure SUTP setting<br/>syrlog Configure SUTP setting<br/>syrlog Configure SUTP setting<br/>syrlog Configure SUTP setting<br/>syrlog Configure SUTP setting<br/>storm-control Configure SUTP setting<br/>storm-control Configure SUTP setting<br/>supp Configure SUTP setting<br/>storm-control Configure SUTP setting<br/>storm-control Configure SUTP setting<br/>supp Configure SUTP setting<br/>storm Configure SUTP setting<br/>storm Configure SUTP setting<br/>storm Configure SUTP setting<br/>storm Configure SUTP setting<br/>storm Configure SUTP setting<br/>storm Configure SUTP setting<br/>storm Configure SUTP setting<br/>storm Configure SUTP setting<br/>storm Configure SUTP setting<br/>storm Configure SUTP setting<br/>storm Configure SUTP setting<br/>storm Configure Trunk setting<br/>timeout Configure Trunk setting<br/>timeout Configure Trunk setting<br/>tenter Configure WINP setting<br/>storm Configure VIAN setting<br/>vian Configure WINP setting<br/>vian Configure WINP setting<br/>vian Configure WINP setting<br/>vian Configure WINP setting<br/>vian Configure WINP setting<br/>vian Confi</pre>                                                                                     | igmp                 | Configure IGNP setting                                               |
| ip-routing IP Fouring configuration<br>logout Log out the CL<br>latop Configure LLDP setting<br>mac-age-time Configure MAC address aging time<br>monitor Configure Port mirror<br>mac-address-table Add an entry to MAC address table<br>mld_smooping configure mld snopping<br>not possible accommand of set its defaults<br>ntp-server Configure Option60/67 setting<br>ospf Configure Option60/67 setting<br>ospf Configure Setting<br>port Configure Setting<br>port Setting Configure Setting<br>port Configure Setting<br>port Configure Setting<br>port Configure Setting<br>port Configure Setting<br>port Configure Setting<br>port Configure Setting<br>port Configure Setting<br>port Configure Setting<br>rip Configure Setting<br>rip Configure Setting<br>show Show BSP information<br>storm-control Configure Setting<br>satup Configure Setting<br>samp Configure Setting<br>samp Configure VIAN setting<br>timeout Configure VIAN setting<br>vian Configure VIAN setting<br>vian Configure VIAN setting<br>vian Configure VIAN setting<br>vian Configure VIAN setting<br>vian Configure VIAN setting                                                                                                    | ia-ring              | Configure iA-Ring setting                                            |
| logout LDP setting<br>ladp Configure LDP setting<br>mac-age-time Configure MC address aging time<br>monitor Configure MC address table<br>monitor Configure MC address table<br>mac-address-table Add an entry to MC address table<br>mac-address-table Add an entry to MC address table<br>mac-address-table Add an entry to MC address table<br>monitor Configure MT server's setting<br>row Negate a command or set its defaults<br>ntp-server Configure DSP setting<br>option65_07 Configure SSF setting<br>post Configure account/password<br>Configure account/password<br>port Configure port setting<br>ping6 Send IOMP ECOL_NEQUEST to network hosts<br>ptp Configure PTP setting<br>radius-server Configure Box Retenset information<br>give Configure QSF setting<br>radius-server Configure Relating<br>row Retenset information<br>show SS bio information<br>stow-control Configure PTP setting<br>rup Configure PTP setting<br>rup Configure PSF setting<br>rup Configure PSF setting<br>rup Configure PSF setting<br>rup Configure PSF setting<br>rup Configure Relating<br>rup Configure SSF setting<br>rup Configure SSF setting<br>rup Configure SSF setting<br>show SS bow SSC information<br>stow-control Configure SSF setting<br>supp Configure SSF setting<br>supp Configure CDI setting<br>supp Configure CDI setting<br>supp Configure CDI setting<br>supp Configure CDI setting<br>tineout Configure CDI setting<br>tineout Configure SSF setting<br>configure VAN setting<br>vian Configure VAN setting<br>vian Configure VAN setting                                                                                                    | ip-routing           | IP Routing configuration                                             |
| lldp       Configure LLCP setting         lacp       Configure MAC address aging time         monitor       Configure MAC address table         md_snooping       configure Bort mirror         mac-address-table       Add an entry to MAC address table         mld_snooping       configure Bort mirror         no       Magate a command or set its defaults         ntp-server       Configure Dytion66/07 setting         ospi       Configure IDPice MCP setting         ospi       Configure IDPice Setting         ospi       Configure IDPice MCP setting         pine       Send IOM ECON_REQUEST to network hosts         ping6       Send IOM ECON_REQUEST to network hosts         ping7       Send IOM ECON_REQUEST to network hosts         ping6       Send IOM ECON_REQUEST to network hosts         ping6       Send IOM ECON_REQUEST to network hosts         ping7       Send IOM ECON_REQUEST         poe       Power Over Ethernet information         ging       Configure RIP setting         pos       Configure MC Setting         gos       Configure MC Setting         show soft information       Setting Fort setting         show       Sono MSP information         stors-control       Configure SNT setting </td <td>logout</td> <td>Log out the CLI</td>                                                                                                    | logout               | Log out the CLI                                                      |
| <pre>lacp Configure LACP setting mac-age-time Configure MAC address aging time monitor Configure MAC address table mld_snooping configure mld snopping no ntp-server Configure TP server setting password Configure Option6667 setting password Configure to point the EMD REQUEST to network hosts ping6 Send IOM EMD REQUEST to network hosts ptp Configure Id Server setting radius-server Configure REP setting radius-server Configure REP setting radius-server Configure REP setting show State REP setting radius-server Configure Setting radius-server Configure REP setting radius-server Configure REP setting show Configure REP setting radius-server Configure REP setting state-control Configure REP setting radius-server Configure REP setting state-control Configure SMP setting system Configure SMP setting system Configure SMP setting state-control Configure SMP setting state-control Configure SMP setting state-control Configure SMP setting state-control Configure SMP setting state-control Configure SMP setting state-configure SMP setting state-control Configure SMP setting state-control Configure SMP setting state-contre Configure SMP setting state-contre Configure SMP setting</pre>                                                                                                    | lldp                 | Configure LLDP setting                                               |
| <pre>mac-age-time Configure MAC address aging time<br/>monitor Configure Port mirror<br/>mac-address-table Add an entry to MAC address table<br/>onfigure Port mirror<br/>mac-address-table Add an entry to MAC address table<br/>onfigure INTP server setting<br/>option66_67 Configure Dipion66/67 setting<br/>ospi Configure Dipion66/67 setting<br/>ospi Configure Option66/67 setting<br/>password Configure account/password<br/>port Configure port setting<br/>ping Send ICMP ECON.REQUEST to network hosts<br/>ping Send ICMP ECON.REQUEST to network hosts<br/>ping Configure PTP setting<br/>poe Power Over Ethernet information<br/>quint Configure Radius server setting<br/>radius-server Configure Radius server setting<br/>rip Configure Radius server setting<br/>rip Configure Radius server setting<br/>show Show BCP information<br/>storm-control Configure Fort security setting<br/>sup Configure Storm filter for controlling broadcast, multicast, unitcast<br/>show Show ECP information<br/>storm-control Configure Storm filter for controlling broadcast, multicast, unitcast<br/>sup configure SMUP setting<br/>sup Configure Storm filter for controlling broadcast, multicast, unitcast<br/>stable Configure SMUP setting<br/>sup Configure SMUP setting<br/>sup Configure SMUP setting<br/>sup Configure SMUP setting<br/>sup Configure SMUP setting<br/>sup Configure SMUP setting<br/>sup Configure SMUP setting<br/>static-routing Configure SMUP setting<br/>static-routing Configure SMUP setting<br/>timeout Configure SMUP setting<br/>timeout Configure SMUP setting<br/>timeout Configure SMUP setting<br/>timeout Configure MED setting<br/>timeout Configure MED setting<br/>timeout Configure MED setting<br/>timeout Configure MED setting<br/>timeout Configure Telmat setting<br/>timeout Configure Telmat setting<br/>timeout Configure Telmat setting<br/>timeout Configure Telmat setting<br/>timeout Configure Telmat setting<br/>timeout Configure Telmat setting<br/>timeout Configure Telmat setting<br/>traceroute Configure Telmat setting<br/>traceroute Configure WED setting<br/>vlan Configure VLAD setting<br/>vlan Configure VLAD setting<br/>vlan Configure VLAD setting</pre>                                                                                                    | lacp                 | Configure LACP setting                                               |
| <pre>monitor Configure Port mirror mac-addrass-table Add an entry to MAC addrass table mld_smooping Add an entry to MAC addrass table mld_smooping Negate a command or set its defaults ntp-server Configure NTP server setting option66-67 Configure Option66/67 setting ospf Configure account/password configure port setting password Configure port setting ping6 Send ICMP ECCO.REQUEST to network hosts ptp Configure OptionEVENCE Setting rdp Configure OptionEVENCE Setting rdp Configure OptionEVENCE Setting rdp Configure PCOSE Setting rdp Configure PCOSE Setting rsp Configure PCOSE Setting setting Configure PCOSE Setting rsp Configure PCOSE Setting rsp Configure SMTP setting smmp Configure SMTP setting smmp Configure SMTP setting rsp Configure SMTP setting rsp Configure Tunk setting rtmewature temperature temperature logreset data rtmnk Configure Tunk setting rtmewature Configure WDMP setting rtmewature Configure WDMP s</pre>                                                                                                    | mac-age-time         | Configure MAC address aging time                                     |
| <ul> <li>mac-address-table</li> <li>Add an entry to MAC address table</li> <li>configure mdd snopping</li> <li>no</li> <li>Negate a command or set its defaults</li> <li>ntp-server</li> <li>Configure MTP server setting</li> <li>option66_67</li> <li>Configure 0SPF setting</li> <li>password</li> <li>Configure port setting</li> <li>password</li> <li>Configure port setting</li> <li>ping</li> <li>Send ICMP ECKO_REQUEST to network hosts</li> <li>ping</li> <li>Send ICMP ECKO_REQUEST to network hosts</li> <li>ping</li> <li>Configure Reguest to network hosts</li> <li>ping</li> <li>Configure Reguest to network hosts</li> <li>ping</li> <li>Configure Reguest to network hosts</li> <li>ping</li> <li>Configure Reguest to network hosts</li> <li>ping</li> <li>Configure Presenting</li> <li>poe</li> <li>Power Over Ethernet information</li> <li>qos</li> <li>Configure Reguest to network hosts</li> <li>poing</li> <li>Configure Reguest to network hosts</li> <li>ping</li> <li>Configure Reguest to network hosts</li> <li>ping</li> <li>Configure Presenting</li> <li>power Over Ethernet information</li> <li>gos</li> <li>Configure Reguest to network hosts</li> <li>nutrice storm filter for controlling broadcast, multicast, unitcast</li> <li>security</li> <li>Configure SWIP setting</li> <li>systime</li> <li>Configure SWIP setting</li> <li>systime</li> <li>System Configure SWIP setting</li> <li>System Configure SWIP setting</li> <li>configure The setting</li> <li>configure The setting</li> <li>configure Static route setting</li> <li>configure Static route setting</li> <li>configure Static route setting</li> <li>configure Static route setting</li> <li>configure The setting</li> <li>configure The setting</li> <li>configure The setting</li> <li>configure The setting</li> <li>configure The setting</li> <li>config</li></ul>                                                                                                    | monitor              | Configure Port mirror                                                |
| <pre>mid_snooping contigure mid snooping no Megate a command or set its defaults ntp-server Configure MTP server setting coption667 Configure Option66767 setting password Configure account/password port Configure account/password port Configure setting ping6 Send IOMP ECGLOREQUEST to network hosts ptp Configure PTP setting gos Configure QS setting radius-server Configure RAD setting router Setting Router show Show BOP information for configure SWIP setting syslag Configure SWIP setting syslag Configure SWIP setting static-routing configure SWIP setting static-routing timeout Configure SWIP setting static-routing configure SWIP setting static-routing configure SWIP setting static-routing Configure SWIP setting timeout Configure SWIP setting static-routing configure SWIP setting timeout Configure SWIP setting static-routing configure SWIP setting timeout Configure SWIP setting timeout Configure SWIP setting static-routing configure SWIP setting timeout Configure SWIP setting timeout Configure SWIP setting time</pre>                                                                                                    | mac-address-table    | Add an entry to MAC address table                                    |
| <pre>no negate a command or set its defaults<br/>option66.67 Configure NTP setting<br/>option66.67 Configure 0SPF setting<br/>password Configure account/password<br/>port Configure port setting<br/>ping Send ICMP ECHO_REQUEST to network hosts<br/>ping Send ICMP ECHO_REQUEST to network hosts<br/>ping Configure PTP setting<br/>poe Power Over Ethernet information<br/>quark configure QGS setting<br/>radius-server Configure QGS setting<br/>radius-server Configure RDF setting<br/>rup Configure RTP setting<br/>poe Bower Dever Setting<br/>rup Configure RDF setting<br/>rup Configure RDF setting<br/>rup Configure RDF setting<br/>rup Configure RDF setting<br/>rup Configure RDF setting<br/>rup Configure Setting for controlling broadcast, multicast, unitcast<br/>security Configure System setting<br/>security Configure System setting<br/>stow show SDF information<br/>for setting fourter stown filter for controlling broadcast, multicast, unitcast<br/>security Configure System time<br/>syslog Configure System time<br/>syslog Configure SWTF setting<br/>static-routing Configure SWTF setting<br/>timeout Configure SWTF setting<br/>timeout Configure SWTF setting<br/>timeout configure SWTF setting<br/>timeout configure SWTF setting<br/>timeout configure SWTF setting<br/>timeout configure SWTF setting<br/>timeout configure SWTF setting<br/>timeout configure SWTF setting<br/>timeout configure SWTF setting<br/>timeout configure SWTF setting<br/>timeout configure SWTF setting<br/>timeout configure SWTF setting<br/>timeout configure SWTF setting<br/>telnet configure Tunk setting<br/>traceroute Configure Tunk setting<br/>traceroute Configure Betting<br/>vlan Configure WLAN setting<br/>traceroute Configure Betting<br/>traceroute Configure WLAN setting<br/>traceroute Configure WLAN setting<br/>t</pre>                                                                                     | mld_snooping         | configure mid snopping                                               |
| httpserver of figure Afriserver setting<br>ospid of 57 Configure OSPT setting<br>password Configure account/password<br>Configure account/password<br>ping Send ICMP ECKO.REQUEST to network hosts<br>ping Send ICMP ECKO.REQUEST to network hosts<br>ptp Configure PTP setting<br>poe Power Over Ethernet information<br>qing Configure QinQ setting<br>radius-server Configure Rel setting<br>rip Configure RIP setting<br>pouter Setting Fourter<br>show Show BGP information<br>to configure STP setting<br>storm-control Configure STP setting<br>storm-control Configure STP setting<br>sys-time Configure STP setting<br>sys-time Configure STP setting<br>configure STP setting<br>figure Storm filter for controlling broadcast, multicast, unitcast<br>scourity Configure STP setting<br>storm-control Configure STP setting<br>storm-control Configure STP setting<br>storm-control Configure STP setting<br>storm-control Configure STP setting<br>storm configure STP setting<br>status configure STP setting<br>status configure STP setting<br>status configure STP setting<br>status configure STP setting<br>status configure STP setting<br>status configure STM setting<br>timeout Configure STM setting<br>timeout Configure STM setting<br>timeout Configure STM setting<br>timeout Configure STM setting<br>status configure STM setting<br>timeout Configure STM setting<br>timeout Configure STM setting<br>timeout Configure STM setting<br>timeout Configure Tunk setting<br>traceroute Configure Tunk setting<br>traceroute Configure Tunk setting<br>traceroute Configure Tunk setting<br>traceroute Configure STM setting<br>vlan Configure WLAM setting<br>vlan Configure WLAM setting<br>vlan Configure WLAM setting                                                                                                    | no                   | Regate a command or set its defaults                                 |
| Sprinnocult Configure OpPF setting<br>password Configure opt setting<br>port Configure port setting<br>ping Send ICMP ECRO.REQUEST to network hosts<br>ping6 Send ICMP ECRO.REQUEST to network hosts<br>ping6 Send ICMP ECRO.REQUEST to network hosts<br>ping7 Configure PTP setting<br>poe Power Over Ethernet information<br>quarter of the Configure Regular to network hosts<br>prove Power Over Ethernet information<br>quarter of the Configure Regular to network hosts<br>ping Configure Quarter of the Configure Regular to network hosts<br>prove Power Over Ethernet information<br>quarter of the Configure Regular to network hosts<br>prove Power Over Ethernet information<br>quarter Configure Regular sever setting<br>router Setting Router<br>show Show DOP information<br>storm-control Configure Port security setting<br>storm-control Configure SNTP setting<br>system Configure SNTP setting<br>system Configure SNTP setting<br>system Configure SNTP setting<br>show Configure SNTP setting<br>show Configure SNTP setting<br>show Configure SNTP setting<br>show Configure SNTP setting<br>static-routing Configure Static route setting<br>timeout Configure Trunk setting<br>temperature temperature logreset data<br>trunk Configure Trunk setting<br>telnet Configure Trunk setting<br>telnet Configure ULN setting<br>vian Configure WLN setting<br>vian Configure WLN setting                                                                                                    | ontion66 67          | Configure Air server setting                                         |
| DeprintConfigure Soft StringportConfigure port settingpingSend ICMP ECMO.REQUEST to network hostspingSend ICMP ECMO.REQUEST to network hostsptpConfigure PTP settingpoePower Over Ethernet informationginqConfigure QinQ settinggosConfigure Radius server settingripConfigure Radius server settingripConfigure Rob settingrouterSetting RoutershowShow BGP informationstorm-controlConfigure SNTP settingsurityConfigure SNTP settingsyslagConfigure SNTP settingsyslagConfigure SNTP settingsyslagConfigure SNTP settingsshConfigure SNTP settingstatio-routingConfigure SNTP settingstatio-routingConfigure SNTP settingstatio-routingConfigure SNTP settingstatio-routingConfigure SNTP settingstatio-routingConfigure SNTP settingstatio-routingConfigure SNTP settingstatio-routingConfigure SNTP settingstatio-routingConfigure SNTP settingstatio-routingConfigure SNTP settingtimeoutConfigure True settingtimeoutConfigure True settingtimeoutConfigure True settingtimeoutConfigure True settingtimeoutConfigure True settingtimeoutConfigure True settingtimeoutConfigure True settingtimeoutConfigure True setting<                                                                                                    | osnf                 | Configure Option of Setting                                          |
| portConfigure port settingpingSend ICMP ECNO_REQUEST to network hostsping6Send ICMP ECNO_REQUEST to network hostsptpConfigure PTP settingpoePower Over Ethernet informationqinqConfigure QoS settingqosConfigure RIP settingradius-serverConfigure RIP settingrouterSetting KoutershowShow BGP informationstorm-controlConfigure Sourt security settingsystamConfigure SMTP settingsystamConfigure SMTP settingsystamConfigure SMTP settingsystamConfigure SMTP settingsystamConfigure SMTP settingsmtpConfigure SMTP settingsmtpConfigure SMTP settingsstingConfigure SMTP settingsstamConfigure SMTP settingstatio-routingConfigure SMTP settingstatio-routingConfigure SMTP settingstatio-routingConfigure STP settingstatio-routingConfigure STP settingstatio-routingConfigure STP settingstatio-routingConfigure STP settingtimeoutConfigure Toute settingtimeoutConfigure Toute settingtimeoutConfigure Toute settingtimeoutConfigure Toute settingtimeoutConfigure Toute settingtimeoutConfigure Toute settingtimeoutConfigure Toute settingtimeoutConfigure Toute settingtimeoutConfigure Toute settingtimeout<                                                                                                    | na sseord            | Configure account/nassword                                           |
| ping       Send TCMP ECHO_EBUEST to network hosts         ping       Send TCMP ECHO_EBUEST to network hosts         ptp       Configure PTP setting         pose       Power Over Ethernet information         ging       Configure Qing setting         qos       Configure Qing setting         radius-server       Configure Radius server setting         rip       Configure RIP setting         router       Setting Router         show       Show BGP information         storm-control       Configure Port security setting         soturity       Configure SITP setting         syslog       Configure SITP setting         syslog       Configure SITP setting         syslog       Configure SITP setting         smtp       Configure SITP setting         smp       Configure SITP setting         smp       Configure SITP setting         smp       Configure SITP setting         static-routing       Configure SITP setting         spanning-tree       Configure SITP setting         spanning-tree       Configure SITP setting         static-routing       Configure SITP setting         timeout       Configure SITP setting         timmerature       temperature temperature logr                                                                                                    | port                 | Configure port setting                                               |
| ping6Send ICMP ECHO_REQUEST to network hostsptpConfigure PTP settingpoePower Over Ethernet informationqinqConfigure QinQ settingqosConfigure Radius server settingripConfigure Radius server settingruterSatting RoutershowShow DGP informationstorm-controlConfigure settingsecurityConfigure PT security settingsyslogConfigure SNTP settingsyslogConfigure SNTP settingsyslogConfigure SNTP settingsyslogConfigure SNTP settingsyslogConfigure SNTP settingsyslogConfigure SNTP settingsyslogConfigure SNTP settingsyslogConfigure SNTP settingsyslogConfigure SNTP settingsyslogConfigure SNTP settingsyslogConfigure SNTP settingsyslogConfigure SNTP settingstatic routingConfigure SNTP settingstatic routingConfigure SNTP settingstatic routingConfigure SNTP settingtimeoutConfigure SNTP settingtimeoutConfigure SNTP settingtimeoutConfigure CLI timeouttemperaturetemperature logresst datatracerouteConfigure Net settinguldldConfigure VLN settinguldldConfigure VLN settingvlanConfigure VRN settingvlanConfigure VRN setting                                                                                                    | ping                 | Send TONP ECHO_REQUEST to network hosts                              |
| ptpConfigure PTP settingpoePower Over Ethernet informationqinqConfigure QoS settingqosConfigure Radius server settingradius-serverConfigure Radius server settingripConfigure RIP settingrouterSetting RoutershowShow BGP informationstorn-controlConfigure Port security settingsntpConfigure SNTP settingsys-timeConfigure SNTP settingsmtpConfigure SNTP settingsmtpConfigure SNTP settingsmtpConfigure SNTP settingsmtpConfigure SNTP settingsshConfigure SNTP settingstatic-routingConfigure SNTP settingstatic-routingConfigure SNTP settingstatic-routingConfigure SNTP settingstatic-routingConfigure SNTP settingstatic-routingConfigure SNT settingtimeoutConfigure Table settingtimeoutConfigure Table settingtimeoutConfigure Trunk settingtemperaturetemperature logreset datatrunkConfigure Table settingtalnetConfigure Table settingutaldConfigure WLN settingutaldConfigure WLN settingutalConfigure WLN settingutalConfigure WLN settingutalConfigure WLN settingutalConfigure WLN settingutalConfigure WLN settingutalConfigure WLN settingutalConfigure WLN settingutal <t< td=""><td>ping6</td><td>Send ICNP ECHO_REQUEST to network hosts</td></t<>                                                                                                    | ping6                | Send ICNP ECHO_REQUEST to network hosts                              |
| poePower Over Ethernet informationgingConfigure QoS settinggosConfigure Rodixs server settingripConfigure Rodixs server settingrouterSetting RoutershowShow BGP informationstorm-controlConfigure Fort security settingstorm-controlConfigure SNTP settingsys-timeConfigure SNTP settingsys-timeConfigure SNTP settingstorm-controlConfigure SNTP settingsys-timeConfigure SNTP settingsys-timeConfigure SNTP settingsshConfigure SNTP settingstorm-controlConfigure SNTP settingstorm-controlConfigure SNTP settingstorm-controlConfigure SNTP settingstorm-controlConfigure SNTP settingstorm-controlConfigure SNTP settingstorm-controlConfigure SNTP settingstorm-controlConfigure SNTP settingstatic-routingConfigure SNTP settingstatic-routingConfigure SNTP settingtimeoutConfigure CLI timeouttemperaturetemperature logreset datatracerouteConfigure Talnet settingtalnetConfigure Nuck settingudldConfigure VLN settingvlanConfigure VLN settingvlanConfigure VLN setting                                                                                                    | ptp                  | Configure PTP setting                                                |
| qinq       Configure QinQ setting         qos       Configure Radius server setting         rip       Configure Radius server setting         rip       Configure Radius server setting         router       Setting Router         show       Show DGP information         storm-control       Configure Port security setting         saturity       Configure Port security setting         system       Configure SNTP setting         system       Configure System time         system       Configure SNTP setting         samp       Configure SNTP setting         samp       Configure SNTP setting         samp       Configure SNTP setting         samp       Configure SNTP setting         samp       Configure SNTP setting         samp       Configure SNTP setting         spanning-tree       Configure SNTP setting         spanning-tree       Configure STP setting         static-routing       Configure Tatic rout setting         timeout       Configure Tatic voit setting         timeout       Configure Tatic setting         talnet       Configure Tatic setting         talnet       Configure Tatic setting         utime       Configure VLAN setting                                                                                                    | poe                  | Power Over Ethernet information                                      |
| qosConfigure QoS setting<br>radius-serverConfigure Radius server setting<br>ripripConfigure RLP setting<br>NowshowShow BGP information<br>storn-controlconfigure storm filter for controlling broadcast, multicast, unitcastsecurityConfigure Port security setting<br>smtpconfigure SNTP setting<br>sys-timeConfigure System time<br>sysloggampConfigure SNTP setting<br>smtpshowConfigure SNTP setting<br>smtpshowConfigure SNTP setting<br>smtpsmpConfigure SNTP setting<br>smmpshowConfigure SNTP setting<br>static-routingstatic-routingConfigure SNT setting<br>timeout<br>temperature<br>temperature<br>temperature<br>temperature<br>ture<br>tauger Trunk setting<br>taude<br>taude<br>taudetaleetConfigure SNT setting<br>temperature<br>ture<br>temperature<br>temperature<br>temperature<br>ture<br>taude<br>to configure Trunk setting<br>tracecoute<br>ucld<br>taude<br>to configure VLN setting<br>tracecoute<br>udld<br>ucld<br>to configure VRNP settingvinnConfigure VRNP setting<br>vinn<br>ture<br>ture<br>to configure VRNP setting                                                                                                    | qinq                 | Configure QinQ setting                                               |
| radius-server       Configure Radius server setting         rip       Configure RIP setting         router       Setting Router         show       Show BGP information         storm-control       Configure RIP setting         security       Configure RNTP setting         storm-control       Configure SNTP setting         sys-time       Configure SNTP setting         syslog       Configure SNTP setting         syslog       Configure SNTP setting         smp       Configure SNTP setting         smp       Configure SNTP setting         show       Configure SNTP setting         show       Configure SNTP setting         show       Configure SNTP setting         show       Configure SNTP setting         spanning-tree       Configure SNTP setting         static-routing       Configure SNTP setting         timeout       Configure CLI timeout         temperature       temperature logreset data         trunk       Configure Talnet setting         talnet       Configure Talnet setting         udld       Configure ULDI setting         u-ring       Configure VLNN setting         vlan       Configure VRNP setting                                                                                                    | qos                  | Configure QoS setting                                                |
| Tip       Configure KIP setting         router       Setting Router         show       Show BGP information         storm-control       Configure storm filter for controlling broadcast, multicast, uniteast         security       Configure Fort security setting         storm-control       Configure SNTP setting         system       Configure System time         system       Configure System time         system       Configure SMTP setting         smp       Configure SMTP setting         smp       Configure SMTP setting         ssh       Configure SMTP setting         ssh       Configure SMTP setting         spaning-tree       Configure SMTP setting         spaning-tree       Configure STP setting         static-routing       Configure STP setting         timeout       Configure CLI timeout         temperature       temperature logreset data         transe       Configure Telnet setting         talnet       Configure Telnet setting         utal       Configure VLAN         utal       Configure VLAN         utal       Configure VLAN         utal       Configure VLAN         utal       Configure VRNP setting         utal                                                                                                    | radius-server        | Configure Radius server setting                                      |
| router       Setting Moder         show       Show BGP information         storm-control       Configure Storm filter for controlling broadcast, multicast, unitcast         security       Configure Fort security setting         sntp       Configure STP setting         sys-time       Configure STP setting         sys-time       Configure STP setting         sys-time       Configure STP setting         sntp       Configure STP setting         sntp       Configure STP setting         ssh       Configure STP setting         spaning-tree       Configure STP setting         static-routing       Configure STP setting         timeout       Configure Static route setting         timeout       Configure TIP setting         tamperature       temperature logreset data         trunk       Configure Tunk setting         talnet       Configure Tunk setting         udld       Configure ULD setting         u-ring       Configure VRMP setting         vlan       Configure VRMP setting                                                                                                    | rip                  | Configure Kir setting                                                |
| snow       Snow por inclusion         storn-control       Configure form filter for controlling broadcast, multicast, unitcast         scurity       Configure Port security setting         sntp       Configure SNTP setting         systime       Configure SNTP setting         system       Configure SNTP setting         system       Configure SNTP setting         smp       Configure SNTP setting         smmp       Configure SNTP setting         ssh       Configure SNTP setting         spanning-tree       Configure SNTP setting         static-routing       Configure SNT setting         static-routing       Configure SNT setting         static-routing       Configure SNT setting         timeout       Configure SNT setting         timeout       Configure CLI timeout         temperature       temperature logreset data         trunk       Configure Trunk setting         talnet       Configure Talnet setting         utld       Configure ULI setting         u-ring       Configure VLNN setting         vlan       Configure VRNP setting                                                                                                    | router               | Setting Router                                                       |
| security Configure Form inter the control of control of                                                                                                    | storm-control        | Show her information                                                 |
| startey       Configure System time         systime       Configure system time         systog       Configure System time         supp       Configure SMIP setting         smmp       Configure SMIP setting         ssh       Configure SIP setting         spanning-tree       Configure SIP setting         static-routing       Configure SIP setting         static-routing       Configure SIP setting         static-routing       Configure SIP setting         temperature       Configure SIP setting         trunk       Configure CLI timeout         temperature       temperature logreset data         trunk       Configure Trunk setting         talnet       Configure Tubet setting         udld       Configure UDD setting         u-ring       Configure VRMP setting         vlan       Configure VRMP setting                                                                                                    | security             | Configure Bort courier to controlling bloadcast, marticast, aniteast |
| ys-time Configure system time<br>syslog Configure System time<br>smtp Configure SMTP setting<br>smmp Configure SMTP setting<br>ssh Configure SMT setting<br>spanning-tree Configure static route setting<br>timeout Configure CLI timeout<br>temperature temperature logreset data<br>trunk Configure Trunk setting<br>talnet Configure Talnet setting<br>traceroute Configure How Setting<br>uld Configure UDLD setting<br>vlan Configure VRMP setting                                                                                                    | sata                 | Configure SNTP setting                                               |
| syslog     Configure Syslog setting       smtp     Configure SMTP setting       snmp     Configure SMTP setting       ssh     Configure SSX setting       spanning-tree     Configure STP setting       static-routing     Configure static route setting       timeout     Configure CLI timeout       temperature     temperature logreset data       trunk     Configure Talnet setting       talnet     Configure Talnet setting       uraing     Configure Setting       vlan     Configure VLAN setting                                                                                                    | sys-time             | Configure system time                                                |
| sintp       Configure SMTP setting         smmp       Configure SNMP setting         ssh       Configure SNS setting         spanning-tree       Configure STP setting         statio-routing       Configure static route setting         timeout       Configure STP is thing         temperature       Configure Trunk setting         telnet       Configure Trunk setting         traceroute       Configure UDLD setting         udld       Configure ULD setting         vrng       Configure VRRP setting                                                                                                    | syslog               | Configure Syslog setting                                             |
| snmp     Configure SNMP setting       ssh     Configure SSM setting       spanning-tree     Configure SSM setting       static-routing     Configure static route setting       timeout     Configure CLI timeout       temperature     temperature logreset data       trunk     Configure Telnet setting       talnet     Configure Telnet setting       udld     Configure UDLD setting       u-ring     Configure U-Ring setting       vlan     Configure VRMP setting                                                                                                    | sutp                 | Configure SMIP setting                                               |
| ssh     Configure SSM setting       spanning-tree     Configure STP setting       static-routing     Configure static route setting       timeout     Configure CLI timeout       temperature     temperature logreset data       trunk     Configure Trunk setting       talnet     Configure Talnet setting       uld     Configure NUDLD setting       u-ring     Configure ULID setting       vlan     Configure VRMP setting                                                                                                    | snmp                 | Configure SNMP setting                                               |
| spanning-tree     Configure SIP setting       static-routing     Configure static route setting       timeout     Configure CLI timeout       temperature     temperature logreset data       trunk     Configure Trunk setting       talnet     Configure Telnet setting       traceroute     Configure Telnet setting       udld     Configure UDLD setting       u-ring     Configure ULN setting       vian     Configure VRMP setting                                                                                                    | ssh                  | Configure SSN setting                                                |
| static-routing     Configure static route setting       timeout     Configure CLI timeout       temperature     temperature logreset data       trunk     Configure Trunk setting       telnet     Configure Telnet setting       udld     Configure UDLD setting       u-ring     Configure ULD setting       vlan     Configure VRMP setting       vrup     Configure VRMP setting                                                                                                    | spanning-tree        | Configure SIP setting                                                |
| timeout Configure CLI timeout<br>temperature temperature logreset data<br>trunk Configure Trunk setting<br>talnet Configure tetting<br>traceroute Configure tetting<br>uald Configure ULRing setting<br>vlan Configure VLRN setting<br>vlan Configure VRRP setting                                                                                                    | static-routing       | Configure static route setting                                       |
| temperature         temperature         temperature           trunk         Configure Trunk setting           talnet         Configure Trunk setting           traceroute         Configure Network setting           udld         Configure UDLD setting           u-ring         Configure U-Ring setting           vlan         Configure VRNP setting                                                                                                    | timeout              | Configure CLI timeout                                                |
| tainat Configure Funk setting<br>traceroute Configure telest setting<br>udld Configure UDLD setting<br>u-ring Configure U-Ring setting<br>vlan Configure VRN setting<br>vrrp Configure VRN setting                                                                                                    | temperature          | Competature rogresset data                                           |
| traceroute Configure terms setting<br>udld Configure UDLD setting<br>u-ring Configure U-Ring setting<br>vlan Configure VRAP setting<br>vrrp Configure VRAP setting                                                                                                    | tolant               | Configure Table secting                                              |
| vlan Configure UDLD setting<br>vlan Configure ULAN setting<br>vrrp Configure VLAN setting                                                                                                    | traderoute           | Configure values the section                                         |
| u-ring Configure U-Ring setting<br>vlan Configure VLAN setting<br>vrrp Configure VRRP setting                                                                                                    | udld                 | Configure IDLD setting                                               |
| vlan Configure VLAN Setting<br>vrrp Configure VRRP setting                                                                                                    | u-ring               | Configure U-Ring setting                                             |
| vrrp Configure VRRP setting                                                                                                    | vlan                 | Configure VLAN setting                                               |
|                                                                                                    | vrrp                 | Configure VRRP setting                                               |

# Figure 3.4 Commands in the Configuration Mode

| Table 3.1 | Commands | in the | Configuration | Mode |
|-----------|----------|--------|---------------|------|
|-----------|----------|--------|---------------|------|

| Command              | Descriptions                                   |
|----------------------|------------------------------------------------|
| access-list          | Configure ACL setting                          |
| alert                | Configure Alert setting                        |
| auth-server          | Configure log-in authentication server setting |
| arp-spoof-prevention | Set arp-spoof-prevention configure             |
| black-list-mac       | Configure Black-List MAC filter                |
| bgp                  | Configure BGP setting                          |

| Command              | Descriptions                                        |
|----------------------|-----------------------------------------------------|
| clear                | Clear values in destination protocol                |
| c-ring               | Configure Compatible-Ring setting                   |
| cos-mapping          | Configure CoS-Mapping setting                       |
| cchain               | CCHAIN configuration                                |
| disable              | Exit privileged mode                                |
| dev-info             | Configure device information                        |
| dhcp                 | DHCP configuration                                  |
| dot1x                | Configure 802.1x setting                            |
| dipswitch            | DIP Switch information                              |
| daylight-saving-time | Daylight Saving Time                                |
| dscp-mapping         | Configure DSCP-Mapping setting                      |
| dos                  | Configure Denial of Service setting                 |
| diagnosis_code       | The diagnosis code                                  |
| exit                 | Exit to previous mode                               |
| erps                 | Configure ERPS setting                              |
| garp                 | Configure GARP setting                              |
| gmrp                 | Configure GMRP setting                              |
| gvrp                 | Configure GVRP setting                              |
| help                 | Show the Description of the interactive help system |
| history              | Set the number of history commands                  |
| https                | Configure HTTPS setting                             |
| ip                   | Configure network setting                           |
| ipv6                 | Configure network setting                           |
| igmp                 | Configure IGMP setting                              |
| ia-ring              | Configure iA-Ring setting                           |
| ip-routing           | IP Routing configuration                            |
| logout               | Log out the CLI                                     |
| lldp                 | Configure LLDP setting                              |
| lacp                 | Configure LACP setting                              |
| mac-age-time         | Configure MAC address aging time                    |
| monitor              | Configure Port mirror                               |
| mac-address-table    | Add an entry to MAC address table                   |
| mld_snooping         | configure mld snopping                              |
| no                   | Negate a command or set its defaults                |
| ntp-server           | Configure NTP server setting                        |
| option66_67          | Configure Option66/67 setting                       |
| ospf                 | Configure OSPF setting                              |
| password             | Configure account/password                          |
| port                 | Configure port setting                              |
| ping                 | Send ICMP ECHO_REQUEST to network hosts             |
| ping6                | Send ICMP ECHO_REQUEST to network hosts             |
| ptp                  | Configure PTP setting                               |
| рое                  | Power Over Ethernet information                     |
| qinq                 | Configure QinQ setting                              |

| Command       | Descriptions                                                 |
|---------------|--------------------------------------------------------------|
| qos           | Configure QoS setting                                        |
| radius-server | Configure Radius server setting                              |
| rip           | Configure RIP setting                                        |
| router        | Setting Router                                               |
| show          | Show BGP information                                         |
|               | Configure storm filter for controlling broadcast, multicast, |
| storm-control | unitcast                                                     |
| security      | Configure Port security setting                              |
| sntp          | Configure SNTP setting                                       |
| sys-time      | Configure system time                                        |
| syslog        | Configure Syslog setting                                     |
| smtp          | Configure SMTP setting                                       |

Note: Please see Chapter 1 for the details of switch configuration.

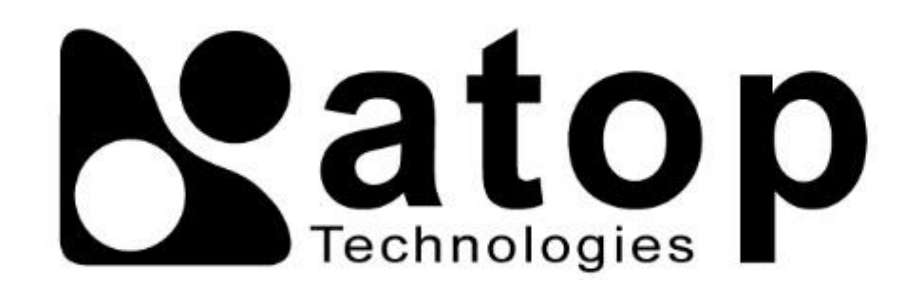

Atop Technologies, Inc.

www.atoponline.com

# TAIWAN HEADQUARTER and INTERNATIONAL SALES:

# ATOP CHINA BRANCH:

2F, No. 146, Sec. 1, Tung-Hsing Rd, 30261 Chupei City, Hsinchu County Taiwan, R.O.C. Tel: +886-3-550-8137 Fax: +886-3-550-8131 sales@atop.com.tw 3F, 75<sup>th</sup>, No. 1066 Building, Qingzhou North Road, Shanghai, China Tel: +86-21-64956231